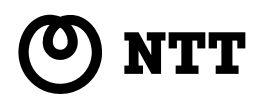

# **RT-S300NE**

## 取扱説明書

このたびは、RT-S300NEをご利用いただき まして、まことにありがとうございます。

- ●ご使用の前に、この「取扱説明書」をよく お読みのうえ、内容を理解してからお使い ください。
- お読みになったあとも、本商品のそばなど いつも手もとに置いてお使いください。

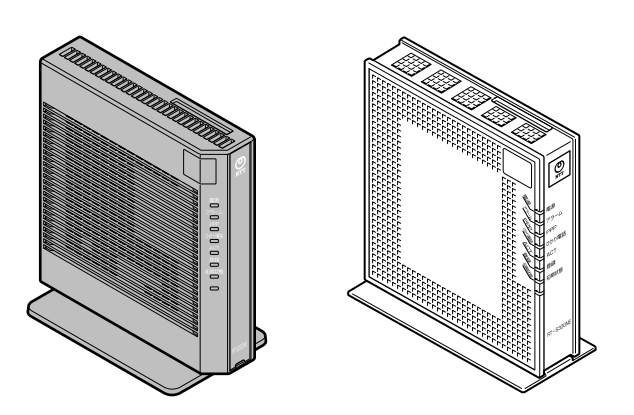

技術基準適合認証品

## 安全にお使いいただくために必ず お読みください

この取扱説明書には、あなたや他の人々への危険や財産への損害を未然に防ぎ、本商品を安全にお 使いいただくために、守っていただきたい事項を示しています。

その表示と図記号の意味は次のようになっています。内容をよく理解してから本文をお読みくださ い。

本書を紛失または損傷したときは、当社のサービス取扱所にご連絡ください。

## 本書中のマーク説明

| ▲警告            | この表示を無視して、誤った取り扱いをすると、人が死亡ま<br>たは重傷を負う可能性が想定される内容を示しています。                    |
|----------------|------------------------------------------------------------------------------|
| ⚠注意            | この表示を無視して、誤った取り扱いをすると、人が軽傷を<br>負う可能性が想定される内容および物的損害のみの発生が想<br>定される内容を示しています。 |
| 5709 お願い       | この表示を無視して、誤った取り扱いをすると、本商品の本<br>来の性能を発揮できなかったり、機能停止を招く内容を示し<br>ています。          |
| )) お知らせ<br>(!) | この表示は、本商品を取り扱ううえでの注意事項を示してい<br>ます。                                           |

■お守りいただきたい内容を次の図記号で説明しています。

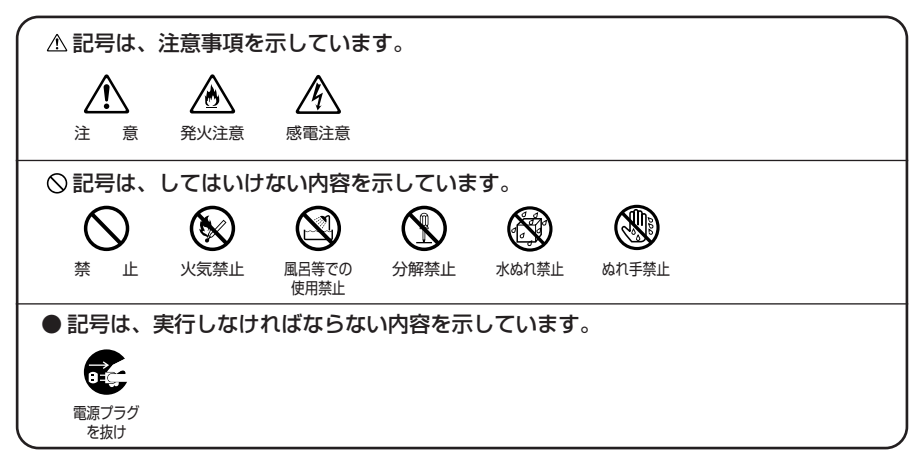

## ご使用にあたって

この装置は、情報処理装置等電波障害自主規制協議会(VCCI)の基準に基づくクラスB情報技術装置です。この装置は家庭環境で使用することを目的としていますが、この装置がラジオやテレビジョン受信機に近接して使用されると、受信障害を引き起こすことがあります。 取扱説明書にしたがって正しい取り扱いをしてください。

- ●ご使用の際は取扱説明書にしたがって正しい取り扱いをしてください。
- ●本商品の仕様は国内向けとなっておりますので、海外ではご利用になれません。
- This equipment is designed for use in Japan only and cannot be used in any other country.
- ●本商品の故障、誤動作、不具合、あるいは停電などの外部要因によって、通信などの機会を 逸したために生じた損害や万一本商品に登録された情報内容が消失してしまうことなどの純 粋経済損失につきましては、当社は一切その責任を負いかねますので、あらかじめご了承く ださい。本商品に登録された情報内容は、別にメモをとるなどして保管くださるようお願い します。
- ●本商品を設置するための配線工事および修理には、工事担任者資格を必要とします。無資格者の工事は、違法となり、また事故のもととなりますので絶対におやめください。
- ●本書に、他社商品の記載がある場合、これは参考を目的としたものであり、記載商品の使用 を強制するものではありません。
- ●本書の内容につきましては万全を期しておりますが、お気づきの点がございましたら、当社のサービス取扱所へお申し付けください。
- ●この取扱説明書、ハードウェア、ソフトウェアおよび外観の内容について将来予告なしに変 更することがあります。
- ●本商品の電話機ポートは、加入電話の仕様とは完全に一致していないため、接続される通信 機器によっては、正常に動作しないことがあります。
- ●停電時には本商品は使用できません。電源が復旧したあとは、動作を確実にするため、一度 電源アダプタ(電源プラグ)を電源コンセントから抜いた後、10秒以上たってからもう一 度差し込んでください。
- ●本商品に搭載されているソフトウェアの解析(逆コンパイル、逆アセンブル、リバースエン ジニアリングなど)、コピー、転売、改造を行うことを禁止します。

#### 【返却される場合の留意事項】

本商品は、お客様固有のデータを登録または保持可能な商品です。本商品内のデータ流出など による不測の損害を回避するために、本商品を返却される際には、取扱説明書をご覧のうえ、 本商品内に登録または保持されたデータを消去くださいますようお願いいたします。

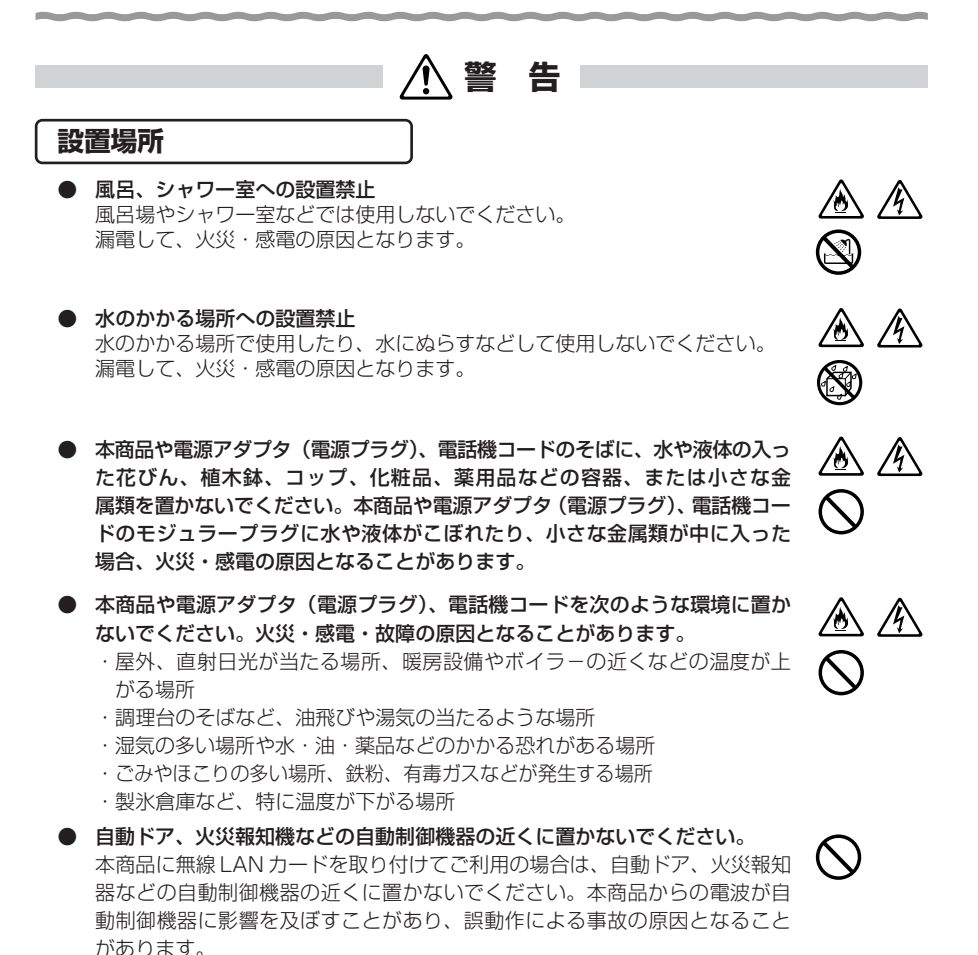

## こんなときは

発煙した場合

万一、煙が出ている、変なにおいがするなどの異常状態のまま使用すると、 火災・感電の原因となることがあります。電源アダプタ(電源プラグ)、電話 機コードをそれぞれ抜いて、煙が出なくなるのを確認し、当社のサービス取 扱所に修理をご依頼ください。お客様による修理は危険ですから絶対におや めください。

#### 水が装置内部に入った場合

万一、本商品やケーブル、モジュラージャックの内部に水などが入った場合 は、すぐに電源アダプタ(電源プラグ)を電源コンセントから抜いて、当社 のサービス取扱所にご連絡ください。そのまま使用すると漏電して、火災・ 感電の原因となります。

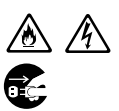

⑧ /4

▲ 警告

#### ● 異常音がしたり、本商品が熱くなっている場合

本商品から異常音がしたり、本商品本体が熱くなっている状態のまま使用す ると、火災・感電の原因となることがあります。すぐに電源アダプタ(電源 プラグ)を電源コンセントから抜いて、当社のサービス取扱所に修理をご依 頼ください。

#### 異物が装置内部に入った場合

本商品の通風孔などから内部に金属類や燃えやすいものなどの異物を差し込んだり、落としたりしないでください。万一、異物が入った場合は、すぐに 電源アダプタ(電源プラグ)を電源コンセントから抜いて、当社のサービス 取扱所にご連絡ください。 そのまま使用すると、火災・感電の原因となります。

特にお子様のいるご家庭ではご注意ください。

#### 破損した場合

万一、落としたり、破損した場合は、すぐに電源アダプタ(電源プラグ)を 電源コンセントから抜いて、当社のサービス取扱所にご連絡ください。その まま使用すると、火災・感電の原因となることがあります。

#### ● 電源アダプタの取り扱い注意

付属の電源アダプタ以外を使用したり、付属の電源アダプタを他の製品に使用したりしないでください。火災・感電の原因となることがあります。 また、電源アダプタに物を載せたり、掛けたりしないでください。過熱し、 火災・感電の原因となることがあります。

#### ● 電源アダプタの設置の注意

電源アダプタは風通しの悪い狭い場所(収納棚や本棚の後ろなど)に設置し ないでください。過熱し、火災や破損の原因となることがあります。 また、電源アダプタ本体を宙吊りに設置しないでください。 電源プラグと電源コンセント間に隙間が発生し、ほこりによる火災が発生す る可能性があります。 電源アダプタ(電源プラグ)は電源コンセントの近くに設置し、容易に抜き 差し可能な状態でご使用ください。

#### ● 電源コードが傷んだ場合

電源コードが傷んだ(芯線の露出・断線など)状態のまま使用すると火災・ 感電の原因となります。すぐに電源アダプタ(電源プラグ)を電源コンセン トから抜いて、当社のサービス取扱所に修理をご依頼ください。

#### ● 電源コードの取り扱い注意

付属の電源コード以外を使用したり、付属の電源コードを他の製品に使用したりしないでください。火災・感電の原因となることがあります。 また、電源コードを傷つけたり、破損したり、加工したり、無理に曲げたり、 引っ張ったり、ねじったり、束ねたりしないでください。火災・感電の原因 となります。

重い物を載せたり、加熱したりしないでください。電源コードが破損し、火 災・感電の原因となります。

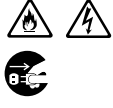

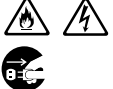

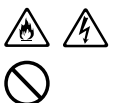

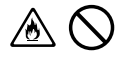

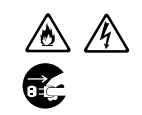

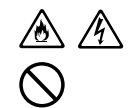

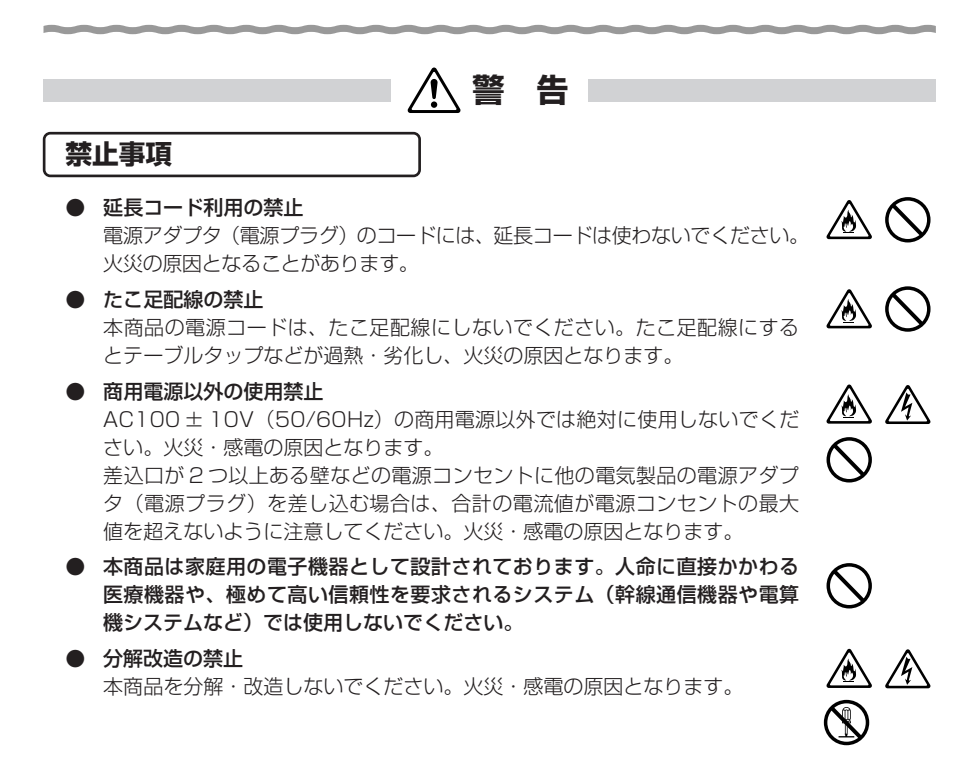

#### ぬらすことの禁止

本商品や電源アダプタ(電源プラグ)、ケーブル、モジュラージャックに水が 入ったりしないよう、また、ぬらさないようにご注意ください。漏電して火 災・感電の原因となります。

また、電話機コードのモジュラープラグがぬれた場合は、乾いても、その電 話機コードを使わないでください。

- ぬれた手での操作禁止 ぬれた手で本商品や電源アダプタ(電源プラグ)、ケーブル、モジュラージャッ クを操作したり、接続したりしないでください。感電の原因となります。
- ●本商品の内部や周囲でエアダスターやスプレーなど、可燃性ガスを使用した スプレーを使用しないでください。引火による爆発、火災の原因となる場合 があります。

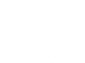

 $\underline{\mathbb{A}}$ 

/ð

⁄逊 /钋

告 警

### その他のご注意

- **異物を入れないための注意** 本商品やケーブル、モジュラージャックの上に花びん、植木鉢、コップ、化 粧品、薬品や水の入った容器、または小さな貴金属を置かないでください。 こぼれたり、中に入った場合、火災・感電の原因となります。
- 本商品の拡張カードスロットの上にコインなどの小さな物を置かないでください。
   重みで拡張カードスロットのカバーが開き、本商品の中に入った場合、火災・感電の原因となります。
- 航空機内や病院内などの無線機器の使用を禁止された区域では、本商品の電源を切ってください。電子機器や医療機器に影響を与え、事故の原因となります。
- 本商品は、高精度な制御や微弱な信号を取り扱う電子機器や心臓ペースメーカなどの近くに設置したり、近くで使用したりしないでください。電子機器や心臓ペースメーカなどが誤動作するなどの原因となることがあります。また、医療用電子機器の近くや病院内など、使用を制限された場所では使用しないでください。
- 本商品を医療機器や高い安全性が要求される用途では使用しないでください。
   人が死亡または重傷を負う可能性があり、社会的に大きな混乱が発生する恐れがあります。

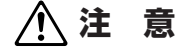

#### 設置場所

## ● 火気のそばへの設置禁止 本商品やケーブル類、電話機コード、電源アダプタを熱器具に近づけないでください。ケースやケーブルの被覆などが溶けて、火災・感電の原因となることがあります。

#### 温度の高い場所への設置禁止

直射日光の当たるところや、温度の高いところ(40℃以上)、発熱する装置 のそばに置かないでください。内部の温度が上がり、火災の原因となること があります。

## ● 温度の低い場所への設置禁止 本商品を製氷倉庫など特に温度が下がるところに置かないでください。本商品が正常に動作しないことがあります。

湿度の高い場所への設置禁止
 風呂場や加湿器のそばなど、湿度の高いところ(湿度85%以上)では設置および使用はしないでください。火災、感電、故障の原因となることがあります。

#### 油飛びや湯気の当たる場所への設置禁止

調理台のそばなど油飛びや湯気が当たるような場所、ほこりの多い場所に置 かないでください。火災・感電の原因となることがあります。

#### 不安定な場所への設置禁止

ぐらついた台の上や傾いた所、振動、衝撃の多い場所など、不安定な場所に 置かないでください。 また、本商品の上に重い物を置かないでください。バランスがくずれて倒れた り、落下してけがの原因となることがあります。

● 本商品を逆さまに置かないでください。

#### ● 通風孔をふさぐことの禁止

本商品の通風孔をふさがないでください。通風孔をふさぐと内部に熱がこもり、火災の原因となることがあります。次のような使いかたはしないでくだ さい。

- ・横向きに寝かせる
- ・収納棚や本棚、箱などの風通しの悪い狭い場所に押し込む
- ・じゅうたんや布団の上に置く
- ・テーブルクロスなどを掛ける
- ・毛布や布団をかぶせる

#### ● 横置き・重ね置きの禁止

本商品を横置きや重ね置きしないでください。横置きや重ね置きすると内部 に熱がこもり、火災の原因となることがあります。

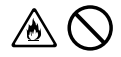

⊘

## ⚠注 意

- 温度変化の激しい場所(クーラーや暖房機のそばなど)に置かないでください。本商品やケーブルの内部に結露が発生し、火災・感電の原因となります。
- 屋外には設置しないでください。屋外に設置した場合の動作保証はいたしません。
- 塩水がかかる場所、亜硫酸ガス、アンモニアなどの腐食性ガスが発生する場所で使用しないでください。故障の原因となることがあります。
- ●本商品を壁に取り付けるときは、本商品の重みにより落下しないようしっかりと取り付け設置してください。落下して、けが・破損の原因となることがあります。

#### 禁止事項

● 乗ることの禁止 本商品に乗らないでください。特に小さなお子様のいるご家庭ではご注意く ださい。壊れてけがの原因となることがあります。

#### 電源

- ブラグの取り扱い注意
   電源アダプタ(電源プラグ)は電源コンセントに確実に差し込んでください。
   抜くときは、必ずプラグを持って抜いてください。電源コードを引っ張ると
   コードが傷つき、火災・感電の原因となることがあります。
   電源アダプタ(電源プラグ)の金属部に金属などが触れると火災、感電の原因となります。
- 本商品の電源アダプタ(電源プラグ)を抜き差しをする場合は、電源アダプ
   タ(電源プラグ)を電源コンセントから抜いたら、10秒以上あけてから差し
   込んでください。
- 電源アダプタ(電源プラグ)の清掃

電源アダプタ(電源プラグ)と電源コンセントの間のほこりは、定期的(半 年に1回程度)に取り除いてください。火災の原因となることがあります。 清掃の際は、必ず電源アダプタ(電源プラグ)を電源コンセントから抜いて ください。火災・感電の原因となることがあります。

- 長期不在時の注意 長期間ご使用にならないときは、安全のため必ず電源アダプタ(電源プラグ) を電源コンセントから抜いてください。
- 拡張カードの抜き差しは、本商品の電源を切った状態で行ってください。本 商品および取り付けたカードが故障することがあります。

/18\/14\

T,

6Č-

▲注意

## その他のご注意

- 移動させるときの注意 移動させる場合は、電源アダプタ(電源プラグ)を電源コンセントから抜き、 外部の接続線を外したことを確認のうえ、行ってください。コードが傷つき、 火災・感電の原因となることがあります。
- **雷のときの注意** 落雷の恐れのあるときは、電源アダプタ(電源プラグ)を電源コンセントから抜いてご使用をお控えください。
   落雷時に、火災、感電、故障の原因となることがあります。
   雷が鳴りだしたら、電源コードに触れたり、周辺機器の接続をしたりしないでください。
   でください。
   落雷による感電の原因となります。
- 火災・地震などが発生した場合、本商品の状態を確認し、異常が認められた 場合には当社のサービス取扱所までご連絡ください。装置故障の恐れがあり ます。
- 本書にしたがって接続してください。
   間違えると接続機器や回線設備が故障することがあります。

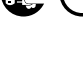

⑥ /Ŷ

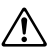

Ţ

stop お願い

### 設置場所

- 本商品を安全に正しくお使いいただくために、次のような所への設置は避けてください。
  - ・ほこりや振動が多い場所
  - ・気化した薬品が充満した場所や、薬品に触れる場所
  - ラジオやテレビなどのすぐそばや、強い磁界を発生する装置が近くにある 場所
  - 特定無線局や移動通信体のある屋内
  - ・盗難防止装置など2.4GHz 周波数帯域を利用している装置のある屋内
  - ・高周波雑音を発生する高周波ミシン、電気溶接機などが近くにある場所
- 本商品は、縦置きの場合は縦置き/壁掛け共用スタンドを取り付けて設置してください。

また、壁掛け設置をする場合には、付属の壁掛け設置用ネジを使用し、縦置 き/壁掛け共用スタンドの底面が壁側になるように固定し、本商品の背面が 下になるように設置してください。

転倒、落下により、けが、故障の原因となることがあります。

- 本商品を電気製品・AV・OA機器などの磁気を帯びているところや電磁波が発生しているところに置かないでください。(電子レンジ、スピーカ、テレビ、ラジオ、蛍光灯、電気こたつ、インバータエアコン、電磁調理器など)・磁気や電気雑音の影響を受けると雑音が大きくなったり、通話ができなく
  - なることがあります。(特に電子レンジ使用時には影響を受けることがあり ます。)
  - ・テレビ、ラジオなどに近いと受信障害の原因となったり、テレビ画面が乱れることがあります。
  - ・放送局や無線局などが近く、雑音が大きいときは、本商品の設置場所を移動してみてください。
- 本商品をコードレス電話機やテレビ、ラジオなどをお使いになっている近く で使用すると影響を与える場合があります。
- 無線LAN アクセスポイントと無線LAN 端末の距離が近すぎるとデータ通信 でエラーが発生する場合があります。1m以上離してお使いください。
- 本商品とコードレス電話機や電子レンジなどの電波を放射する装置との距離 が近すぎると通信速度が低下したり、データ通信が切れる場合があります。 また、コードレス電話機の通話にノイズが入ったり、発信・着信が正しく動 作しない場合があります。このような場合は、お互いを数メートル以上離し てお使いください。
- 本商品の隙間から虫が入ると、故障の原因となることがあります。
   ・厨房や台所などに設置するときは、虫が入らないようにご注意ください。

## stop お願い

#### 禁止事項

- 動作中にケーブル類が外れたり、接続が不安定になると誤動作の原因となり、 大切なデータを失うことがあります。動作中は、コネクタの接続部には絶対 に触れないでください。
- 落としたり、強い衝撃を与えないでください。故障の原因となることがあります。
- 本商品は家庭用の電子機器として設計されております。本商品にパソコンなどの電子機器を非常に多く接続し、通信が集中した場合に、本商品が正常に動作できない場合がありますのでご注意ください。

## 日頃のお手入れ

- 本商品のお手入れをする際は、安全のため必ず電源アダプタ(電源プラグ) を電源コンセントから抜いて行ってください。
- 汚れたら、乾いた柔らかい布でふき取ってください。汚れのひどいときは、 中性洗剤を含ませた布でふいたあと、乾いた布でふき取ってください。化学 ぞうきんの使用は避けてください。 ただし、コネクタ部分はよくしぼった場合でもぬれた布では、絶対にふかな いでください。 ベンジン、シンナーなどの有機溶剤、アルコールは絶対に使用しないでくだ さい。変形や変色の原因となることがあります。
- 本商品に殺虫剤などの揮発性のものをかけたりしないでください。また、ゴムやビニール、粘着テープなどを長時間接触させないでください。変形や変色の原因となることがあります。

ご利用前の注意事項

#### 通信に関する注意事項

- お客様宅内での接続環境により、最大通信速度が得られない場合や、通信速度が変動する状態または通信が利用できない状態となる場合があります。
- インターネット常時接続をご利用の場合、ネットワークを介して外部からの 不正侵入および情報搾取などの危険が増えます。必要に応じて、お客様のパ ソコンにファイアウォールのソフトウェアをインストールするなどの対応を お願いいたします。

### 電話機能に関する注意事項

- ひかり電話をご利用いただくためには、ひかり電話サービス契約が必要です。
- 本商品の電源が入っていない場合は、ひかり電話をご利用いただくことはできません。
- ひかり電話でファクスやアナログモデム通信を行った場合、あるいは音声ガイドなどで通話中にプッシュ信号の入力が必要な場合は、通信に失敗することがあります。通信が失敗した場合でも、失敗するまでの通信に対して使用料金がかかります。
- ひかり電話や映像コンテンツの視聴などを同時に行い、本商品に負荷がかかった場合に、映像コンテンツの視聴に影響を及ぼす可能性があります。
- お客様のご利用環境によっては、ひかり電話の通話が安定しない可能性があります。
- ひかり電話使用中に本商品の電源が切れた場合、通話が切断されます。また、
   再起動中、バージョンアップ中は通話ができません。
- ひかり電話使用中、および使用後一定時間は、「無線 LAN 簡単セットアップ」 での設定が行えない場合があります。

ひかり電話使用終了後一定時間たってから設定を行ってください。

- ひかり電話使用中、および使用後一定時間は、「Web 設定」などでの本商品の再起動を伴う操作は行えない場合があります。その場合は、ひかり電話使用終了後一定時間たってから、再度操作を行ってください。
- ●「Web 設定」や「らくらくスタートボタン」からの設定、電話機からの設定 により、ひかり電話の通話や内線通話、着信音(着信中のナンバー・ディス プレイ表示など)、通信が切断される場合があります。
- 「Web 設定」、電話機からの設定により、ひかり電話に対応した IP 端末やパ ソコンなどの通信が切断される場合があります。LAN 側の設定や無線設定を 変更する場合は、通信を終了してから行ってください。
- ●本商品に接続した電話機のACR機能・LCR機能または0036、0039など付与機能がオンの場合、ひかり電話が発信できない場合があります。ACR機能・LCR機能または0036、0039など付与機能をオフにしてご利用ください。(設定方法などはお使いの電話機の取扱説明書などをご確認ください。)

- 本商品は、ファームウェアを常に最新の状態に保つため、最新のファーム ウェアが確認されると、あらかじめ設定された時間帯にあわせて、自動的に ファームウェアの更新を行います。ファームウェアの更新機能の詳細につい ては、本書の「5章本商品のバージョンアップ」よりご確認ください。な お、ファームウェアの自動更新について、以下の点にご注意ください。
  - ・ひかり電話使用中、および使用後一定時間は、本商品のファームウェアの 更新が行われない場合があります。その場合は、使用後一定時間たってか らファームウェアの更新を行ってください。
  - ・ファームウェアの更新中(1~2分程度)は、ひかり電話がご利用になれません。緊急通報などもご利用になれませんのでご注意ください。
  - ファームウェアの更新中(1~2分程度)は、すべての接続が切断されます。インターネットや映像コンテンツ視聴などの各サービスをご利用中に、ファームウェアの更新が実行される場合がありますので、ご注意ください。
  - ・ファームウェアの自動更新が実行されると、ご利用中のインターネットや 映像コンテンツ視聴などの各サービスが中断される場合があります。 ファームウェアの更新が終了するまでしばらくお待ちください。

### お客様情報に関する注意事項

- 本商品は、お客様固有のデータを登録または保持可能な商品です。本商品内のデータが流出すると不測の損害を受ける恐れがありますので、データの管理には十分ご注意ください。
- 本商品を返却される場合は、本商品を初期化することにより、本商品内の データを必ず消去してください。本商品の初期化は、本書に記載された初期化 方法の手順にしたがって実施してください。

### 有線 LAN に関する注意事項

有線LANの規格値は、本商品と同等の構成を持った機器との通信を行ったときの理論上の最大値であり、実際のデータ転送速度を示すものではありません。

#### 無線 LAN に関する注意事項

- 無線LANの規格値は、本商品と同等の構成を持った機器との通信を行ったときの理論上の最大値であり、実際のデータ転送速度を示すものではありません。
- 無線LANの伝送距離や伝送速度は、周囲の環境条件(通信距離、障害物・電子レンジなどの電波環境要素、使用するパソコンの性能、ネットワークの使用状況など)により大きく変動します。
- IEEE802.11a (W52) の屋外での使用は電波法により禁止されています。
- IEEE802.11a (W52) は 5.2GHz 帯の周波数を使用しています。
- IEEE802.11b、IEEE802.11g および IEEE802.11n を使用する機器が混在 している場合は、使用する機器のスループットが著しく下がることがあります。
- IEEE802.11n通信を行うためには、無線 LAN 端末の暗号化を「なし」、 「WPA-PSK (AES)」または「WPA2-PSK (AES)」(推奨) に設定する必 要があります。

| 安全にお使いいただくために必ずお読みください ・・・・・・・・・・・・・・・・・・・・・・・・・・・・・・・ | ·2 |
|--------------------------------------------------------|----|
| ご利用前の注意事項・・・・・・・・・・・・・・・・・・・・・・・・・・・・・・・・・・・・          | 13 |
| 目次・・・・・                                                | 15 |
| 「機能詳細ガイド」について・・・・・・                                    | 17 |
| 「RT-S300NE 機能詳細ガイド」(CD-ROM)に収録された電子マニュアルの見かた・・・・       | 17 |
| 本商品の設定をする・・・・・・・・・・・・・・・・・・・・・・・・・・・・・・・・・・・・          | 18 |

## 1章 最初に確認する

| 1-1 | セットを確認してください・・・・・・・・・・・・・・・・・・・・・・・・・・・・・1-2 |
|-----|----------------------------------------------|
| 1-2 | 各部の名前・・・・・・・・・・・・・・・・・・・・・・・・・・・・・・・・・・・・    |

## 2章 本商品を設置する

| 2-1 | 設置・接続・・・・・2-2                              |
|-----|--------------------------------------------|
|     | 本商品を設置する ・・・・・2-2                          |
|     | スタンドを付けて縦置きにする                             |
|     | スタンドを用いて壁掛けにする2-3                          |
|     | スタンドを用いずに壁掛けにする2-4                         |
|     | 回線に接続する                                    |
|     | フレッツ 光ネクストファミリータイプ/Bフレッツ ハイパーファミリータイプ、     |
|     | フレッツ 光ネクスト/Bフレッツ マンションタイプ光配線方式(NTT 東日本)を   |
|     | ご契約の場合・・・・・・・・・・・・・・・・・・・・・・・・・・・・・・・・・2-5 |
|     | フレッツ 光ネクスト/ Bフレッツ マンションタイプ VDSL 方式を        |
|     | ご契約の場合                                     |
|     | フレッツ 光ネクスト/Bフレッツ マンションタイプLAN 配線方式を         |
|     | ご契約の場合                                     |

## 3章 ひかり電話の使いかた

| 3-1 | ひかり電話の使いかた・・・・・・・・・・・・・・・・・・・・・・・・・・・・・3-2        |
|-----|---------------------------------------------------|
|     | 電話のかけかた                                           |
|     | 電話の受けかた                                           |
|     | ひかり電話で発着信できるサービス3-4                               |
|     | 接続可否番号一覧 ・・・・・3-4                                 |
|     | 内線通話                                              |
|     | 内線転送                                              |
| 3-2 | ひかり電話の付加サービスを利用する・・・・・・・・・・・・・・・・・・・・・・3-6        |
|     | キャッチホン                                            |
|     | ナンバー・ディスプレイ3-8                                    |
|     | 発信者情報(番号)の通知について3-9                               |
|     | ダブルチャネル/複数チャネルを利用する ・・・・・・・・・・・・3-9               |
|     | マイナンバー/追加番号を利用する3-10                              |
| 3-3 | ひかり電話のいろいろな使いかた ・・・・・・・・・・・・・・・・・・・・・・・・・・・・・3-11 |
|     | 内線番号                                              |
|     | ひかり電話の電話番号 ・・・・・・・・・・・・・・・・・・・・・・・・・・・・・・3-11     |

|     |                | キャッチホン・ディスプレイ・・・・・・3-11         割込音通知・・・・・3-12         個別着信・・・・・・3-12         一斉着信・・・・・・3-12         一斉着信・・・・・・3-12         着信鳴り分け・・・・・3-12         モデムダイヤルイン・・・・3-12         優先着信ポート・・・・・3-13         指定着信機能・・・・・3-14         通話中の相手先からのメディア変更機能・・・・3-12 |        |
|-----|----------------|----------------------------------------------------------------------------------------------------|--------|
|     | 3-4            | 電話機からひかり電話の設定をする・・・・・・・・・・・・・・・・・・・・・・・・・・・・・・・・・・・・                                                                                                    | 5      |
| 4章  | 無線l            | _ANのご利用について                                                                                                    |        |
|     | 4-1            | 本商品への無線 LAN カードの取り付け ・・・・・・・・・・・・・・・・・-4-2-                                                                                                    | 2      |
|     |                | 「SC-32NE」、「SC-32SE」、「SC-32KI」、「SC-32HI」 のいずれかを                                                                                                    |        |
|     |                | ご利用の場合・・・・・・・・・・・・・・・・・・・・・・・・・・・・・・・・・・・・                                                                                                    | 2      |
|     | 4.0            | SC-40NE] /  SC-40NE  2]」をご利用の場合・・・・・・・・・4-3                                                                                                    | 3      |
|     | 4-2            | ハソコンに取り付けた無線LAN カートとの無線LAN の設定をする                                                                                                    | -      |
|     |                | (無称 LAN 間早按続成形)                                                                                                    | 5      |
|     |                | 「ラくラくスタートボタン」と設定する(推奨)・・・・・・・・・・・・・・・・・・・・・・・・・・・・・・・・・・・・                                                                                                    | ר<br>ה |
|     | 4-3            | ゲーム機との毎線IANの設定をする(らくらく毎線スタート)・・・・・・・4-5                                                                                                    | 7      |
|     |                | 「らくらくスタートボタン」で設定する(推奨)4-7                                                                                                    | 7      |
|     |                | 電話機から設定する・・・・・4-8                                                                                                    | 9      |
|     | 4-4            | Windows®7との無線LANの設定をする(無線LAN簡単接続機能)····4-11                                                                                                    | l      |
|     |                | 「らくらくスタートボタン」で設定する(推奨)4-11                                                                                                    | ĺ      |
|     |                | 電話機から設定する ・・・・・・・・・・・・・・・・・・・・・・・・・・・・・・・・・・・・                                                                                                    | 1      |
| 5章  | 本商品            | 品のバージョンアップ                                                                                                    |        |
|     | 5-1            | 本商品のバージョンアップの流れ・・・・・5-2                                                                                                    | 2      |
| 6音  | お暗†            | いな?と思ったら                                                                                                    |        |
|     | 6-1            | 設置に関するトラブル・・・・・・・・・・・・・・・・・・・・・・・・・・・・・・・・・・・・                                                                                                    | כ      |
|     | 6-2            | ご利用開始後のトラブル・・・・・・・・・・・・・・・・・・・・・・・・・・・・・・・・・・・・                                                                                                    | 3      |
| フ音  | 付録             |                                                                                                    |        |
| / 무 | い<br>東水<br>フ-1 | 木商品の初期化・・・・・・・・・・・・・・・・・・・・・・・・・・・・・・・・・・・・                                                                                                    | כ      |
|     | 7-2            | 本回山ツ辺河に                                                                                                    | -<br>२ |
|     | 7-3            | () () () () () () () () () () () () () (                                                                                                    | ŝ      |
|     |                |                                                                                                    | ÷.     |

-

## 「機能詳細ガイド」について

付属の「RT-S300NE機能詳細ガイド」(CD-ROM)には、本商品の詳細な機能について説明した「機能詳細ガイド」がHTML ファイルで収録されています。下記にしたがい CD-ROM を参照していただくか、裏表紙に記載している当社ホームページからご確認ください。

「RT-S300NE機能詳細ガイド」(CD-ROM)に収録された 電子マニュアルの見かた

- 1 「RT-S300NE機能詳細ガイド」(CD-ROM)をパソコンにセットする
- 2 Web ブラウザ (Internet Explorer®など)を起動して「機能詳細ガイ ド」や、「設定記入シート」のファイルを開く

Windows®、Windows Vista®は、米国 Microsoft Corporationの米国およびその他の国にお ける登録商標です。 Windows Vista®はオペレーティングシステムです。 Internet Explorer®は、米国 Microsoft Corporationの米国およびその他の国における商標ま たは登録商標です。 Mac OS、OS X、Safariは、米国および他の国々で登録された Apple Inc.の商標です。 らくらく無線スタートは、NECプラットフォームズ株式会社の登録商標です。 Oracle と Java は、Oracle Corporation およびその子会社、関連会社の米国およびその他の国に おける登録商標です。 Myriad and Jbed are trademarks or registered trademarks of Myriad Group AG. その他、各会社名、各製品名およびサービス名などは各社の商標または登録商標です。 付属品の「RT-S300NE機能詳細ガイド」(CD-ROM)は日本語版 OS 以外の動作保証はして いません。 付属品の「RT-S300NE機能詳細ガイド」(CD-ROM)はソフトウェアのバックアップとして 保有する場合に限り、複製することができます。また、ソフトウェアについてのいかなる改変も 禁止とし、それに起因する障害について当社は一切の責任を負いません。

本商品の設定をする

本商品の設定は、Web ブラウザ(Internet Explorer® など)を使って「Web 設定」 を起動して行います。

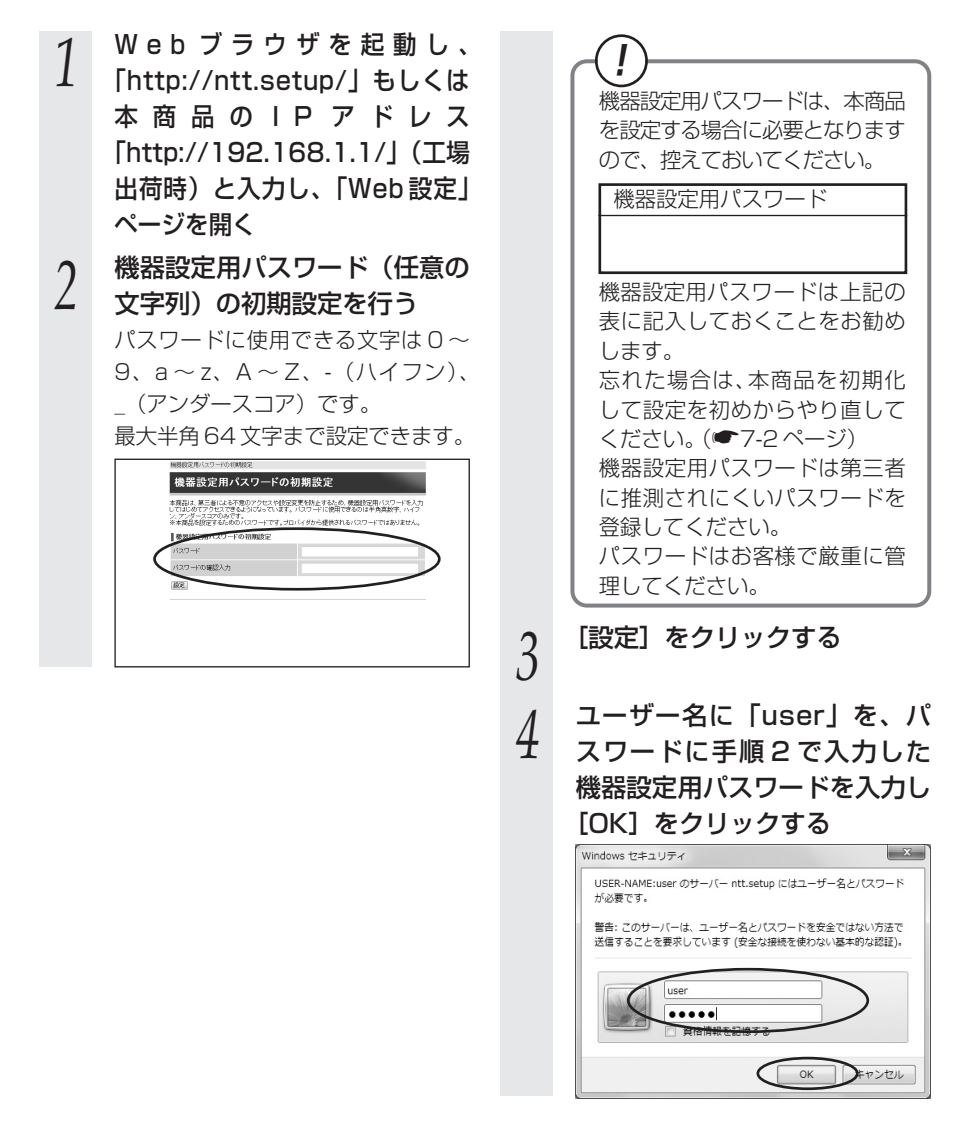

## 5 利用タイプで [インターネット 接続先を設定する] を選択する

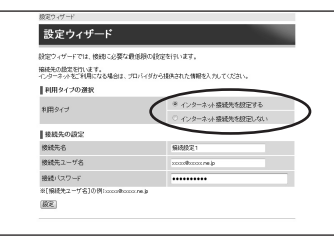

※インターネットの接続先を設定し ない場合は、「インターネット接続 先を設定しない」を選択し、手順 7へ進みます。

6 プロバイダ情報にしたがって接 続先ユーザ名、接続パスワード を入力し、サービス情報サイト への接続の設定を選択する

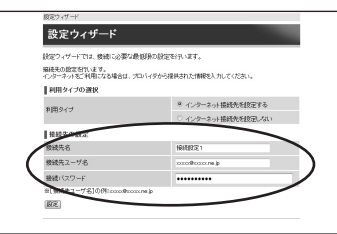

※Bフレッツをご利用の場合、[フ レッツ・スクウェア接続]が表示 されます。

(フレッツ 光ネクストをご利用の 場合は表示されません。)

接続先ユーザ名:

プロバイダの資料にしたがって、接 続先ユーザ名を入力します。 「接続先ユーザ名| はプロバイダに

よっては「認証 ID」、「ユーザ ID」の ように書かれている場合があります。 例: xxxxx@xxxxx.ne.jp 接続パスワード:

- プロバイダの資料にしたがって、 接続パスワードを入力します。 「接続パスワード」はプロバイダに よっては「認証パスワード」、「パ スワード」のように書かれている 場合があります。
- ※接続先ユーザ名、接続パスワード に使用できるのは、半角の英数字 と記号で最大128文字までです。
- ※「接続先ユーザ名」を入力した場 合は、「接続パスワード」も入力 してください。
- フレッツ・スクウェア接続: フレッツ・スクウェアへの接続をご 利用になる場合は「設定する」を、 ご利用にならない場合は「設定しな い」を選択します。

(「機能詳細ガイド」の「設定例」
 の[フレッツサービス] - [サービス情報サイトを利用するには])
 Bフレッツ(NTT東日本)をご利用の場合に表示されます。

[設定] をクリックする

7

8

[OK] をクリックする

## 9 「Web 設定」のトップページが 表示される

以上でインターネット接続の設定は終わりました。 Web ブラウザを閉じて「Web 設定」を 終了してください。 PPP ランプが点灯することを確認して ください。 PPP ランプが点灯しない場合は「6章 故障かな?と思ったら」(●6-1 ページ)を参照してください。

! 手順4で認証に失敗すると、下記の画面が表示されます。 [トップページへ戻る] をクリックし、再度ユーザー名、パスワードを入力してく ださい。 ※ご利用の環境によっては表示されない場合があります。 認証エラー [ユーザ名]の項目には、 user を入力して(だあい。 [パスワード]の項目には、 正しいパスワードを入力して(だあい 現在のパージョン 確如のファームウェアパージョン アップデート設定 ファームウェア更新種別 自動更新【一定量データ通信監視あり】(05:00) トッジページへ戻る

💵 お知らせ

- ●本章の手順で設定された接続先ユーザ名、接続パスワードは「接続先1」に設定されます。 「接続先1」の接続モードは「常時接続」に設定されています。
- ●プロバイダから DNS サーバアドレスを設定するよう案内されている場合は、「機能詳細ガ イド」の「本商品の設定」の[基本設定]- [接続先設定(IPv4 PPPoE)]を参照して ください。
- ●[フレッツ・スクウェア接続] で「設定する」を選択した場合は、「接続先3」に設定され ます。

フレッツ 光ネクストをご利用の場合や、設定を変更する場合は、「機能詳細ガイド」の 「本商品の設定」の[基本設定]-[接続先設定(IPv4 PPPoE)]を参照してください。

- ●本章の手順は本商品が工場出荷状態にある場合のみ実行可能です。初期設定後に、設定内容の確認や変更のため「Web設定」を開く際は、手順1に続いて手順4の画面が表示されます。機器設定用パスワードの入力が必要となりますので、手順2で設定した機器設定用パスワードを入力してログインしてください。ログインすると、「Web設定」のトップページが表示されます。
- ●説明に使用している画面表示は一例です。お使いの Web ブラウザやお使いの OS によって 画面のレイアウトやボタン名称などが異なります。
- ●対応するブラウザについては「機能詳細ガイド」の「本商品の設定」の[「Web 設定」の 使いかた]を参照してください。
- ●「Web 設定」の画面デザインは変更になることがあります。
- ●「Web 設定」を操作すると、ひかり電話の通話や内線通話、通信が切断される場合があり ます。
- ●「Web 設定」を行う際、「工事中のため、設定変更はできません。」と表示された場合は、 当社のひかり電話設備の工事中のため本商品の設定はできません。
- ●ひかり電話使用中、および使用後一定時間は、「Web 設定」などでの本商品の再起動を伴う操作は行えない場合があります。その場合は、ひかり電話使用終了後一定時間たってから、再度操作を行ってください。
- 20 ●他の設定を実行中は、「Web 設定」での設定は行えません。

## 最初に確認する

1

この章では、付属品や各部の名前、お使いにな る前に確認していただきたいことを説明しま す。

| 1-1 | セットを確認してください1-2 |
|-----|-----------------|
| 1-2 | 各部の名前           |

1

## セットを確認してください 1-1

## ■本商品に同梱されているもの

RT-S300NE(本体が黒色)の場合

### <本体>

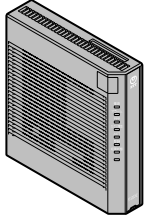

BT-S300NE (1台) ※本書では、RT-S300NE(本体が黒色)の場合 を例にして説明しています。RT-S300NE(本 体が白色)の場合も設定手順などは同様です。

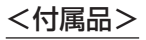

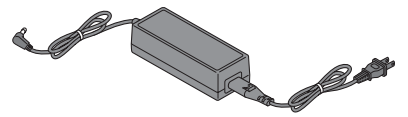

電源アダプタ(1式) ※電源アダプタと電源コードが分離している 場合は、電源コードを電源アダプタに奥ま で確実に差し込んでお使いください。

取扱説明書

(本書1冊)

RT-S300NE

機能詳細ガイド(1枚)

RT-S300NE

() NTT

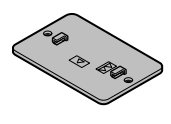

縦置き/壁掛け共用スタンド(1台) ※当社工事により取り付け済みの場合が

あります。

LAN ケーブル(1本/約2m)

NTT 東日本:緑色の LAN ケーブルが同梱されてお ります。 LAN ポートにご利用ください。

NTT 西日本:水色の LAN ケーブルが同梱されてお ります。 WAN ポートにご利用ください。

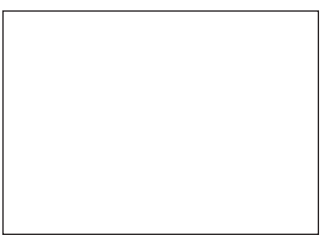

最初にお読みください (1枚)

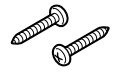

壁掛け設置用ネジ (2本/16mm)

●セットに足りないものがあったり、取扱説明書に乱丁・落丁があった場合などは、当社の サービス取扱所にご連絡ください。

●実際の装置の形状と色はイラストと異なる場合があります。

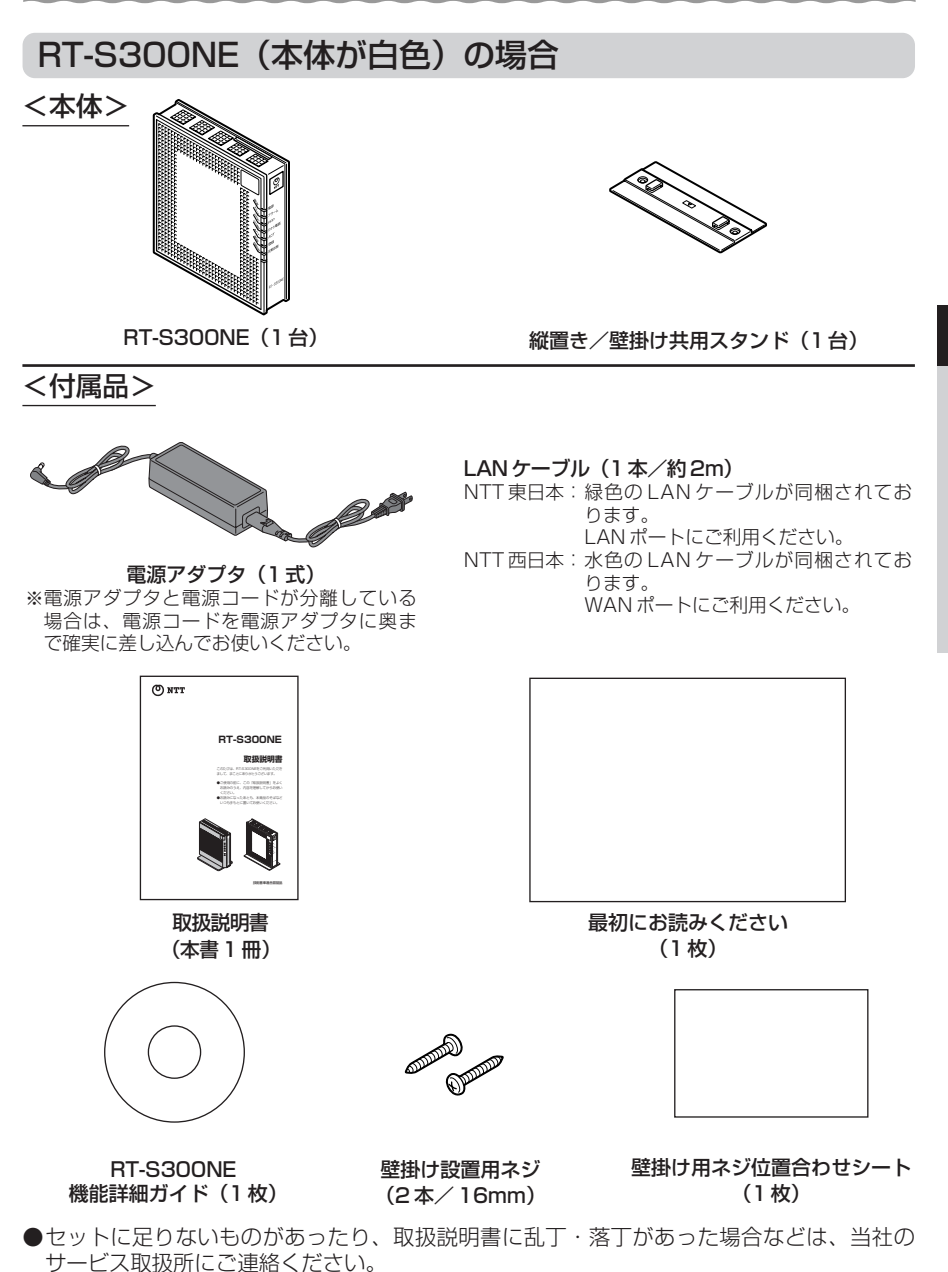

●実際の装置の形状と色はイラストと異なる場合があります。

1

最初に確認する

## ■お客様にご用意いただくもの

<ひかり電話のご利用に必要なもの>

●電話機

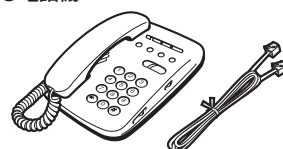

※電話機の電話回線ダイヤル種別は、「PB」に設定してご使用ください。電話回線ダイヤル種別が「DP」の場合、通常の発信や通話は問題なく行うことができますが、「③」や「④」を用いた電話機からの設定やいくつかの付加機能をご利用になれません。
※ホームテレホンの内線電話機や ISDN 対応電話機などはご利用になれません。
※電話機コードもご準備ください。

●開通のご案内

●回線終端装置/VDSLモデムなど当社が設置した機器

## <インターネット接続および、設定変更に必要なもの>

● LAN ポートを持ったパソコン

●プロバイダの設定情報

<パソコンとの無線LAN 接続に必要なもの>

【本商品側に必要なもの】

[IEEE802.11b/g/nをご利用の場合]

●専用無線 LAN カード

([SC-40NE] / [SC-40NE [2]] \*\*)

※本商品で「SC-40NE」/「SC-40NE「2」」をご利用になる場合は、「11N-ADP」の 装着が必要となります。詳しくは、「4-1 本商品への無線LANカードの取り付け」の 「SC-40NE」/「SC-40NE「2」」をご利用の場合(●4-3ページ)を参照してくださ い。

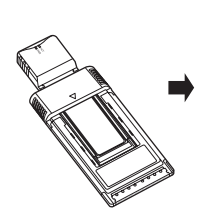

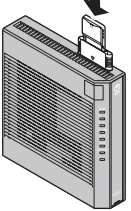

※本商品の拡張カードスロットに取り付けて使用します。

[IEEE802.11a/b/gをご利用の場合]

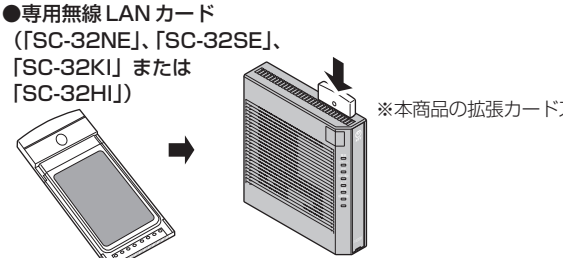

※本商品の拡張カードスロットに取り付けて使用します。

## 【パソコン側に必要なもの】 ●専用無線LANカード (「SC-32NE」、「SC-32SE」、 「SC-32KI」または 「SC-32HI」)※1 ●専用CD-ROM(橙) (「SC-32NE」、「SC-32SE」、 ● CardBus 対応の PCカードスロットを 持ったパソコン ● CardBus 対応の PCカードスロットを 持ったパソコン

- ※1 無線LAN端末として使用するパソコンなどに取り付けて使用します。OSは、Windows®7 (SP1を含む)およびWindows Vista®(SP2)の各日本語版かつ32ビット(x86)版に対応しています。64ビット(x64)版OS、Mac OS XおよびOS Xには対応しておりません。
   専用無線LANカード(SC-32NE、SC-32SE、SC-32KIまたはSC-32HI)は IEEE802.11g/b(2.4GHz帯域)、IEEE802.11a(W52)に対応しています。IEEE802.11a (W53、W56)ではご利用になれません。
- ※2 最新のプログラムは「フレッツ簡単セットアップツール」で取得してください。

本商品各部の名前および機能を説明します。

## ●前面図

< RT-S300NE(本体が黒色)の場合>

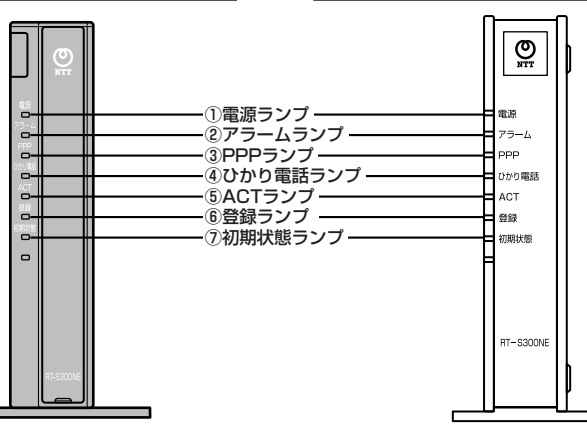

< RT-S300NE (本体が白色)の場合>

## 【ランプ表示】

| ランプの名称                                                   | 表示(色) |    | 状態                                                    |
|----------------------------------------------------------|-------|----|-------------------------------------------------------|
| ① 電源ランプ                                                  | -     | 消灯 | 電源が入っていません。                                           |
|                                                          | 緑     | 点灯 | 電源が入っています。                                            |
| ②アラームランプ                                                 | _     | 消灯 | 正常な状態です。                                              |
| ※「無線 LAN 簡単セットアップ」<br>実行中のランプ表示については<br>1-7ページを参照してください。 | 赤     | 点灯 | 装置障害です。※1<br>(「6章 故障かな?と思ったら」(●6-3<br>ページ)を参照してください。) |
| ③PPP ランプ                                                 | —     | 消灯 | オフライン状態です。                                            |
|                                                          | 緑     | 点灯 | 1 セッション接続中です。                                         |
|                                                          | 橙     | 点灯 | 2 セッション以上接続中です。                                       |
| ④ ひかり電話ランプ                                               | -     | 消灯 | ひかり電話が利用できません。                                        |
|                                                          | 緑     | 点灯 | ひかり電話が利用できます。                                         |
|                                                          |       | 点滅 | ひかり電話で通話中/着信中/呼び出し中です。                                |
| ⑤ACT ランプ                                                 | -     | 消灯 | WAN 回線が利用できません。                                       |
|                                                          | 緑     | 点灯 | WAN 回線が利用できます。                                        |
|                                                          |       | 点滅 | WAN 回線でデータ通信中です。                                      |
| ⑥ 登録ランプ                                                  | -     | 消灯 | ひかり電話の設定がされていません。                                     |
| ※「無線LAN簡単セットアップ」<br>実行中のランプ表示については                       | 緑     | 点灯 | ひかり電話の設定が完了しています。                                     |
| 1-7ページを参照してください。                                         |       | 点滅 | ひかり電話の設定中です。                                          |
|                                                          | 赤     | 点灯 | ひかり電話の設定に失敗しました。(認証エラー)                               |
|                                                          |       | 点滅 | ひかり電話の設定に失敗しました。(その他の<br>エラー)                         |

| ランプの名称   | 表示(色) |    | 状態                                                            |
|----------|-------|----|---------------------------------------------------------------|
| ⑦初期状態ランプ | -     | 消灯 | 通常の状態です。                                                      |
|          | 橙     | 点灯 | 工場出荷状態(初期化された状態)です。※1※2                                       |
|          |       | 点滅 | IPアドレスが重複しています。<br>(「6-2 ご利用開始後のトラブル」(●6-8ペー<br>ジ)を参照してください。) |

\*

本商品に電源を入れた際、全ランプが一度点灯します。 節電機能動作時は、アラームランプ、PPP ランプ、ひかり電話ランプ、登録ランプ、初期状態ラン プが消灯します。節電機能の詳細については、「機能詳細ガイド」の「本商品の設定」の[詳細設 定] - [高度な設定] - [節電機能]を参照してください。 \*

※1 ファームウェアの更新中(手動更新またはファイル指定)はアラームランプが赤点灯し、初期状態ラ ンプが橙点灯します。

※2 本商品が工場出荷状態(初期状態ランプ橙点灯)でも、電源を入れたあと、ひかり電話ランプが緑点灯 すればひかり電話が利用できます。「Web設定」を行うと初期状態ランプは消灯します。

### 【「無線 LAN 簡単セットアップ」実行中のランプ表示】

| ランプの名称  | 表示(色)     | 状態                          |
|---------|-----------|-----------------------------|
| 登録ランプ   | 緑点滅       | 「無線LAN簡単セットアップ」での設定準備中です。   |
|         | 橙点滅       | 「無線LAN簡単セットアップ」で設定のため通信中です。 |
|         | 橙点灯(10秒間) | 「無線LAN簡単セットアップ」での設定が完了しました。 |
| アラームランプ | 赤点滅(10秒間) | 「無線LAN簡単セットアップ」での設定に失敗しました。 |

1 最初に確認する ●背面図

< RT-S300NE(本体が黒色)の場合> < RT-S300NE(本体が白色)の場合>

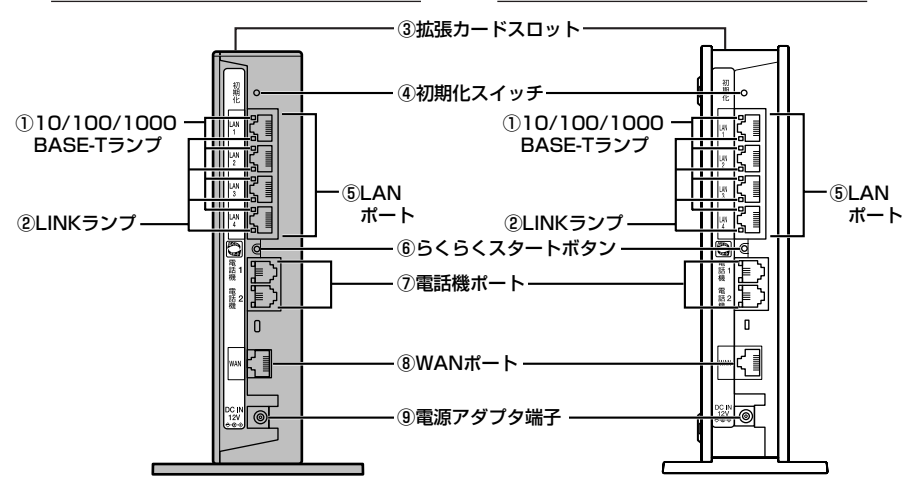

#### 【ランプ表示】

| ランプの名称          | 表示(色) |    | 状態                         |
|-----------------|-------|----|----------------------------|
| ①10/100/1000    | -     | 消灯 | 10Mbps でデータ送受信できます。        |
| BASE-T ランプ (4個) | 橙     | 点灯 | 1Gbps/100Mbps でデータ送受信できます。 |
| ②LINK ランプ(4個)   | -     | 消灯 | LANが利用できません。               |
|                 | 緑     | 点灯 | LANが利用できます。                |
|                 |       | 点滅 | LAN でデータ通信中です。             |

### 【ポート名など】

| 名称            | 表示             | 機能説明                                                                                                   |
|---------------|----------------|----------------------------------------------------------------------------------------------------|
| ③ 拡張カードスロット   | _              | 無線 LAN カード(「SC-32NE」、「SC-32SE」、<br>「SC-32KI」、「SC-32HI」または「SC-40NE」 /<br>「SC-40NE「2」」)を取り付けます。(●4-2ページ) |
| ④ 初期化スイッチ     | 初期化            | 設定を初期化するときに使用するスイッチです。                                                                                 |
| ⑤LANポート       | LAN1~<br>LAN4  | LAN ケーブルを使用してパソコンなどと接続するためのポートです。                                                                      |
| ⑥ らくらくスタートボタン | らくらく<br>スタート   | 「無線 LAN 簡単セットアップ」などの諸設定を起動す<br>るときに使用するボタンです。                                                          |
| ⑦電話機ポート       | 電話機 1<br>電話機 2 | 電話機コードを使用して電話機を接続するためのポー<br>トです。(電話機コードは付属していません。)                                                     |
| ⑧WANポート       | WAN            | LAN ケーブルを使用して回線終端装置/ VDSL モデ<br>ムなどの LAN ポートと接続するためのポートです。                                             |
| ⑨ 電源アダプタ端子    | DC IN          | 電源アダプタのコードを差し込みます。                                                                                     |

## 本商品を設置する

## 本商品の設置・接続をします。

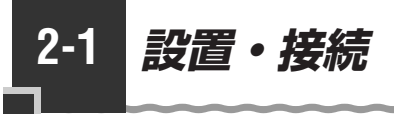

## 本商品を設置する

本商品は、前後左右 5cm、上 5cm 以内に、パソコンや壁などの物がない場所に設置し てください。

壁掛けの場合は壁掛け面を除きます。

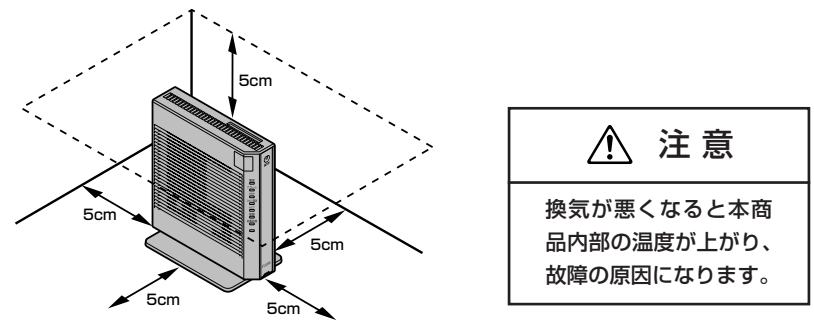

※RT-S300NE(本体が黒色)の場合を例に説明しています。

デザインがイラストと異なる場合があります。

冷蔵庫やTVなど、ノイズ源となる可能性のある機器の近くには設置しないでください。 本商品を横置きや重ね置きしないでください。横置きや重ね置きすると内部に熱がこも り、火災の原因となることがあります。

## スタンドを付けて縦置きにする

図のように、本商品に縦置き / 壁掛け共用スタンドを付けてご使用ください。 < RT-S300NE(本体が黒色)の場合> < RT-S300NE(本体が白色)の場合>

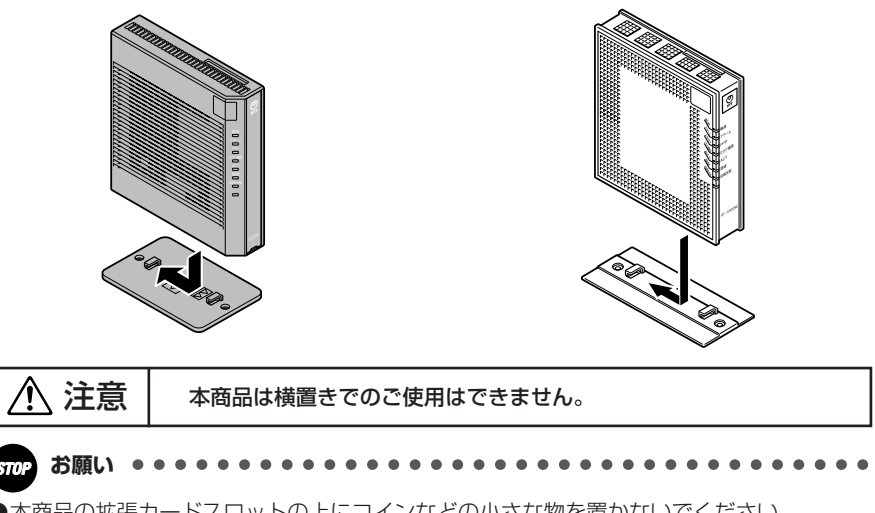

●本商品の拡張カードスロットの上にコインなどの小さな物を置かないでください。 重みで拡張カードスロットのカバーが開き、本商品の中に入った場合、火災・感電の原因 となります。

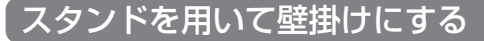

## ■取り付けかた

あらかじめ縦置き/壁掛け共用スタンドを本商品に取り付けて、設置方向および設置 スペースを確認してから、縦置き/壁掛け共用スタンドを壁に取り付けてください。 ①縦置き/壁掛け共用スタンドを底面が壁側になるように、壁掛け設置用ネジで取 り付けます。

< RT-S300NE (本体が黒色)の場合>

< RT-S300NE(本体が白色)の場合>

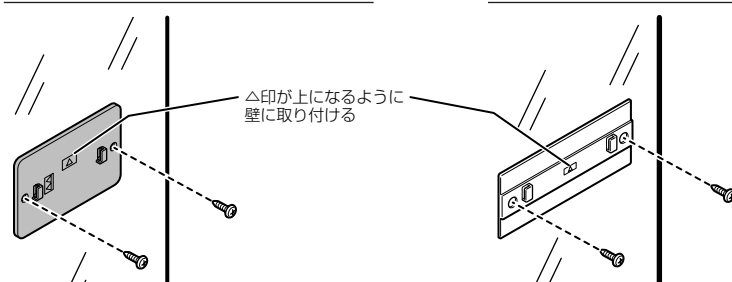

②本商品をスライドさせて固定させます。このとき、力をかけすぎると本商品および壁が破損する恐れがありますので注意してください。

< RT-S300NE(本体が黒色)の場合>

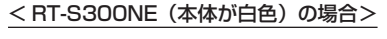

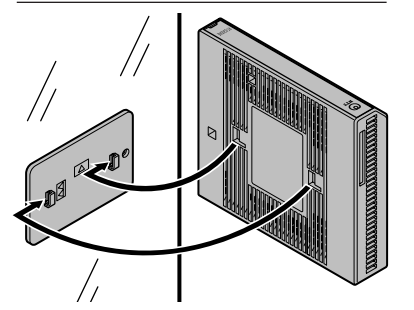

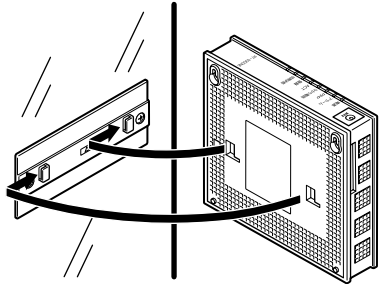

## ■取り外しかた

取り付けかたの逆の手順で取り外してください。

●壁掛けの場合、壁掛け面を除く上下左右に空間を作って設置してください。(●2-2ページ)
 ●壁掛け時には落下すると危険ですので、大きな衝撃や振動などが加わる場所には設置しないでください。

- ●壁掛け設置されている状態でケーブルの接続などを行う際には、落下すると危険ですので 必ず本商品本体を手で支えながら行ってください。
- ●本商品が落下すると危険ですので、ベニヤ板などのやわらかい壁への壁掛け設置は避け、 確実に固定できる場所に設置してください。
- ●無線 LAN をご利用になるときは、壁に本商品を取り付ける前に無線 LAN カードを取り付けてください。

## スタンドを用いずに壁掛けにする

※本体が白色の場合のみです。

## ■取り付けかた

- あらかじめ付属の壁掛け用ネジ位置合わせシートに合わせて、付属の壁掛け設置用 ネジを壁2か所に取り付けます。このときネジは最後まで締め付けないで壁から 約3mmの隙間を空けて締め付けます。
- ②壁に途中まで締め付けたネジに本商品を背面が下になるように取り付けます。本商品側面にある取り付け穴をはめ込み、上側から下側に向けてスライドさせて固定させます。このとき、力をかけすぎると本商品および壁が破損する恐れがありますので注意してください。

壁掛け後に本商品がガタつくようでしたら、本商品を壁から外して壁に取り付けた 2か所のネジの高さを再度調整し、本商品がガタつかないように設置してください。

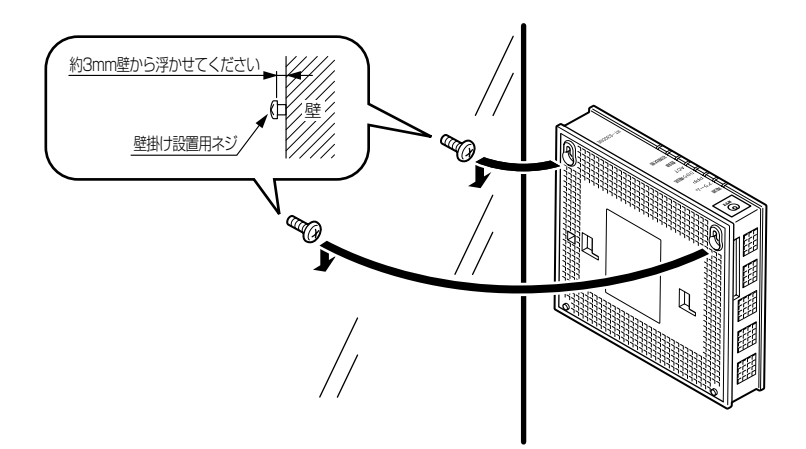

## ■取り外しかた

取り付けかたの逆の手順で取り外してください。

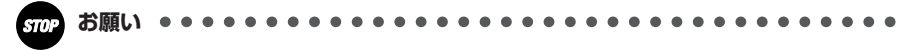

- ●壁掛けの場合、壁掛け面を除く上下左右に空間を作って設置してください。(●2-2ページ)
- ●壁掛け時には落下すると危険ですので、大きな衝撃や振動などが加わる場所には設置しな いでください。
- ●壁掛け設置されている状態でケーブルの接続などを行う際には、落下すると危険ですので 必ず本商品本体を手で支えながら行ってください。
- ●本商品が落下すると危険ですので、ベニヤ板などのやわらかい壁への壁掛け設置は避け、 確実に固定できる場所に設置してください。
- ●無線 LAN をご利用になるときは、壁に本商品を取り付ける前に無線 LAN カードを取り付けてください。

## 回線に接続する

本商品を回線に接続します。

ご契約の内容によって接続方法が異なります。ご契約内容にあわせて接続してください。 ●フレッツ 光ネクストファミリータイプ/Bフレッツ ハイパーファミリータイプ、フレッツ 光ネ クスト/Bフレッツ マンションタイプ光配線方式(NTT 東日本)をご契約の場合(●下記) ●フレッツ 光ネクスト/Bフレッツ マンションタイプ VDSL方式をご契約の場合(●2-8ページ) ●フレッツ 光ネクスト/Bフレッツ マンションタイプ LAN 配線方式をご契約の場合(●2-11ページ)

フレッツ 光ネクストファミリータイプ/Bフレッツ ハイパーファミリータイプ、フレッ ツ 光ネクスト/Bフレッツ マンションタイプ光配線方式 (NTT 東日本) をご契約の場合

※ RT-S300NE(本体が黒色)の場合を例に説明しています。 デザインがイラストと異なる場合があります。

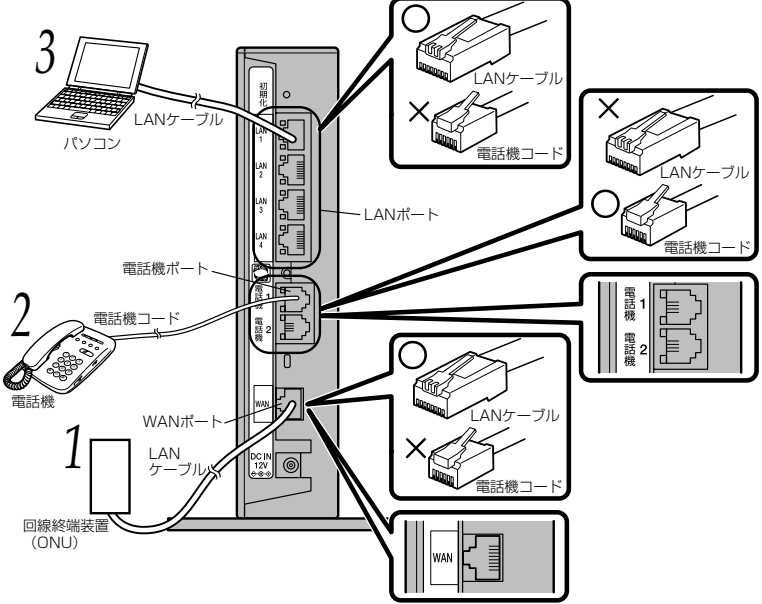

(次ページに続く)

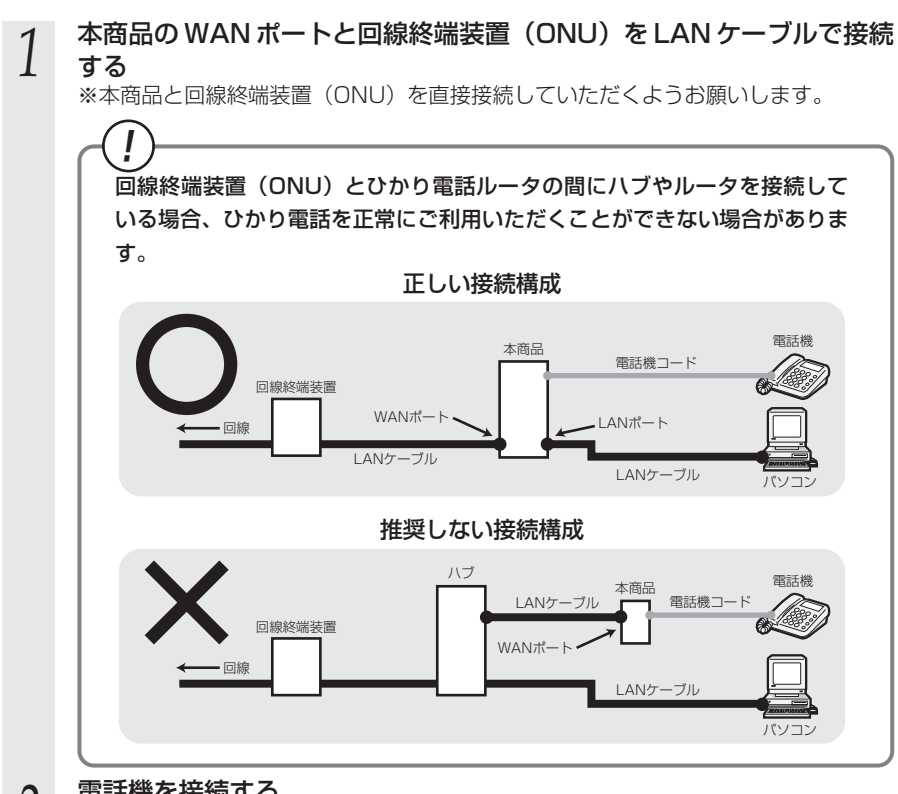

### 2 電話機を接続する 本商品の電話機ポート

本商品の電話機ポートと電話機を接続します。 ※ご利用いただくためには、ひかり電話サービス契約が必要です。

#### 3 パソコンを接続する 本商品のLANポートと

本商品のLAN ポートとパソコンをLAN ケーブルで接続します。 パソコン、本商品ともに電源を切った状態で取り付けてください。 ※ひかり電話の設定を変更せず、ひかり電話のみをご利用になる場合はパソコンの接 続は必要ありません。

#### 雷源アダプタのコードを接続する 4

このときはまだ、電源アダプタ(電源プラグ)は壁などの電源 コンセントに接続しないでください。

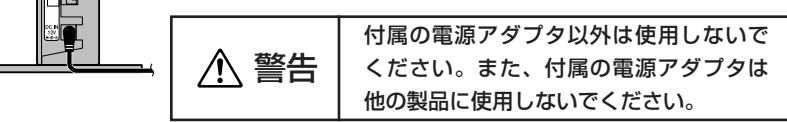

#### 電源アダプタ(電源プラグ)を壁などの電源コンセントに接続する 5

本商品前面のランプが一度全点灯します。

#### ひかり電話ランプが緑点灯することを確認する h

ひかり電話ランプが緑点灯して、ひかり電話の設定が完了します。

※電源を入れたあと、ひかり電話ランプが緑点灯するまで5分程度かかる場合があり ます。

電話機が使えることを確認してください。(「3-1 ひかり電話の使いかた|(●3-2 ページ))

※ひかり電話サービス契約がお済みでない場合は、ひかり電話ランプは消灯のままと なります。

最新のファームウェアが公開されている場合は、本商品の電源を入れると自 動的にバージョンアップを行います。

バージョンアップ中は本商品の電源を切らないでください。

(詳しくは「機能詳細ガイド」の「機能詳細説明」の[その他の機能] -[ファームウェア更新]を参照してください。)

#### ااا お知らせ

- ●使用する機器や設置する場所などの使用状況に合わせる必要があるため、接続図と異な る場合があります。
- ●電話機は電気通信端末機器適合マーク「○」または「 ② 」がついているものをご使用ください。
- ●ホームテレホンの内線電話機やISDN対応電話機などはご利用になれません。
- 電話機ポートには、電話機を並列接続しないでください。
- お客様でLAN ケーブルをご用意いただく場合、LAN ポートで 1 Gbps(1000Mbps)の通 信をご利用になるときは 1 Gbps (1000Mbps) に対応した LAN ケーブルをご用意ください。 1Gbps(1000Mbps)に対応していないLANケーブルの場合、通信速度が遅くなる場 合や接続できなくなる場合があります。
- ●パソコンの電源を入れ、本商品背面のパソコンを接続した LAN ポートの LINK ランプが緑 点灯することを確認してください。

●ひかり電話の設定が完了すると本商品前面の電源ランプ、ひかり電話ランプ、ACT ランプ、 登録ランプが緑点灯します。ランプの状態を確認してください。 ランプの状態が異なる場合は、本書の「6章 故障かな?と思ったら|(●6-1ページ) を参照してください。

## フレッツ 光ネクスト / Bフレッツ マンションタイプ VDSL 方式をご契約の場合

※ RT-S300NE(本体が黒色)の場合を例に説明しています。 デザインがイラストと異なる場合があります。

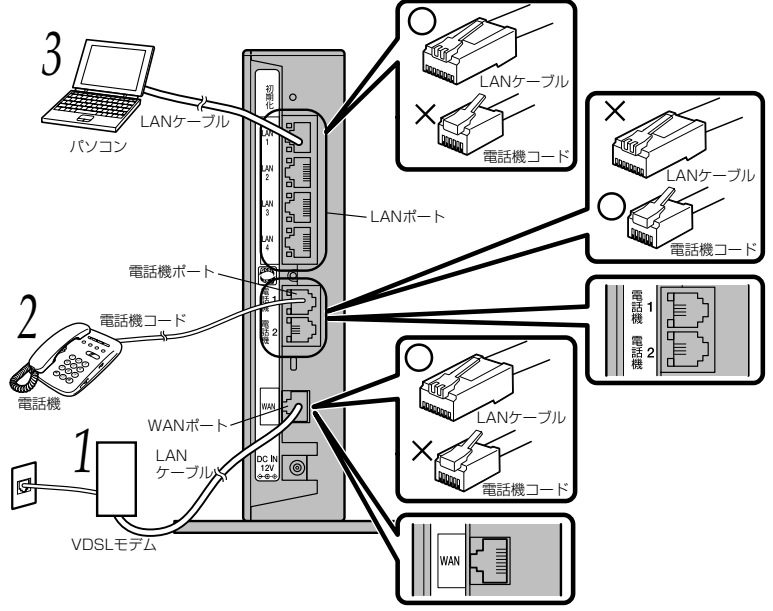
1 本商品のWANポートとVDSLモデムをLANケーブルで接続する ※VDSLモデムの設定方法は多VDSLモデムの取扱説明書などを参照してくだえ

※ VDSL モデムの設定方法は各 VDSL モデムの取扱説明書などを参照してください。 ※本商品と VDSL モデムを直接接続していただくようお願いします。

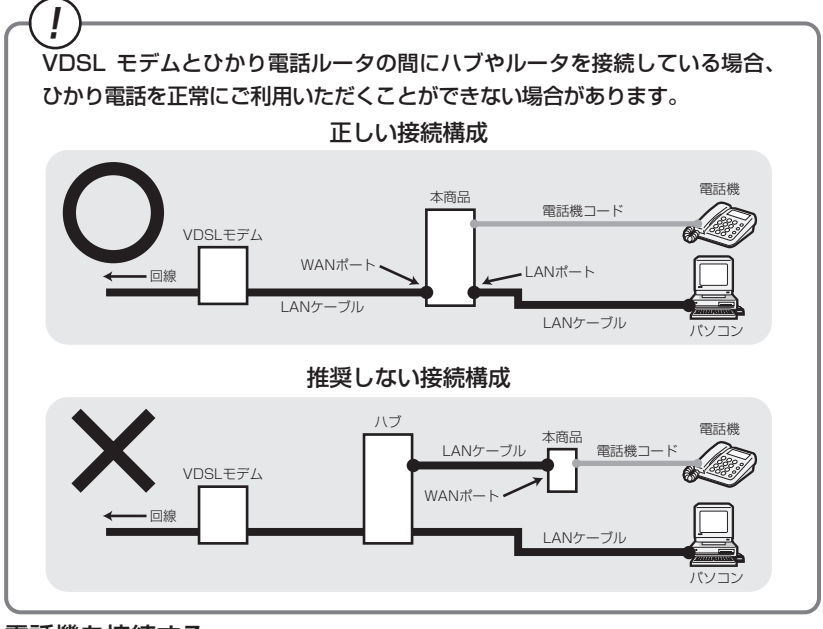

#### 電話機を接続する

2

本商品の電話機ポートと電話機を接続します。 ※ご利用いただくためには、ひかり電話サービス契約が必要です。

#### 3 パソコンを接続する 本商品のLAN ポートと

本商品のLAN ポートとパソコンをLAN ケーブルで接続します。 パソコン、本商品ともに電源を切った状態で取り付けてください。 ※ひかり電話の設定を変更せず、ひかり電話のみをご利用になる場合はパソコンの接 続は必要ありません。 2

本商品を設置する

#### 雷源アダプタのコードを接続する

このときはまだ、電源アダプタ(電源プラグ)は壁などの電源 コンセントに接続しないでください。

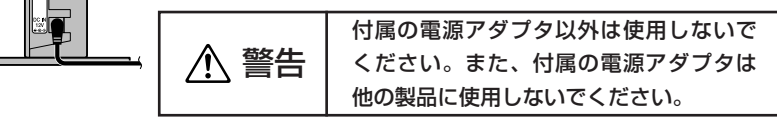

#### 電源アダプタ(電源プラグ)を壁などの電源コンセントに接続する 5

本商品前面のランプが一度全点灯します。

#### ひかり電話ランプが緑点灯することを確認する h

ひかり電話ランプが緑点灯して、ひかり電話の設定が完了します。

※電源を入れたあと、ひかり電話ランプが緑点灯するまで5分程度かかる場合があり ます。

電話機が使えることを確認してください。(「3-1 ひかり電話の使いかた」(●3-2 ページ))

※ひかり電話サービス契約がお済みでない場合は、ひかり電話ランプは消灯のままと なります。

最新のファームウェアが公開されている場合は、本商品の電源を入れると自 動的にバージョンアップを行います。

バージョンアップ中は本商品の電源を切らないでください。

(詳しくは「機能詳細ガイド」の「機能詳細説明」の [その他の機能] -[ファームウェア更新]を参照してください。)

#### お知らせ

I

4

- ●使用する機器や設置する場所などの使用状況に合わせる必要があるため、接続図と異な る場合があります。
- ●電話機は電気通信端末機器適合マーク「♀」または「♀」がついているものをご使用ください。
- ●ホームテレホンの内線電話機やISDN対応電話機などはご利用になれません。
- ●電話機ポートには、電話機を並列接続しないでください。
- お客様でLAN ケーブルをご用意いただく場合、LAN ポートで1Gbps(1000Mbps)の通 信をご利用になるときは 1 Gbps (1000Mbps) に対応した LAN ケーブルをご用意ください。 1Gbps(1000Mbps)に対応していないLANケーブルの場合、通信速度が遅くなる場 合や接続できなくなる場合があります。
- ●パソコンの電源を入れ、本商品背面のパソコンを接続した LAN ポートの LINK ランプが緑 点灯することを確認してください。

●ひかり電話の設定が完了すると本商品前面の電源ランプ、ひかり電話ランプ、ACT ランプ、 登録ランプが緑点灯します。ランプの状態を確認してください。 ランプの状態が異なる場合は、本書の「6章 故障かな?と思ったら」(●6-1ページ) を参照してください。

2-10

# フレッツ 光ネクスト/Bフレッツ マンションタイプLAN 配線方式をご契約の場合

※RT-S300NE(本体が黒色)の場合を例に説明しています。 デザインがイラストと異なる場合があります。 3 G ίΔΝΛ ブル 初期 0 Х LANケーブル G パソコン 電話機コ . ANク ブル - LANポート 電話機コ・ 電話機ポー 電話1 機 - III-d LIII-d 電話機コード 電 2 機 5 WAN#-1 電話機 -LANケーブル RJ-45モジュラージャック (LAN用) 0 \*\*お客様の環境に よって異なりま す。 。 雷話機つ LAN5-JI WAN

(次ページに続く)

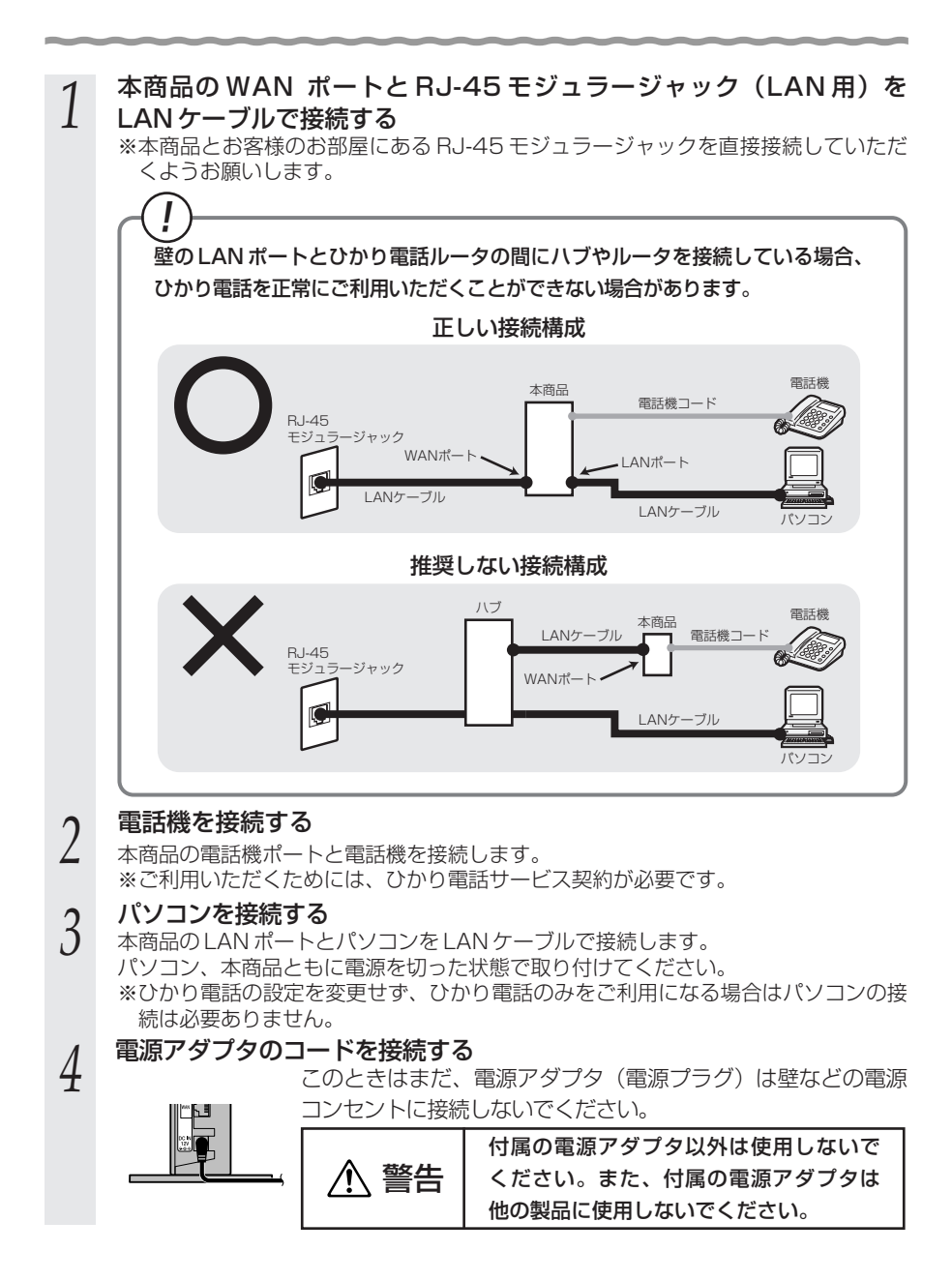

## 2-12

雷源アダプタ(雷源プラグ)を壁などの雷源コンセントに接続する 5

本商品前面のランプが一度全点灯します。

#### ひかり電話ランプが緑点灯することを確認する h

ひかり電話ランプが緑点灯して、ひかり電話の設定が完了します。

※電源を入れたあと、ひかり電話ランプが緑点灯するまで5分程度かかる場合があり ます。

電話機が使えることを確認してください。(「3-1 ひかり電話の使いかた|(●3-2 ページ))

※ひかり電話サービス契約がお済みでない場合は、ひかり電話ランプは消灯のままと なります。

最新のファームウェアが公開されている場合は、本商品の電源を入れると自 動的にバージョンアップを行います。

バージョンアップ中は本商品の電源を切らないでください。

(詳しくは「機能詳細ガイド」の「機能詳細説明」の[その他の機能] -[ファームウェア更新]を参照してください。)

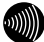

お知らせ

- ●使用する機器や設置する場所などの使用状況に合わせる必要があるため、接続図と異な る場合があります。
- ●電話機は電気通信端末機器適合マーク「♀」または「 €」がついているものをご使用ください。
- ●ホームテレホンの内線電話機やISDN 対応電話機などはご利用になれません。
- 電話機ポートには、電話機を並列接続しないでください。
- お客様で LAN ケーブルをご用意いただく場合、LAN ポートで 1 Gbps(1000Mbps)の通 信をご利用になるときは 1 Gbps (1000Mbps) に対応した LAN ケーブルをご用意ください。 1Gbps(1000Mbps)に対応していないLANケーブルの場合、通信速度が遅くなる場 合や接続できなくなる場合があります。
- ●パソコンの電源を入れ、本商品背面のパソコンを接続したLAN ポートのLINK ランプが緑 点灯することを確認してください。

●ひかり電話の設定が完了すると本商品前面の電源ランプ、ひかり電話ランプ、ACT ランプ、 登録ランプが緑点灯します。ランプの状態を確認してください。 ランプの状態が異なる場合は、本書の「6章 故障かな?と思ったら」(●6-1ページ) を参照してください。

本商品を設置する

# ひかり電話の使いかた

2

## ひかり電話をご利用になる場合は、こちらを 参照してください。

### ※本章でご案内する各機能や設定をご利用い ただくためには、ひかり電話サービス契約 が必要です。

- 3-1 ひかり電話の使いかた………3-2
- 3-2 ひかり電話の付加サービスを利用する ……3-6
- 3-3 ひかり電話のいろいろな使いかた ………3-11
- 3-4 電話機からひかり電話の設定をする ……3-16

3

3-1 ひかり電話の使いかた

### ■ランプの確認

本商品のランプ表示が下記のようになっていることを確認してください。

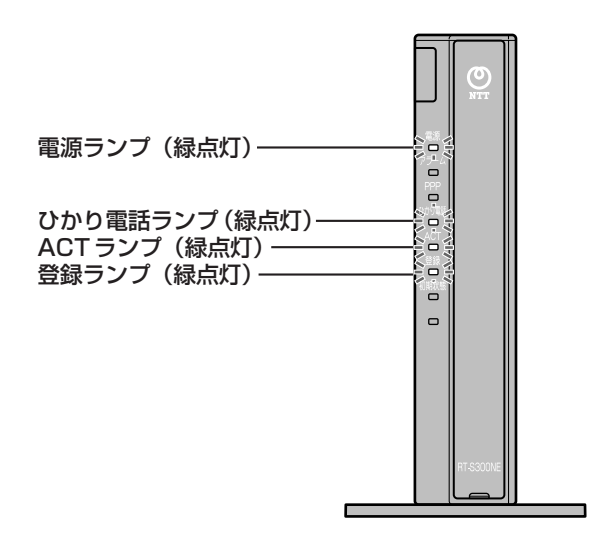

#### -ご注意 -

本商品前面のひかり電話ランプが消灯している場合は、ひかり電話のご利用はできません。

※RT-S300NE(本体が黒色)の場合を例に説明しています。

デザインがイラストと異なる場合があります。

※節電機能動作時は、アラームランプ、PPP ランプ、ひかり電話ランプ、登録ランプ、初期 状態ランプが消灯します。節電機能の詳細については、「機能詳細ガイド」の「本商品の設 定」の[詳細設定]-[高度な設定]-[節電機能]を参照してください。

### 電話のかけかた

①本商品前面のひかり電話ランプが緑点灯していることを確認します。

②ハンドセットを取りあげ、「ツー」という音を確認します。

③相手の電話番号をダイヤルします。

通常どおり電話番号をダイヤルすると発信します。 ④通話が終わったらハンドヤットを置きます。

#### ●指定着信番号を指定して電話をかけるには

1

雷話番号

3-2

相手の方が指定着信番号を設定している場合は、手順③で相手の方の電話番号をダイヤルしたあとに、 🛞 、指定着信番号 (最大 19 桁) をダイヤルします。

〈例〉03 0000 0000 🛞 1234

1

指定着信番号

指定着信番号の設定方法については、「機能詳細ガイド」の「ひかり電話の使いかた」の〔ひ かり電話のさまざまな使いかた〕を参照してください。

#### お知らせ

- ●本商品前面のひかり電話ランブが消灯している場合は、ひかり電話がご利用になれません。 (「6章 故障かな?と思ったら」(●6-1ページ)を参照してください。)
- ●本商品に接続した電話機のACR機能・LCR機能または0036、0039など付与機能がオンの場合、ひかり電話が発信できない場合があります。ACR機能・LCR機能または0036、0039など付与機能をオフにしてご利用ください。(設定方法などはお使いの電話機の取扱説明書などをご確認ください。)
- ●お使いになっている電話機の環境やオンフックダイヤル(ハンドセットを置いたままダイヤルする機能)を用いるなどの操作方法によっては、ダイヤルする際に正しく発信できないことがあります。
- ●最後の番号を押してから少したつと、電話番号の終了と判断し発信します。すぐに発信させたい場合は、番号に続けて「♥」(シャーブ)を押してください。
- ●指定着信番号を指定して電話をかける場合や、番号に続けて「♥」(シャープ)を押して 発信する場合は、電話機の電話回線ダイヤル種別を「PB」に設定してください。 「PB」にできない電話機からは、これらの機能をご利用になれません。電話機の電話回 線ダイヤル種別の設定方法は、電話機の取扱説明書などを参照してください。
- ●通話切断後、続けて電話をご利用になる場合は、ハンドセットを置いて2秒以上待って ください。再度ハンドセットを取りあげ、「ツー」という音を確認してから、ダイヤルして ください。
- ●手順②で「ツー」という音のかわりに「ピーピーピーピー」という音が「ツー」の前に聞 こえた場合は、最新のファームウェアが公開されています。「 ※ ※ ③ ① ① 」をダイ ヤルして本商品のバージョンアップを行ってください。(詳しくは「機能詳細ガイド」の 「機能詳細説明」の [その他の機能] – [ファームウェア更新]を参照してください。)

### 電話の受けかた

①相手から電話がかかってくると着信音が鳴りますので、ハンドセットを取りあげて通話します。

②通話が終わったらハンドセットを置きます。

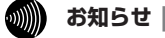

- 「Web 設定」や「らくらくスタートボタン」からの設定、電話機からの設定により、ひかり 電話の通話や内線通話、着信音(着信中のナンバー・ディスプレイ表示など)、通信が切断さ れる場合があります。
- ●ひかり電話使用中、および使用後一定時間は、「Web 設定」などでの本商品の再起動を伴う操作は行えない場合があります。その場合は、ひかり電話使用終了後一定時間たってから、再度操作を行ってください。
- ●ひかり電話使用中、および使用後一定時間は、「無線 LAN 簡単セットアップ」での設定が行 えない場合があります。ひかり電話使用後一定時間たってから設定を行ってください。

# ひかり電話で発着信できるサービス

#### ひかり電話では、以下の電話サービスとの発着信が可能です。

- ・NTT 東日本/西日本の加入電話および ISDN
- ・国際電話(世界約 200 の国と地域)

・ IP 電話サービス(050IP 電話サービス)
 ・ 他社の提供する OAB ~ J 電話サービス

・携帯電話、PHS

### 接続可否番号一覧

#### ひかり電話で接続できる番号は以下のとおりです。(2014年9月現在)

| 電話番号 | サービス名など                | 接続可否   | 電話番号 | サービス名など                | 接続可否 |
|------|------------------------|--------|------|------------------------|------|
| 0120 | フリーアクセス/フリーダイヤルなど      | 0 * 1  | 117  | 時報                     | 0    |
| 0170 | 伝言ダイヤル                 | ×      | 118  | 海上保安(緊急通報)             | 0    |
| 0180 | テレゴング/データドーム           | ×      | 119  | 消防(緊急通報)               | 0    |
| 0180 | テレドーム                  | 0      | 135  | 特定番号通知機能               | 0    |
| 0570 | ナビダイヤル                 | 0 **2  | 136  | ナンバー・アナウンス/ナンバーお知らせ136 | ×    |
| 0800 | フリーアクセス/フリーアクセス ネクストなど | 0 %1%3 | 141  | でんわばん/二重番号サービス         | ×    |
| 0910 | 公専接続                   | ×      | 142  | ボイスワープ                 | 0    |
| 0990 | 義援金募集番組 ※4             | 0      | 144  | 迷惑電話おことわりサービス          | 0    |
| 010  | 国際通話 ※5                | 0      | 145  | キャッチホンⅡ                | ×    |
| 020  | ポケベルなど                 | 0 * 6  | 146  | キャッチホン I               | ×    |
| 050  | IP電話                   | 0      | 147  | ボイスワープ(ボイスワープセレクト機能)   | 0    |
| 070  | PHS ※7/携帯電話            | 0      | 148  | ナンバー・リクエスト             | 0    |
| 080  | 携帯電話                   | 0      | 151  | メンバーズネット               | ×    |
| 090  | 携帯電話                   | 0      | 152  | メンバーズネット               | ×    |
| 100  | 100番通話 ※8              | ×      | 159  | 空いたらお知らせ159            | ×    |
| 104  | 番号案内 ※9                | 0      | 161  | ファクシミリ通信網              | ×    |
| 106  | コレクトコール(コミュニケータ扱い)※8   | ×      | 162  | ファクシミリ通信網              | ×    |
| 108  | 自動コレクトコール ※8           | ×      | 165  | メール送受信                 | ×    |
| 110  | 警察(緊急通報)               | 0      | 171  | 災害用伝言ダイヤル              | 0    |
| 113  | 故障受付                   | 0      | 177  | 天気予報                   | 0    |
| 114  | お話し中調べ ※10             | ×      | 184  | 発信者番号非通知               | 0    |
| 115  | 電報受付                   | 0      | 186  | 発信者番号通知                | 0    |
| 116  | 営業受付                   | 0      |      | -                      |      |

※1 フリーダイヤルなどのご契約者がひかり電話を着信させない契約内容にしている場合、接続できません。

- ※2 NTTコミュニケーションズ株式会社が提供する「ナビダイヤル」のみ接続できます。ただし、ナビダイヤルのご契約者が ひかり電話を着信させない契約内容にしている場合、接続できません。
- ※3 ブリーアクセスネクストは、フレッツ・光ライトおよびフレッツ・光ネクストでご利用のひかり電話から接続できます。B フレッツでご利用のひかり電話から接続された場合は音声通話でのご利用となります。なお、テレビ電話オブションによ りご利用いただける映像通信(テレビ電話)での接続については順次対応してまいります。また、ひかり電話ビジネスタ イプからは接続できません。

※4 大規模災害発生時に株式会社テレビ朝日が提供する「テレビ朝日ドラえもん募金」、株式会社東京放送ホールディングス が提供する「JNN・JRN共同災害募金」、株式会社フジテレビジョンが提供する「FNSチャリティキャンペーン」をご 利用になれます。

- \*「ドラえもん」は株式会社小学館集英社プロダクションの登録商標です。
- \* [JNN」「JRN」は株式会社東京放送ホールディングスの登録商標です。
- \* 「FNS」は株式会社フジテレビジョンの登録商標です。
- ※5 国際フリーダイヤルなど(「010-800」などで始まる番号)には接続できません。
- ※6 東京テレメッセージ株式会社が提供する020番号を用いたサービス(無線呼出し)にのみ接続可能です。
- ※7 発信先(相手側)のPHS 端末が圏外、または電源が入っていない場合は、その旨をお知らせするガイダンスではなく、 話中音が聞こえます。
- ※8 「100 番通話(100)」、「コレクトコール(106・108)」は、着信もご利用になれません。
- ※9 ひかり電話から発信した場合、DIAL104 サービス(案内された電話番号にそのまま接続できるサービス)はご利用にな れません。

なお、加入電話・ISDN から発信して、DIAL104 サービスで案内された番号がひかり電話の場合は着信可能です。 ※10 ひかり電話のお客さまからのお話し中調べは、0120-444113番でお調べできます(一部お調べできない場合があります。)

#### ひかり電話で以下の操作はできません

・電気通信事業者を指定した発信(0036 など番号の頭に「00XY」を付与する番号)

通信機器の種類によっては、ひかり電話の付加サービスをご利用になれない、または設定の変更が必要となる場合があります。 【#ABCD】(#+4桁の番号サービス)は、フレッツ 光ライトおよびフレッツ 光ネクストでご利用のひかり電話から接続できます。 Bフレッツでご利用のひかり電話については、接続が可能となるよう順次対応しております。

# 内線通話

本商品の他の電話機ポートに接続された電話機、ひかり電話用無線IP端末など、LAN ポートに接続されたIP端末などを呼び出して、通話することができます。

①ハンドセットを取りあげ、「ツー」という音を確認します。

②呼び出す電話機などの内線番号(「1~9」、「10~99」の1~2桁)をダイヤルします。
 ※内線番号は変更できます。詳しくは、「機能詳細ガイド」の「ひかり電話の使いかた」の「電話設定」- [内線設定]を参照してください。

③通話が終わったら、ハンドセットを置きます。

### 内線転送

外の相手との電話を本商品の他の電話機ポートに接続された電話機、ひかり電話用無線 IP端末など、LAN ポートに接続された IP端末などに取りつぎます。

①通話中の外の相手の方に待っていただくように伝え、フッキングします。

②呼び出す電話機などの内線番号(「1~9」、「10~99」の1~2桁)をダイヤルします。 ※内線番号は変更できます。詳しくは、「機能詳細ガイド」の「ひかり電話の使いかた」の「電話設定」- [内線設定]を参照してください。

③呼び出された方が応答したら、転送することを伝えます。④ハンドセットを置いて転送を実行します。

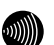

お知らせ|

●フッキングとは

電話機のフックスイッチを押すことです。1秒以上押し続け ると電話が切れることがあります。コードレス電話機や多機 能電話機などをお使いのときは、キャッチボタン(または フックボタン、フラッシュボタンなど)を押します。

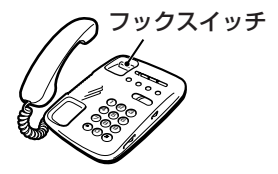

- ●同時に利用できる内線通話・内線転送はどちらか1通話です。
- ●内線番号を押してすぐに発信させたい場合は、番号に続けて「♥」(シャーブ)を押して ください。
- ●内線転送で、転送先の方が応答する前に外の相手の方との通話を保留したままハンドセットを置くと、着信音が鳴ります(呼び返し)。ハンドセットを取りあげると、保留していた相手の方とお話しできます。
- ●ひかり電話が使用できない場合は、電話機からの設定および内線通話がご利用になれません。

3-2 しひかり電話の付加サービスを利用する

パソコンからの設定方法の詳細については「機能詳細ガイド」の「ひかり電話の使いか た」の[電話設定]を参照してください。

### キャッチホン

お話し中でも、かかってきた電話に出ることができます。ご使用になるには事前に キャッチホンのご契約が必要となります。

- お話し中に「プップッ・・・」という割込音が聞こえる
- 2 相手の方に他から電話がかかってきたことを伝え、フッキングする
- 最初に話していた方との通話は保留されます。
- 3 あとからかけてきた方とお話しする
- 最初に話していた方には保留音が流れます。
- 通話終了後にハンドセットを置く 4
- 着信音が鳴ります。ハンドセットを取りあげて最初に話していた方とお話しをしてく ださい。

※フッキングでも切り替えができます。

### ■キャッチホンサービスおよび通話中の着信について

| ご契約の有無                                                  | 着信者側                                                                                                    | 発信者側                     |
|---------------------------------------------------------|----------------------------------------------------------------------------------------------------|--------------------------|
| キャッチホンのご契約がある<br>場合                                     | 上記のキャッチホン動作をします。(注 1)                                                                                                    | 呼び出し音が<br>聞こえます。         |
| キャッチホンとダブルチャネ<br>ル/複数チャネル(● 3-9<br>ページ)の両方のご契約があ<br>る場合 | 2 チャネルとも通話中のとき、上記のキャッチ<br>ホン動作をします。(注1)<br>なお、1 チャネルのみ通話中の状態で、新たに<br>かかってきた電話を通話中端末で出たい場合<br>は、割込音通知を「使用する」に設定(※1)<br>してください。(注2) | 呼び出し音が<br>聞こえます。<br>(注3) |
| ダブルチャネル/複数チャネ<br>ルのご契約がある場合                             | 1 チャネルのみ通話中の状態で、新たにかかっ<br>てきた電話を通話中端末で出たい場合は、割込<br>音通知を「使用する」に設定(※1)してくだ<br>さい。(注2)                                               | 呼び出し音が<br>聞こえます。<br>(注3) |
| キャッチホン、ダブルチャネ<br>ル/複数チャネルのご契約が<br>ない場合                  | 通話中の通話を継続します。(注 4)                                                                                                    | お話し中音が<br>聞こえます。<br>(注4) |

(※1)割込音通知は、電話機から設定できます。(●3-18ページ)

- (注1) キャッチホン契約の場合、「割込音通知」設定にかかわらず、キャッチホンの「プップッ…| という割込音が聞こえます。
- (注2) ] チャネルのみ通話中の状態で、新たに電話がかかってきた場合、本商品に接続され た別の電話機でも、かかってきた電話に出ることができます。
- (注3) 1 チャネルのみ通話中の状態で、新たに電話がかかってきて、本商品に接続された別 の電話機で着信しないとき、お話し中の電話機が割込音通知を「使用しない」に設定 されていると、発信者側にお話し中音が聞こえます。
- (注4) 内線で通話中の場合は、お話し中の電話機が割込音通知を「使用する」に設定されて いると、「プップッ…」という割込音が聞こえます。このとき、発信者側には呼び出 し音が聞こえます。

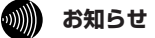

●フッキングとは

電話機のフックスイッチを押すことです。1秒以上押し続け ると電話が切れることがあります。コードレス電話機や多機 能電話機などをお使いのときは、キャッチボタン(または フックボタン、フラッシュボタンなど)を押します。

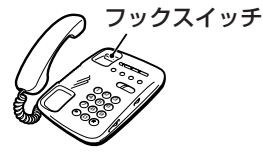

- ●キャッチホンをご利用いただくにはキャッチホンのご契約が必要です。
- ●ひかり電話をBフレッツでご利用の場合は、キャッチホンとダブルチャネル/複数チャネルのサービスを同時にご契約いただくことはできない場合があります。
- ●キャッチホンやダブルチャネル/複数チャネルで、先にかかってきた電話とお話し中にかかってきた電話とを切り替えて通話しているときに、一方の相手の方との通話を保留したままハンドセットを置くと、着信音が鳴ります(呼び返し)。ハンドセットを取りあげると、保留していた相手の方とお話しできます。
- ●ファクス通信中はキャッチホンの動作はしません。ファクス通信中に着信があった場合、 発信側にはお話し中音が聞こえます。
- ●ダブルチャネル/複数チャネルで割込音通知を「使用する」に設定していても、ファクス 通信中の電話機には割込音通知は動作しません。 別の電話機で着信しない場合、発信者側にはお話し中音が聞こえます。

# 「ナンバー・ディスプレイ

着信があった場合、発信者の電話番号をナンバー・ディスプレイ対応の電話機やファク スに表示させることができます。電話番号が通知されない場合は、その理由が通知され ます。

かけてきた方の電話番号を確認してから、電話に出ることができます。

ご使用になるには事前にナンバー・ディスプレイのご契約と下記の設定が必要になりま す。

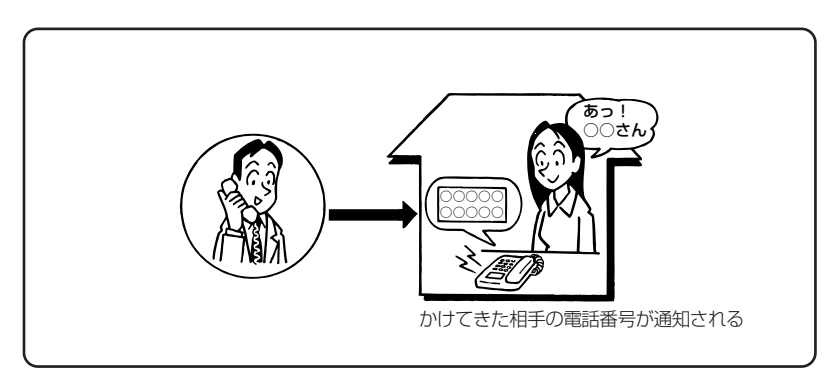

#### ●必要な設定

①本商品にナンバー・ディスプレイを使用する設定を行います。(●3-18ページ)
 ※初期値は「使用する」に設定されています。ナンバー・ディスプレイをご契約でない
 場合やナンバー・ディスプレイに対応していない電話機を接続する場合は「使用しない」に設定してください。

②電話機ポートに、ナンバー・ディスプレイ対応の電話機を接続します。 ③接続した電話機のナンバー・ディスプレイの設定を行います。

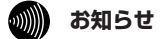

●ナンバー・ディスプレイの機能をご利用になるには、Dマーク、cDマーク、NDマークのついたナンバー・ディスプレイ対応の電話機が必要です。

- ●ナンバー・ディスプレイサービスをご利用になる場合は、ナンバー・ディスプレイサービスのご契約が必要です。
- ●電話機によっては、発信者番号などが正しく表示されないことがあります。
- ●電話機の表示内容は、お使いの機器によって異なります。

# 発信者情報(番号)の通知について

発信者番号通知とは、相手先にこちらの電話番号を通知する機能です。

発信者情報(番号)を通知するかどうかは、以下のような条件になります。

●発信時のダイヤル操作

相手先の電話番号の前に「184」(通知しない)または「186」(通知する)をつけて、 通知するかしないかを通話ごとに指定できます。

●ひかり電話ご契約時の内容

ひかり電話のご契約時に「通常通知(通話ごと非通知)」、「通常非通知(回線ごと非通知)」のどちらかを選択していただきます。

| 却幼             | ダイヤル操作         |             |             |  |  |
|----------------|----------------|-------------|-------------|--|--|
|                | 相手先電話番号(通常の操作) | 184+相手先電話番号 | 186+相手先電話番号 |  |  |
| 通常通知(通話ごと非通知)  | 0              | ×           | 0           |  |  |
| 通常非通知(回線ごと非通知) | ×              | ×           | 0           |  |  |

○:通知する ×:通知しない

お知らせ

●指定着信機能を指定したポートの電話機から発信しても、相手先に指定着信番号は通知されません。

# 

1 台の電話でお話し中の場合でも本商品に接続された別の電話機で通話することができ ます。

**ご使用になるには事前にダブルチャネル/複数チャネルのご契約が必要となります。** ※お話し中の電話機でも、かかってきた電話に出ることができます。

「■キャッチホンサービスおよび通話中の着信について」(●3-6ページ)を参照して ください。

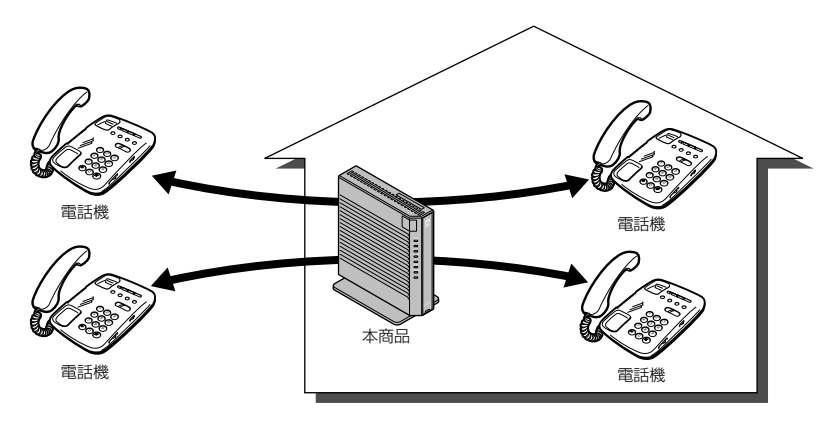

# マイナンバー/追加番号を利用する

本商品に接続された電話機を別々の電話番号で受けたいときなど、複数の電話番号を持 つことができます。

ご使用になるには事前にマイナンバー/追加番号のご契約が必要となります。

※鳴り分けには設定が必要です。(詳しくは「機能詳細ガイド」の「ひかり電話の使い かた」の[ひかり電話のさまざまな使いかた]を参照してください。)

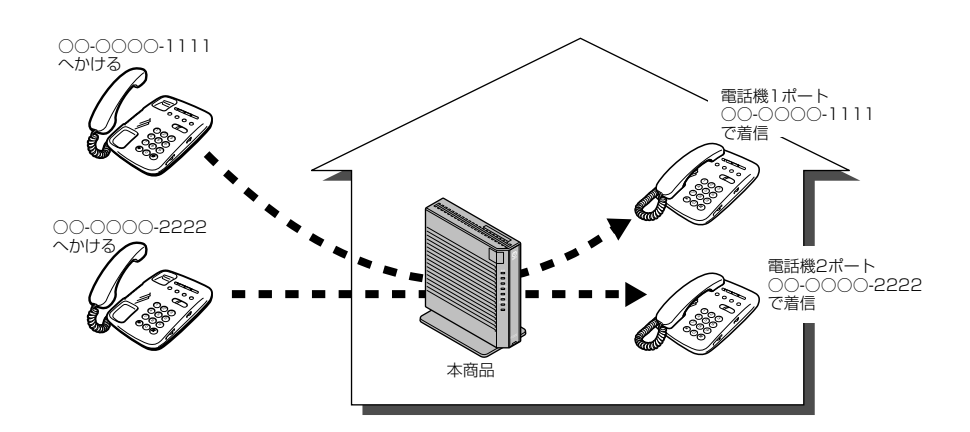

# 3-3 ひかり電話のいろいろな使いかた

# 内線番号

使用する内線番号を「1~9」、「10~99」の1~2桁で設定できます。 内線番号の初期値は、次のとおり設定されています。 <初期値>

| 内線番号 | 内線設定画面 |
|------|--------|
| 1~2  | アナログ端末 |
| 3~7  | IP端末   |

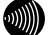

#### お知らせ

●本商品に接続可能な端末は最大7台までですので、同時に使用できる内線番号は最大7つ までです。

## ひかり電話の電話番号

ご契約のひかり電話の契約者回線番号および、追加した電話番号を確認できます。

# キャッチホン・ディスプレイ

お話し中に着信があった場合、発信者の電話番号をキャッチホン・ディスプレイ対応の 電話機やファクスに表示させることができます。電話番号が通知されない場合は、その 理由が通知されます。

あとからかけてきた方の電話番号を確認してから、電話に出ることができます。 ご使用になるには事前に下記のご契約と設定が必要になります。

|                                                     | 必要なご契約                                                                                 | 必要な設定                                                                          |
|-----------------------------------------------------|----------------------------------------------------------------------------------------|--------------------------------------------------------------------------------|
| ナンバー・ディスプレ<br>イとキャッチホンを組<br>み合わせてご利用にな<br>る場合       | ・ナンバー・ディスプレイ<br>・キャッチホン                                                                | ・ナンバー・ディスプレイとキャッチホン・<br>ディスプレイを「使用する」に設定する<br>(●3-18ページ)                       |
| ナンバー・ディスプレ<br>イと割込音通知を組み<br>合わせてご利用になる<br>場合        | ・ナンバー・ディスプレイ<br>・ダブルチャネル / 複数<br>チャネル                                                  | ・ナンバー・ディスプレイとキャッチホン・<br>ディスプレイを「使用する」に設定する<br>(●3-18ページ)<br>・割込音通知を「使用する」に設定する |
| ナンバー・ディスプレ<br>イとキャッチホン、割<br>込音通知を組み合わせ<br>てご利用になる場合 | <ul> <li>・ナンバー・ディスプレイ</li> <li>・ダブルチャネル / 複数</li> <li>チャネル</li> <li>・キャッチホン</li> </ul> | (•3-18/(-2))                                                                   |

※ナンバー・ディスプレイ、割込音通知の初期値は「使用する」に設定されています。キャッチホン・ディスプレイの初期値は「使用しない」に設定されています。

#### 🐠 お知らせ

- ●キャッチホン・ディスプレイの機能をご利用になるには、 □ マークのついたキャッチホン・ディスプレイ対応の電話機が必要です。
- ●キャッチホン・ディスプレイの機能をご利用になるには、ナンバー・ディスプレイとキャッ チホン・ディスプレイの両方を「使用する」に設定してください。 ナンバー・ディスプレイが「使用しない」になっているとご利用になれません。

### 割込音通知

ダブルチャネル/複数チャネルでのお話し中や、内線通話中に、かかってきた電話 に出ることができます。

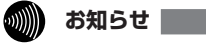

●アナログ端末のみで利用できる機能です。

## 個別着信

内線番号ごとに着信する電話番号を設定することができます。

# 一斉着信

1 つのひかり電話の電話番号にすべての内線番号で着信するように設定できます。

### [着信鳴り分け

内線用と外線用で着信音を変えたい場合や電話番号によって着信音を変えたい場合 に着信音を変更することができます。

### 

●着信音選択で「SIR」を選択した場合、電話機のメロディ着信機能が正常に動作しない場合があります。その場合は、本商品の着信音選択を「IR」に設定するか、電話機を通常の 着信音に設定してください。

●アナログ端末のみで利用できる機能です。

# **・**モデムダイヤルイン

モデムダイヤルイン対応の電話機を接続して、1 台の電話機で複数の電話番号を使 い分けることができます。

### 💵 お知らせ

●モデムダイヤルイン対応の電話機などが必要です。操作方法は、ご利用される機器の取扱 説明書などを参照してください。

●アナログ端末のみで利用できる機能です。

# 優先着信ポート

本商品の2つの電話機ポートにそれぞれアナログ端末を接続している場合、優先して着 信する電話機ポートを設定することができます。

優先着信ポートをご利用になる場合、IP 端末はご利用になれません。

【電話機1ポートを優先着信ポートに設定した場合】

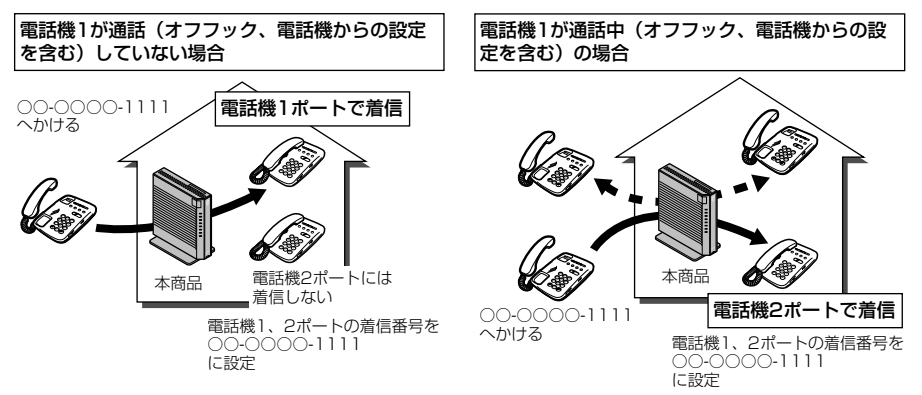

- ※ダブルチャネル/複数チャネルをご利用の場合、電話機1ポートが通話中にかかってきた電話は、 電話機2ポートにのみ着信します。
- ※キャッチホンサービスをご利用の場合は、電話機 1 ポートが通話中であっても電話機 2 ポートに は着信しません。通話中の電話機 1 ポートにキャッチホンの「プップッ・・・」という割込音が 聞こえます。

●優先着信ポートを有効に設定した場合、電話機1、2ポートを無効に設定できません。電話機1、2ポートを無効に設定する場合は、優先着信ポートの設定を無効にしてください。

- ●電話機1、2ポートで同一の着信番号が1つの場合、優先着信ポートと指定着信機能を合わせてご利用になるには、先に指定着信機能の設定を行ってください。指定着信機能の設定では、「指定なし着信」にチェックしてください。
- ●優先着信ポートを有効に設定した場合、IP 端末はご利用になれません。IP 端末をご利用に なる場合は、優先着信ポートの設定を無効にしてください。
- ●優先着信ポートを有効に設定した場合、割込音通知はご利用になれません。割込音通知を ご利用になる場合は、優先着信ポートの設定を無効にしてください。

3

ひかり電話の使い

か

た

# 指定着信機能

指定着信機能を利用すると、相手の方が電話をかけるとき、電話番号に続けて指定着信 番号をダイヤルすることにより、特定のアナログポートに接続された端末を呼び出すこ とができます。

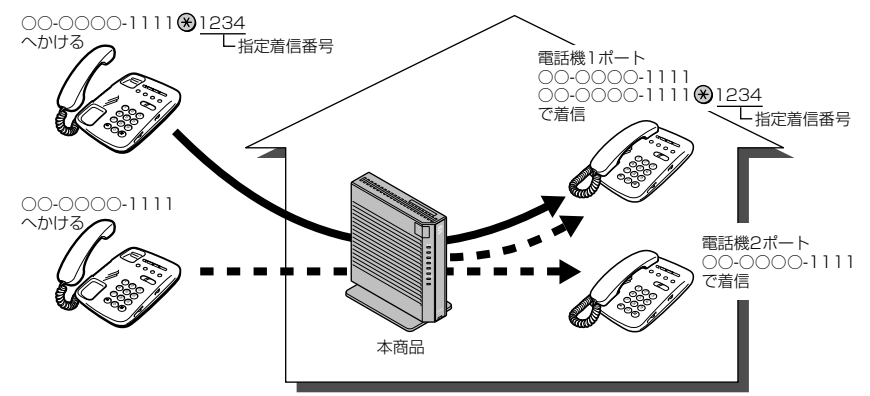

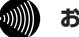

#### お知らせ

- ●アナログ端末のみで利用できる機能です。
- ●指定着信番号で着信した場合には、キャッチホンはご利用になれません。
- ●マイナンバー/追加番号をご利用の場合でも、指定着信機能をご利用になれる番号は 1つだけです。
- ●指定着信番号は0~9の任意の数字で、最大19桁となります。
- ●指定着信番号が発信可能な電話回線は、ISDN、ひかり電話、携帯電話となります。なお、 携帯電話からの指定着信番号発信の可否は、各事業者により異なります。
- ●ひかり電話から指定着信番号を発信した場合は、ひかり電話以外の回線やNTT 東日本/ NTT 西日本のひかり電話提供エリア外へ指定着信させることはできません。

# 通話中の相手先からのメディア変更機能

フレッツ 光ネクストのひかり電話同士で、本商品に接続された端末を用いて通話してい る場合には、通話しながら専用の帯域を確保して、画像ファイルなどさまざまな形式の データを送受信できるようになっています。(端末側でデータの送受信機能に対応して いる必要があります。)

このお客様がひかり電話同士で通話中に、各種データ送受信を開始する処理のことを、 「メディア変更」と呼びます。

本機能では、通話相手からメディア変更の要求を受けたときにそれを許容するか・許容 しないかを設定することができます。また、メディア変更を許容しないに設定した場合 でも、あらかじめ登録した電話番号は、メディア変更を許容するように設定できます。

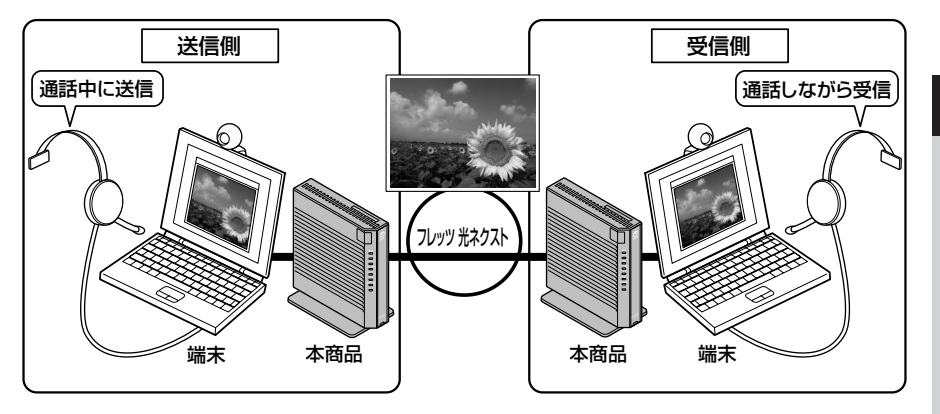

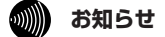

●あらかじめ登録した電話番号に対するメディア変更を許容するためには、ナンバー・ディスプレイサービスのご契約が必要です。

●「メディア変更を許容する電話番号」に登録した電話番号からメディア変更機能をご利用 になる場合は、発信者側の発信者番号を「通知する」に設定してください。設定方法は、 ご利用になる機器の取扱説明書などを参照してください。

●通話中の相手からのメディア変更を許容する場合、別途通話料がかかることがあります。

電話機からひかり電話の設定をする

**ひかり電話の設定は電話機ポートに接続した電話機から設定することができます**。 ※無効に設定されている電話機ポートに接続された電話機からは設定できません。

### ■設定手順

3-4

設定手順は次のとおりです。次ページの設定例も参考にしてください。 それぞれの機能を設定する際には「■設定一覧」(●3-18 ページ)を参照してください。

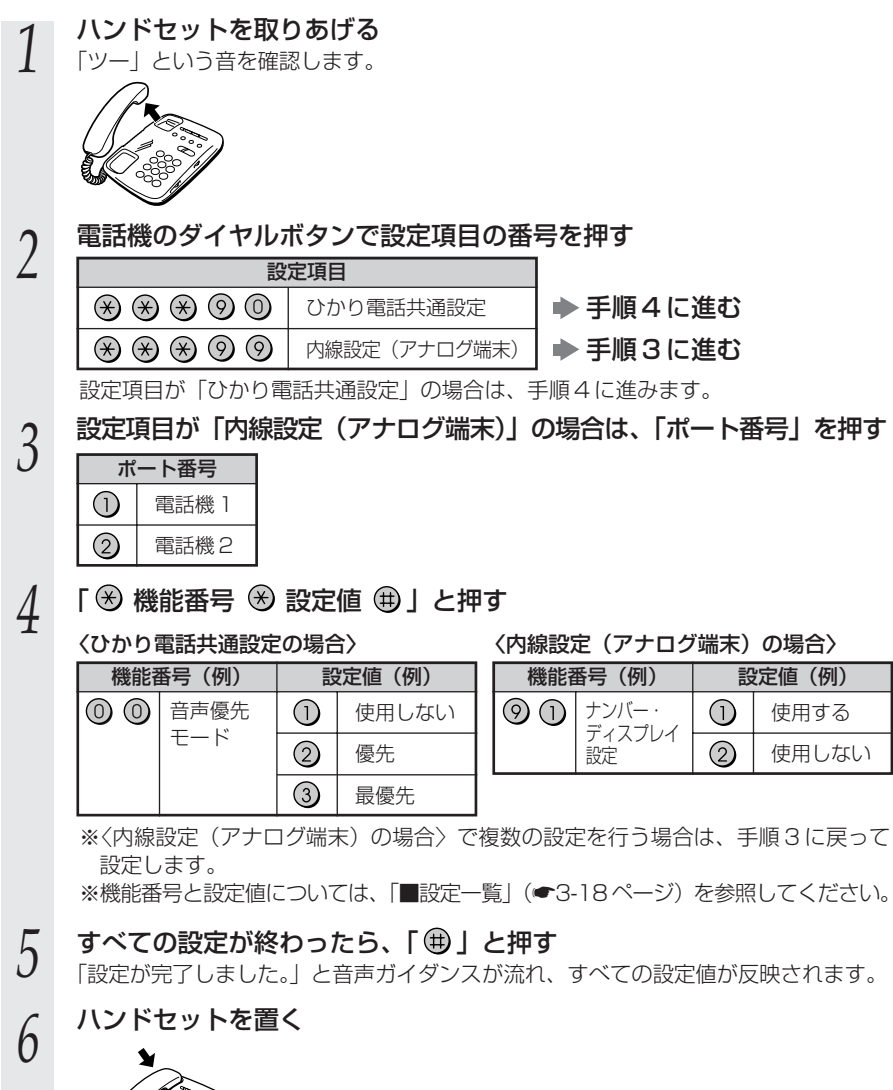

〈設定例:電話機 ] ポートの電話機を「ナンバー・ディスプレイを使用しない」に設定する〉 ハンドセットを取りあげる 「ツー」という音を確認します。 電話機のダイヤルボタンを 2 「 🛞 🛞 🧐 🗊 🕄 🧐 🕕 🛞 🕲 🕀 」と押す ポート番号 電話機 ] 設定値 使用しない 設定項目 内線設定(アナログ端末) 機能番号 ナンバー・ディスプレイ設定 設定が終了すると、「設定が完了しました。」と音声ガイダンスが流れます。 ハンドセットを置く 3

#### お知らせ

- ●電話機から設定する場合は、電話機の電話回線ダイヤル種別を「PB」に設定してください。 (「PB」にできない電話機からは、設定できません。)電話機の電話回線ダイヤル種別の設 定方法は、電話機の取扱説明書などを参照してください。
- ●設定を中止するにはハンドセットを置いてください。
- ●間違った番号をダイヤルすると、「ピピ、ピピ」とエラー音が聞こえるか、「設定に失敗しました。再度設定してください。」と音声ガイダンスが流れます。いったんハンドセットを置いて、初めから設定をやり直してください。
- ●設定を間違えた場合や中止した場合は、設定が無効になります。初めから設定をやり直し てください。
- ●設定する電話機ポートが使用中の場合は、いったん使用が終了したあと、次の発着信から 設定が有効になります。
- ●1台の電話機で設定中に2台目の電話機から設定することはできません。
- ●本商品のファームウェアの更新中や、本商品の再起動を行っている場合、当社のひかり電話設備の工事中、他の設定を実行中は、本商品の設定は行えません。
- ●電話機からの設定を行うと、ひかり電話の通話や内線通話、着信音(着信中のナンバー・ ディスプレイ表示など)、通信が切断される場合があります。
- ●ひかり電話が使用できない場合は、電話機からの設定および内線通話がご利用になれません。

3

ひかり電話の使いかた

#### ■設定一覧

**F**=1 + 1 + 10 =

電話機から設定できるひかり電話の設定は次のとおりです。

「■設定手順」(●3-16ページ)を参考に、左から順に操作します。

※ダイヤルボタンを押す間隔が30秒以上空くと、設定が中止されます。

※各設定項目の詳細は「機能詳細ガイド」の「ひかり電話の使い方」の「電話設定」を参照してく ださい。

| 【ひかり電話共通設定】( 🛞 🛞 🛞 🕲 🔘 🕽 🐘 ※下線 は、初期値です。 |                                                                                                    |               |      |               |                                                                |             |
|-----------------------------------------|----------------------------------------------------------------------------------------------------|---------------|------|---------------|----------------------------------------------------------------|-------------|
| 機能番号                                    | 開始操作                                                                                                    | $\circledast$ | 機能番号 | $\circledast$ | 設定値・設定内容                                                       | 終了操作        |
| 00                                      | 音声優先モード                                                                                                    |               |      |               |                                                                |             |
|                                         | <b>X</b> ***00                                                                                                    | ۲             | 00   | ۲             | <ol> <li>①:使用しない</li> <li>②:優先</li> <li>③:最優先</li> </ol>       |             |
| 01                                      | 優先着信ポート ※ 1 ※ 2                                                                                                    |               |      |               |                                                                |             |
|                                         | <b>A</b> ***00                                                                                                    | ۲             | 01   | ۲             | <ul> <li>①:電話機1ポート</li> <li>②:電話機2ポート</li> <li>③:無効</li> </ul> |             |
| 02                                      | アナログポート無効化※1※2                                                                                                    |               |      |               |                                                                |             |
|                                         | ****                                                                                                    | $\circledast$ | 02   | $\circledast$ | <ol> <li>1 無効</li> <li>2 : 有効</li> </ol>                       | ## <b>`</b> |
|                                         | ※無効に設定する場合は、電話機1ポートから操作すると、電話機2ポートが無効に設定されます。電話機2ポートから操作すると、電話機1ポートが無効に設定されます。 ※有効に設定する場合は、電話機1ポート、電話機2ポートのどちらから操作しても、両方の電話機ポートが有効に設定されます。 |               |      |               |                                                                |             |

※1 設定する場合は、3-20ページの「お知らせ」を参照してください。

※2 優先着信ポートとアナログポート無効化は連続して設定できません。

#### 【内線設定(アナログ端末)】( 🛞 🛞 🛞 ⑨ ⑨)

●「内線設定(アナログ端末)」では、電話機1ポート、電話機2ポートごとに設定が必要です。 電話機1ポートの設定→ポート番号①を押す

電話機2ポートの設定→ポート番号2を押す

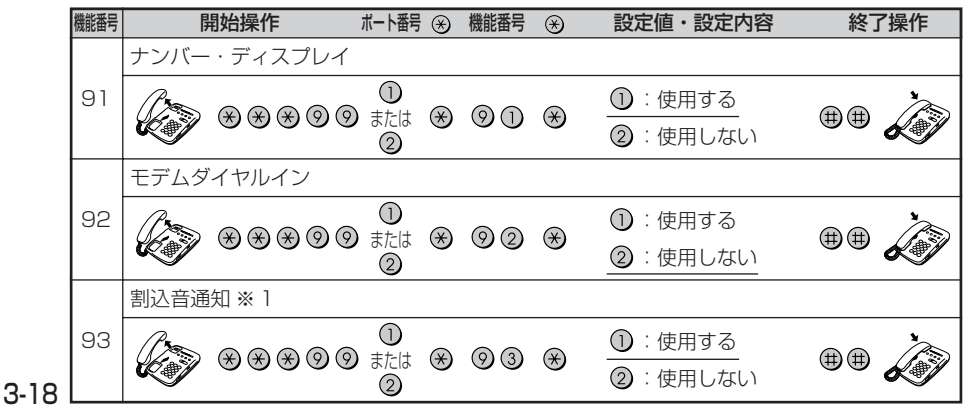

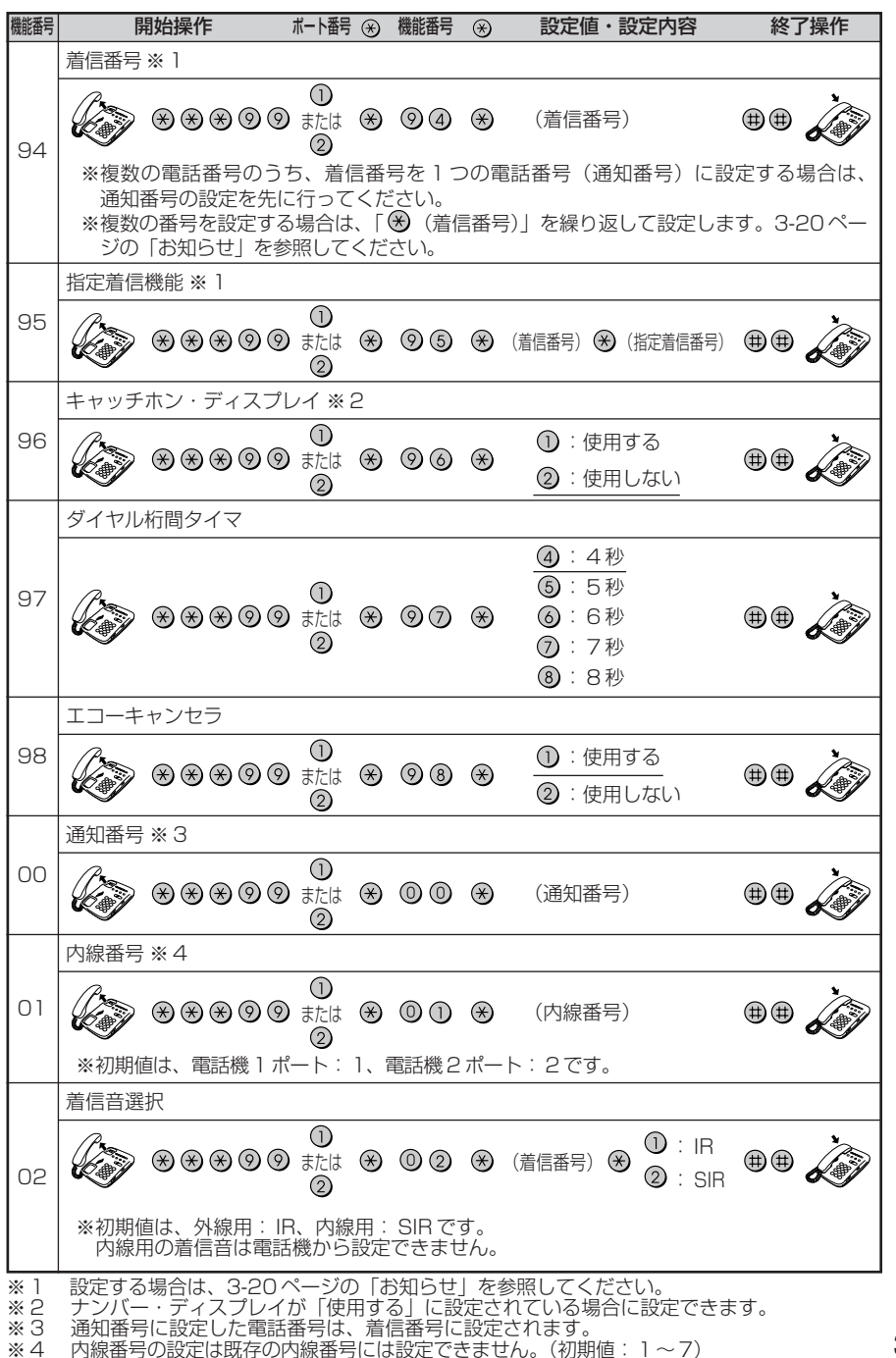

3 ひかり電話の使いかた

### が お知らせ

※「ピピ、ピピ| とエラー音が聞こえるか、「設定に失敗しました。再度設定してください。」とガイダンスが流れた 場合は、設定に失敗しています。ハンドセットを置いて設定内容を確認して、初めから設定をやり直してください。 ●優先着信ポート ·優先着信ポートを設定すると、自動的に次のように設定されます。 電話機1、2ポート:「有効」に設定されます。 「割込音通知」は「使用しない」に設定されます。 すべての IP 端末 「無効」に設定されます。 ・次の場合は「設定に失敗しました。再度設定してください。」とガイダンスが流れ、優先 着信ポートの設定ができません。 ①電話機1、2ポートで同じ着信番号が設定されていない場合 ②電話機1、2ポートで同じ着信番号が1つであり、指定着信番号が設定されていて、 「指定なし着信」が「無効」に設定されている場合 ●アナログポート無効化 優先着信ポートを有効に設定した場合、アナログポート無効化は設定できません。アナロ グポート無効化の設定を行うと「設定に失敗しました。再度設定してください。」とガイダ ンスが流れます。 アナログポート無効化の設定を行う場合は、優先着信ポートの設定を無効にしてください。 割込音通知 優先着信ポートを有効に設定した場合、割込音通知は設定できません。割込音通知の設定 を行うと「設定に失敗しました。再度設定してください。」とガイダンスが流れます。 割込音通知をご利用になる場合は、優先着信ポートの設定を無効にしてください。 ●着信番号 ・着信番号を設定すると、着信番号に設定された電話番号と通知番号に設定されている電 話番号が着信する設定になります。それ以外の電話番号は、着信しない設定になります。 <複数の電話番号を着信番号として設定するには> 複数の電話番号を着信番号として設定する場合は、「 🛞 (着信番号)| を繰り返して設定 してください。 (例) 電話機 1 ポートに着信番号 [03000011111] [0300002222] を設定する場合 🛞 🛞 🛞 🎯 🛈 🛞 🎯 🏟 🛞 03 0000 1 1 1 1 ⊛ 03 0000 2222 ⊕ ⊕ 💭 ・通知番号に設定されていない着信番号に指定着信番号が設定されている場合、着信番号 を設定すると、「設定に失敗しました。再度設定してください。」とガイダンスが流れ、 着信番号の設定ができません。 ・着信番号の設定で着信番号を設定しなかった場合は、通知番号に指定された電話番号以外 は着信しない設定になります。 (例) ダイヤルボタンを「⊗ ⊗ ⊗ ⊗ ⑨ ① ⊗ ⑨ ④ ⊕ ⊕」と押した場合 ●指定着信機能 ・指定着信番号を設定すると、指定着信機能は「使用する」に設定されます。「指定なし着 信」は「無効」(指定着信番号なしの着信は着信しない)に設定されます。 ・指定着信番号は、電話機1、2ポートで1つの番号でのみ使用できます。 ・指定着信番号を設定すると、その前に設定された指定着信番号は無効になります。 ・次の場合は「設定に失敗しました。再度設定してください。」とガイダンスが流れ、指定 着信番号の設定ができません。 ①電話機1、2ポートで同じ着信番号が1つであり、優先着信ポートが設定されている場合 ②着信番号に設定していない電話番号に指定着信番号を設定した場合 ・指定着信の設定で指定着信番号を設定しなかった場合は、指定着信機能は「使用しな い」に設定されます。 

と押した場合

# 無線 LAN のご利用について

### 無線LANをご利用になる場合はこちらを参照 してください。

| 4-2 | パソコンに取り付けた無線 LAN カードとの |
|-----|------------------------|
|     | 無線 LAN の設定をする          |
|     | (無線 LAN 簡単接続機能)4-5     |
| 4-3 | ゲーム機との無線LANの設定をする      |

- +-3 クーム機との無線 LAN の設定をする (らくらく無線スタート)…………4-7
- 4-4 Windows®7との無線LANの設定をする (無線LAN簡単接続機能) ……4-11

4-1 本商品への無線 LAN カードの取り付け

### 「SC-32NE」、「SC-32SE」、「SC-32KI」、「SC-32HI」 のいずれかをご利用の場合

本商品の拡張カードスロットに無線 LAN カード 「SC-32NE」、「SC-32SE」、「SC-32KI」、 「SC-32HI」のいずれかを取り付けることにより、無線 LAN 機能をご利用になれます。

●取り付けの際は、本商品の電源を切った状態で取り付けてください。故障の原因となる場合があります。電源を入れたまま無線LANカードの取り付けや取り外しを行うと、本商品および取り付けた無線LANカードが故障する場合があります。
 ●電源を入れ直す際は、10秒以上の間隔を空けてください。

●パソコンに無線 LAN カードを取り付けて本商品で無線 LAN 機能を使用される場合には、パソコンの LAN カードまたは LAN ボード機能を停止させないと無線 LAN カードが使用できない場合があります。無線 LAN カードの取扱説明書などを参照してください。

本商品の電源アダプタ(電源プラグ)を電源コンセントから抜く

2 無線 LAN カード「SC-32NE」、「SC-32SE」、「SC-32KI」、「SC-32HI」のいずれかを拡張カードスロットの奥まで確実に取り付ける

無線LANカードは図のとおり、本商品のランプ側を右にして無線LANカードのラン プが見える方向で正しく取り付けてください。誤った方向で取り付けると本商品や無 線LANカードが破損する場合があります。

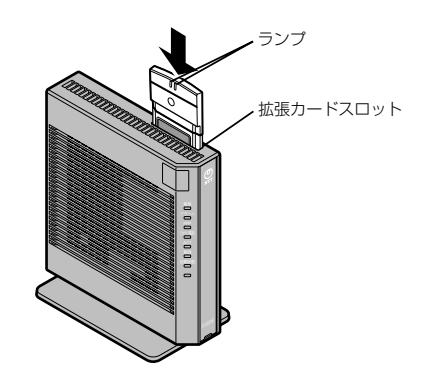

3 本商品の電源アダプタ(電源プラグ)を電源コンセントに接続する 無線LANカードのPWRランプとACTランプ(「SC-32NE」)、またはLINK き

無線 LAN カードの PWR ランプと ACT ランプ(「SC-32NE」)、または LINK ランプ (「SC-32SE」、「SC-32KI」、「SC-32HI」)が同時に緑点滅することを確認してください。

#### 無線 LAN カードを取り外すときのご注意 -

本商品から無線 LAN カードを取り外すときは、本商品の電源を切った状態で取り外 してください。

1

# 「SC-40NE」/「SC-40NE「2」」をご利用の場合

本商品の拡張カードスロットに「11N-ADP」を装着した「SC-4ONE」/「SC-4ONE 「2」」を取り付けることにより、無線LAN機能をご利用になれます。

- ●取り付けの際は、本商品の電源を切った状態で取り付けてください。
- ●電源を入れ直す際は、10秒以上の間隔を空けてください。

1

- ●電源を入れたまま「SC-40NE」/「SC-40NE「2」」や「11N-ADP」の取り付けや取り外しを行うと、本商品や「SC-40NE」/「SC-40NE「2」」、「11N-ADP」が故障する場合があります。
- ●本商品で「SC-40NE」/「SC-40NE「2」」をご利用になる場合は、「11N-ADP」の装着が必要となります。
- ●パソコンに無線 LAN カードを取り付けて本商品で無線 LAN 機能を使用される場合には、パソコンの LAN カードまたは LAN ボード機能を停止させないと無線 LAN カードが使用できない場合があります。無線 LAN カードの取扱説明書などを参照してください。
  - 本商品の電源アダプタ(電源プラグ)を電源コンセントから抜く
- 2 「SC-40NE」/「SC-40NE「2」」に、「11N-ADP」を装着する 「SC-40NE」/「SC-40NE「2」」のランプと「11N-ADP」の文印が同じ面
  - 「SC-40NE」/「SC-40NE「2」」のランプと「11N-ADP」の▽印が同じ面に見え る方向で正しく装着してください。誤った方向で装着すると、「SC-40NE」/「SC-40NE「2」」や「11N-ADP」が破損する場合があります。

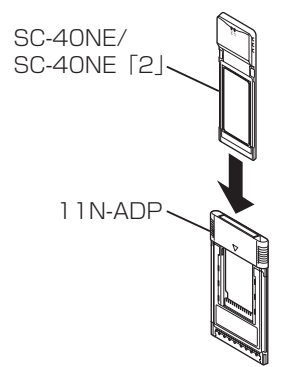

### 3 本商品の拡張カードスロットに「11N-ADP」を装着した「SC-40NE」 /「SC-40NE「2」」を取り付ける

「11N-ADP」を装着した「SC-40NE」/「SC-40NE「2」」を図のとおり、本商品 のランプ側を右にして「SC-40NE」/「SC-40NE「2」」のランプが見える方向で 正しく取り付けてください。誤った方向で取り付けると本商品や「SC-40NE」/ 「SC-40NE「2」」、「11N-ADP」が破損する場合があります。

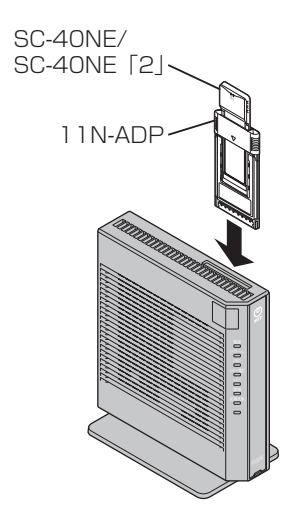

4 本商品の電源アダプタ(電源プラグ)を電源コンセントに接続する 「SC-40NE|/「SC-40NE [2]]のPWR ランプとACT ランプが同時に緑点滅す

「SC-40NE」/「SC-40NE「2」」のPWR ランプと ACT ランプが同時に緑点滅することを確認してください。

#### 無線 LAN カードを取り外すときのご注意

本商品から無線 LAN カードを取り外すときは、本商品の電源を切った状態で 「11N-ADP」も取り外してください。「SC-40NE」/「SC-40NE「2」」単体での 取り外しは行わないでください。故障の原因となる場合があります。

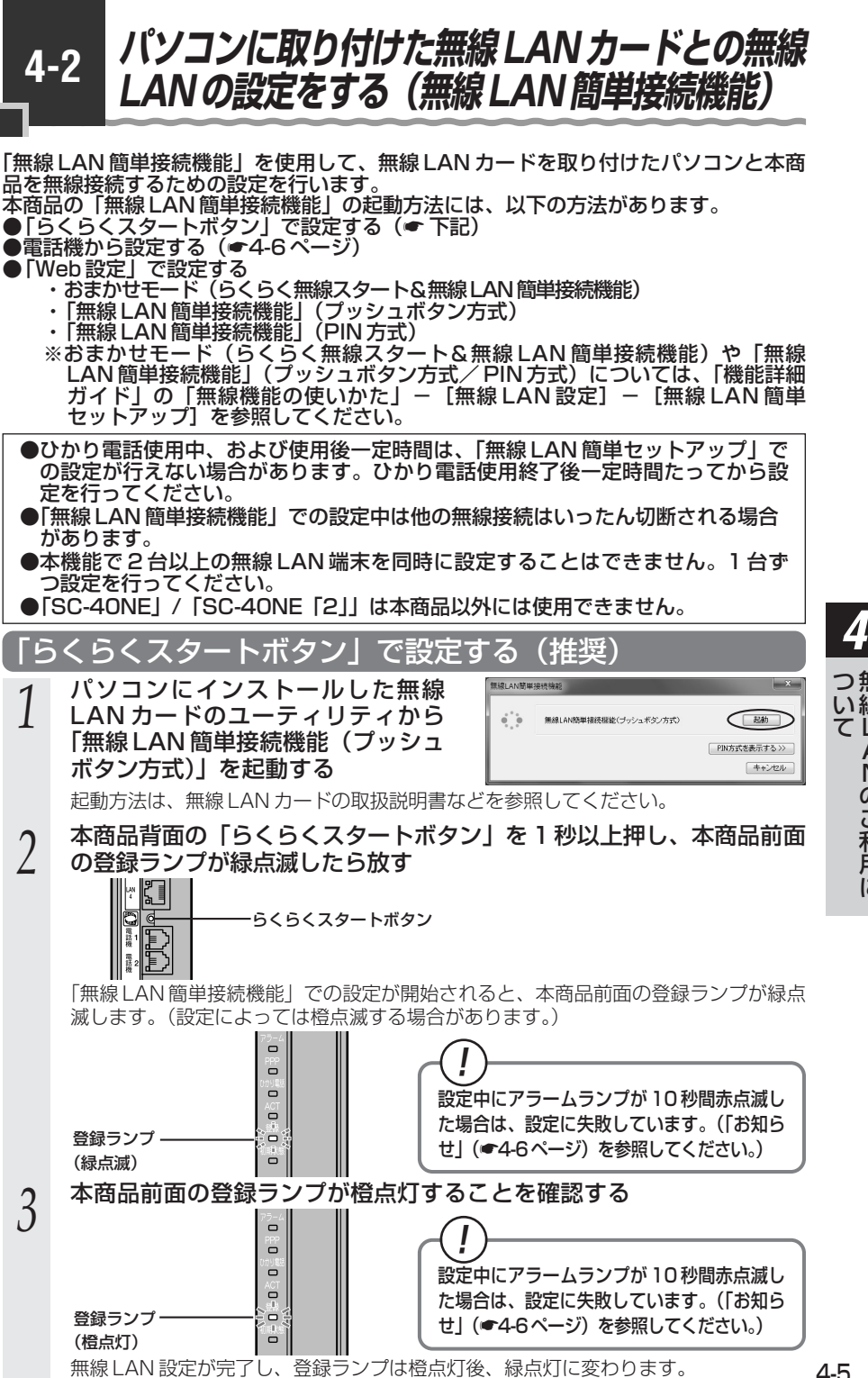

## 電話機から設定する

本機能をご利用いただくためには、ひかり電話サービス契約が必要です。

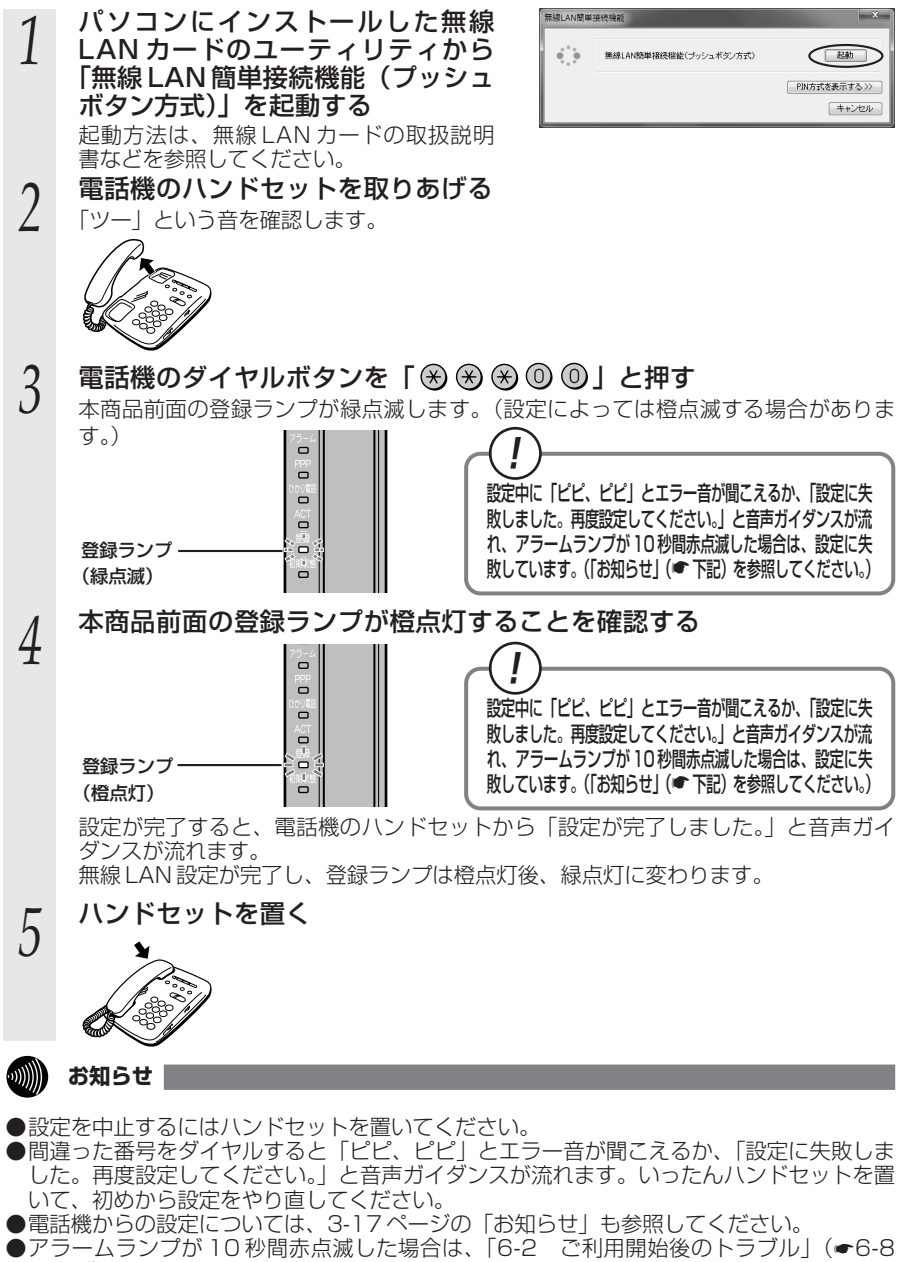

4-6 ページ)を確認後、アラームランプが消灯してから再度手順1から設定を行ってください。

# 4-3 ゲーム機との無線 LAN の設定をする (らくらく無線スタート)

「らくらく無線スタート」を使用して、ゲーム機と本商品を無線接続するための設定を 行います。 本商品の「らくらく無線スタート」の起動方法には、以下の方法があります。 ●「らくらくスタートボタン」で設定する(●下記) ●電話機から設定する(●4-9ページ) ● 「Web 設定」で設定する ・おまかせモード(らくらく無線スタート&無線 LAN 簡単接続機能)(「機能詳細ガイ ド」の「無線機能の使いかた」の[無線LAN設定] - [無線LAN簡単セットアップ]) ●本商品に無線の暗号化が設定されていることを確認してください。 (ただし、WPA2-PSKは「らくらく無線スタート」ではご利用になれません。) 設定されていない場合は電話機から設定することもできます。(「機能詳細ガイド」の 「無線機能の使いかた」の「無線 LAN 設定」- [電話機から無線 LAN の設定をするに は1) ●接続するゲーム機が本商品の暗号化方式や暗号化強度に対応していることを確認 してください。対応状況に関してはゲーム機の取扱説明書などをご確認ください。 ●ひかり電話使用中、および使用後一定時間は、「無線 LAN 簡単セットアップ」で の設定が行えない場合があります。ひかり電話使用終了後一定時間たってから設 定を行ってください。 ●本商品の無線の暗号化が「WPA-PSK/WPA2-PSK(TKIP/AES)」の状態で 「らくらく無線スタート」を使用した場合、自動的に無線 LAN 端末を下記の暗号 化に設定します。 ・SC-32NE/SC-32SE/SC-32KI/SC-32HIをご利用の場合:WPA-PSK (TKIP) ・SC-40NE/SC-40NE「2」をご利用の場合: WPA-PSK (AES) ●「らくらく無線スタート」での設定中は他の無線接続はいったん切断されます。 ●「らくらく無線スタート」設定中の無線LAN アクセスポイント(本商品)のラン プ名称やランプの状態は、ご利用のゲーム機の取扱説明書などに記載されている 内容と異なる場合があります。本商品との無線 LAN 設定にあたっては、本書の記 載内容に読み替えてください。 ●本機能で2台以上の無線LAN端末を同時に設定することはできません。1台ず つ設定を行ってください。

# 「らくらくスタートボタン」で設定する(推奨)

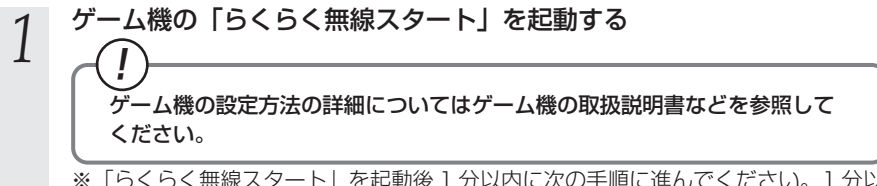

※「らくらく無線スタート」を起動後1分以内に次の手順に進んでください。1分以 上たつと自動的にキャンセルされます。 Δ

つ無

い線 てL

> ANの ご利

崩に

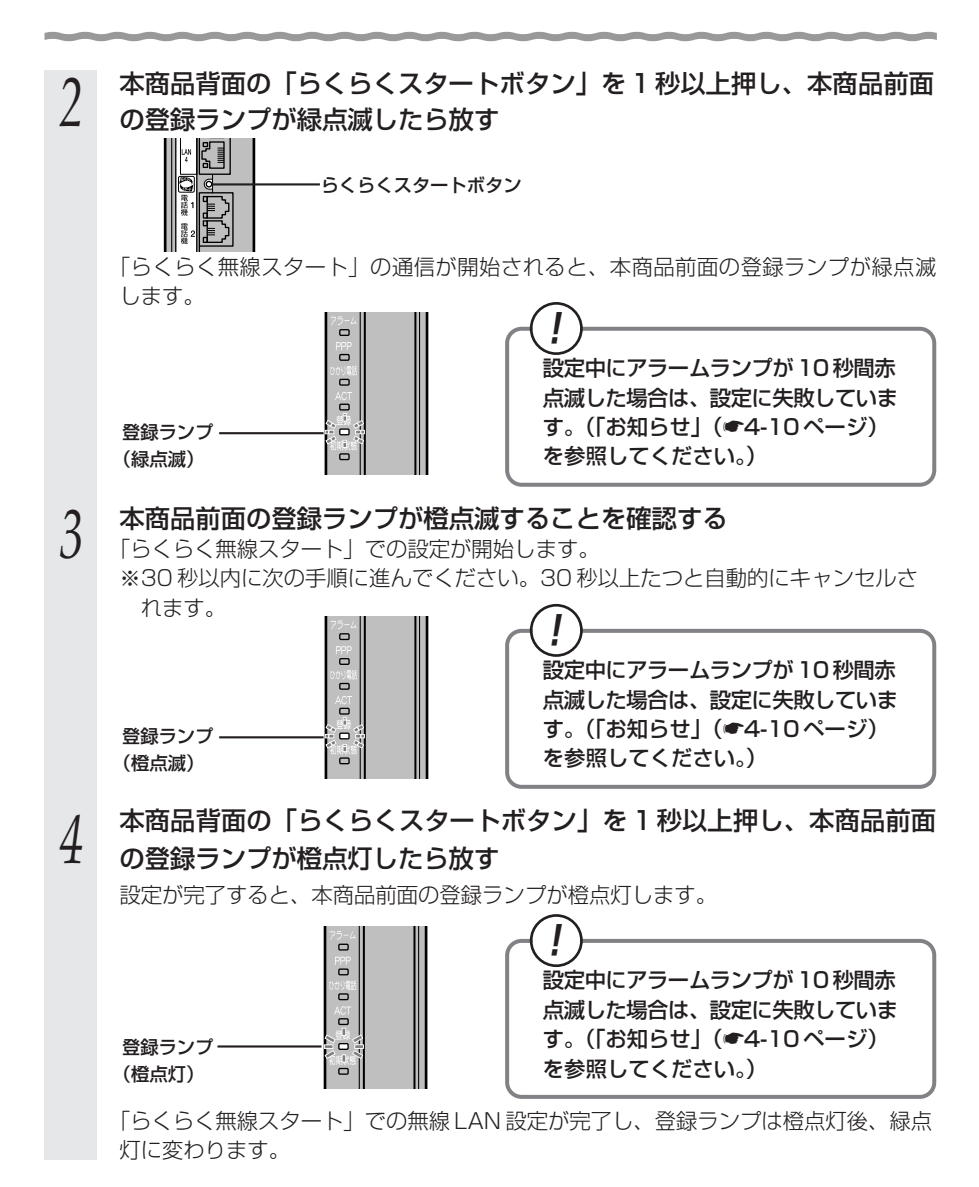

4-8

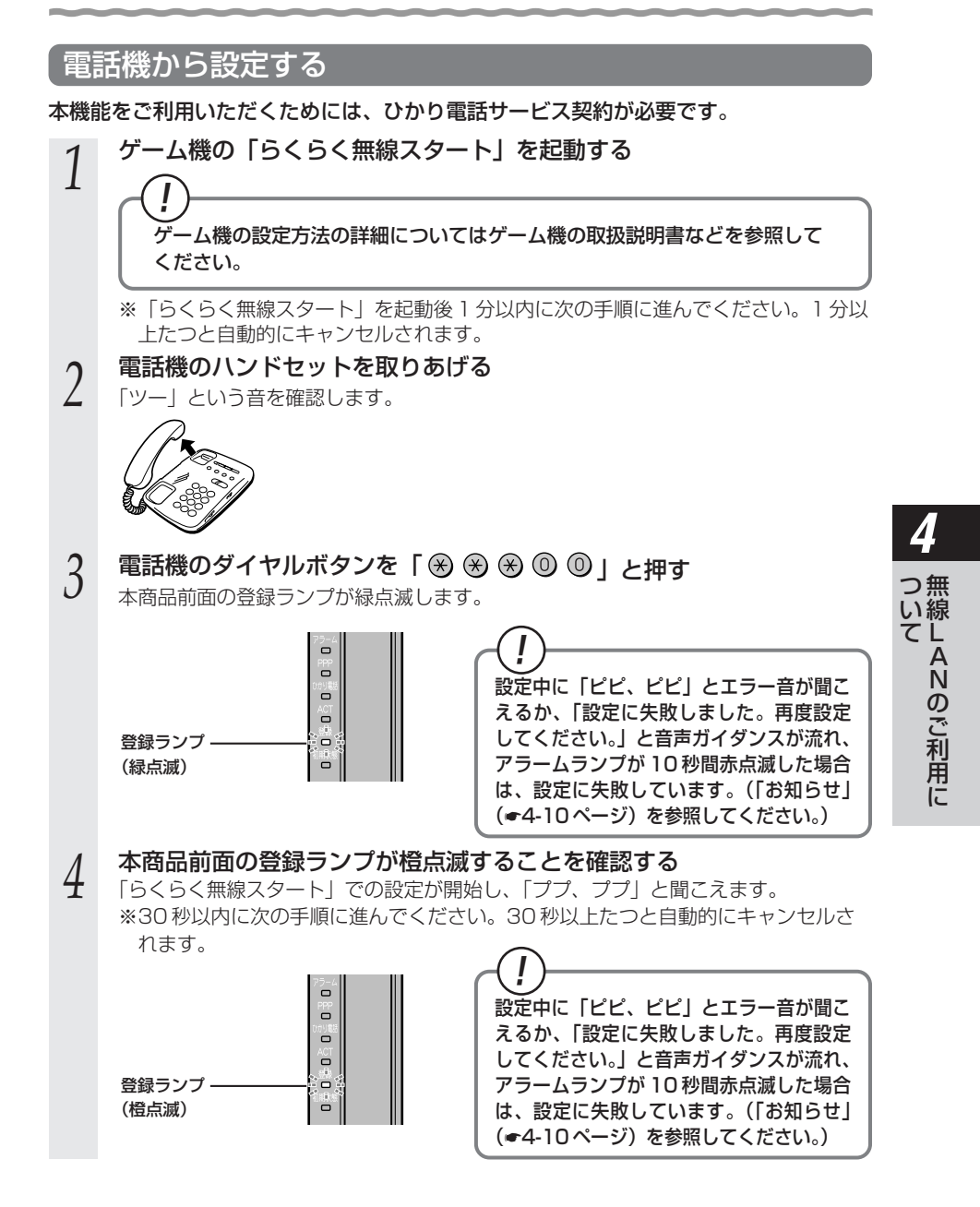

# 5 電話機のダイヤルボタン「※」を押す

設定が完了すると「設定が完了しました。」と音声ガイダンスが流れ、本商品前面の 登録ランプが橙点灯します。

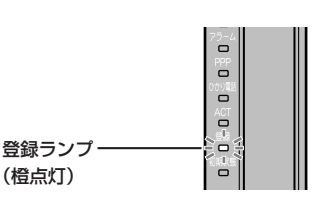

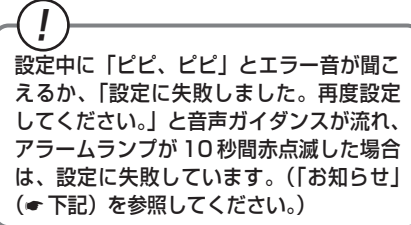

#### 6 本商品前面の登録ランプが橙点灯することを確認する 「らくらく無線スタート」での無線LAN設定が完了し、登録ラン

「らくらく無線スタート」での無線LAN 設定が完了し、登録ランプは橙点灯後、緑点灯に変わります。

電話機のハンドセットを置く

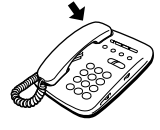

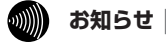

●設定を中止するにはハンドセットを置いてください。

- ●間違った番号をダイヤルすると「ピピ、ピピ」とエラー音が聞こえるか、「設定に失敗しま した。再度設定してください。」と音声ガイダンスが流れます。いったんハンドセットを置 いて、初めから設定をやり直してください。
- ●電話機からの設定については、3-17ページの「お知らせ」も参照してください。
- ●アラームランプが10秒間赤点滅した場合は、「6-2 ご利用開始後のトラブル」(●6-8 ページ)を確認後、アラームランプが消灯してから再度手順1から設定を行ってください。
# 4-4 Windows® 7との無線 LAN の設定 をする(無線 LAN 簡単接続機能)

「無線 LAN 簡単接続機能」を使用して、Windows®7搭載の無線 LAN 内蔵パソコンと本商品を無線接続するための設定を行います。本商品の「無線 LAN 簡単接続機能」の起動方法には、以下の方法があります。

●「らくらくスタートボタン」で設定する(●下記)

● 電話機から設定する (● 4-14ページ)

- 「Web 設定」 で設定する
  - ・おまかせモード(らくらく無線スタート&無線 LAN 簡単接続機能)
  - ・「無線LAN簡単接続機能」(プッシュボタン方式)
  - ・「無線 LAN 簡単接続機能」(PIN 方式)
  - ※おまかせモード(らくらく無線スタート&無線 LAN 簡単接続機能)や「無線 LAN 簡単接続機能」(プッシュボタン方式/PIN方式)については、「機能詳細ガイド」 の「無線機能の使いかた」- [無線 LAN 設定] - [無線 LAN 簡単 セットアップ]を参照してください。

●本機能で無線 LAN の設定が可能ですが、接続を保証するものではありません。 ●他の無線 LAN 端末のユーティリティやドライバがインストールされていると、 Windows® 7の無線 LAN 接続に失敗する場合があります。その場合は、他の無線 LAN 端末のユーティリティやドライバをアンインストールしてください。

- ●「無線 LAN 簡単接続機能」を使用して、Windows®7搭載の無線 LAN 内蔵パソコンと本商品を接続する場合、本商品の「無線ネットワーク名(SSID)の隠蔽(ANY 接続拒否)」を「しない」に設定する必要があります。
  - ・SC-32NE/SC-32SE/SC-32KI/SC-32HIをご利用の場合:
     「機能詳細ガイド」の「無線機能の使いかた」 [無線 LAN 設定] [無線 LAN 設定 (SC-32NE/SC-32SE/SC-32KI/SC-32HI をご利用の場合)]
     ・SC-40NE/SC-40NE [2] をご利用の場合:
    - 「機能詳細ガイド」の「無線機能の使いかた」 [無線 LAN 設定] [無線 LAN 設定 (SC-40NE/SC-40NE [2] をご利用の場合)])

●ひかり電話使用中、および使用後一定時間は、「無線 LAN 簡単セットアップ」での 設定が行えない場合があります。ひかり電話使用終了後一定時間たってから設定を 行ってください。

- ●「無線 LAN 簡単接続機能」での設定中は他の無線接続はいったん切断される場合 があります。
- ●本機能で2台以上の無線LAN端末を同時に設定することはできません。1台ずつ 設定を行ってください。

「らくらくスタートボタン」で設定する(推奨)

本商品背面の「らくらくスタートボタン」を1秒以上押し、本商品前面 の登録ランプが緑点滅したら放す

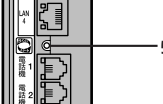

ーらくらくスタートボタン

「無線 LAN 簡単接続機能」での設定が開始されると、本商品前面の登録ランプが緑点 滅します。(設定によっては橙点滅する場合があります。)

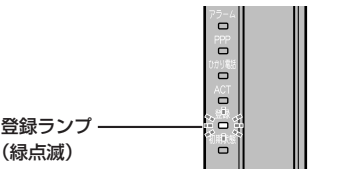

としていた。 設定中にアラームランプが10秒間赤点滅し た場合は、設定に失敗しています。(「お知ら せ」(●4-16ページ)を参照してください。)

Δ

つ無

い線

τĹ

ANのご利用に

### 2 通知領域(タスクトレイ)もしくは「隠れているインジケーター」の中 に表示されているワイヤレスネットワーク接続のアイコンをクリックす る

※[スタート](Windows®のロゴボタン) – [コントロールパネル] – [ネットワー クとインターネット] – [ネットワークと共有センター] – [ネットワークに接続] をクリックする方法もあります。

# 3 本商品の SSID-1 に設定している無 3 線ネットワーク名 (SSID) をクリックする

※本商品の工場出荷状態での無線ネット ワーク名(SSID)は、本商品側面を確認 するか、「機能詳細ガイド」の「無線機能 の使いかた」の「無線LAN設定」ー「電 話機から無線LANの設定をするには」を 参照してください。

| 接続されていません<br>ま続は使用可能です             | 43   | • |
|------------------------------------|------|---|
| ワイヤレス ネットワーク接続<br>RTS300NE-xxxxx-1 | ^    |   |
|                                    | 1111 |   |
|                                    |      |   |
|                                    |      |   |
| ネットワークと共有センターを開く                   |      |   |

[接続] をクリックする

4

| 接続は使用可能です         | ^          |
|-------------------|------------|
| RTS300NE-xxxxx-1  |            |
| ▽ 自動的に接続する  接続(C) | $\bigcirc$ |
|                   |            |
|                   |            |
|                   |            |
|                   |            |
|                   |            |
| ネットワークと共有センターを開く  | Ŧ          |
|                   |            |

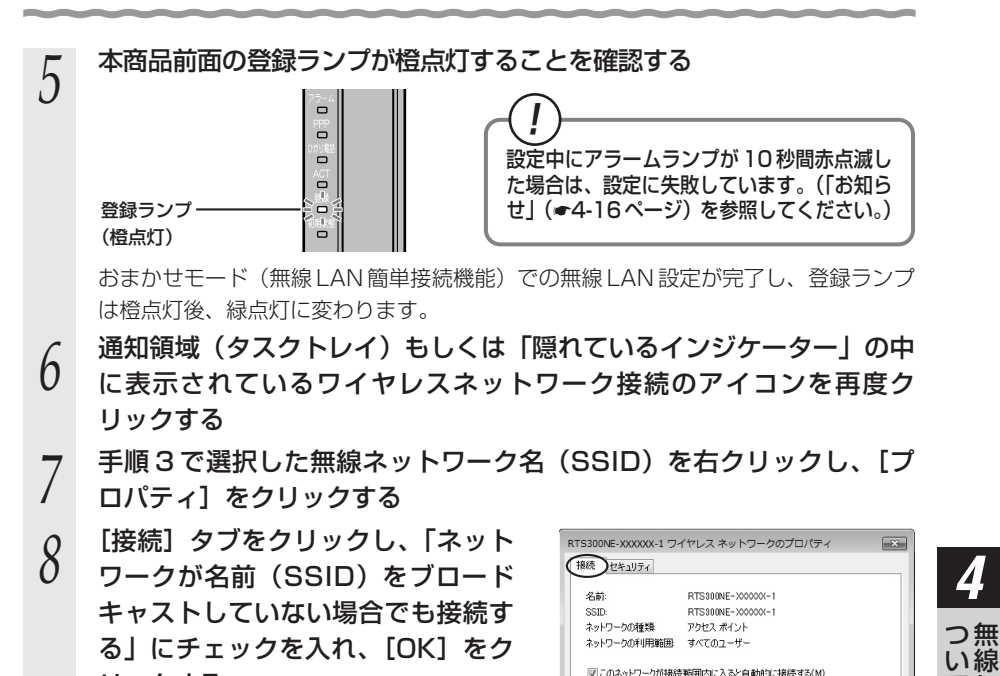

リックする

Δ

τL

AN の ご 利 用 に

ころに優先順位の高いネットワークが利用可能な場合は、そのネットワーク (ご接続する(P)

⑦ このネットワーク プロファイルを USB フラッシュ デバイスにコピーする

ОК

) ##>tell

(図)ットワークが名前 (SSID) をブロードキャストしていない場合でも接続する(0)

# 電話機から設定する

本機能をご利用いただくためには、ひかり電話サービス契約が必要です。

電話機のハンドセットを取りあげる

「ツー」という音を確認します。

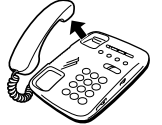

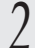

電話機のダイヤルボタンを「 🛞 🛞 🛞 🔘 🔘 」と押す

本商品前面の登録ランプが緑点滅します。(設定によっては橙点滅する場合があります。)

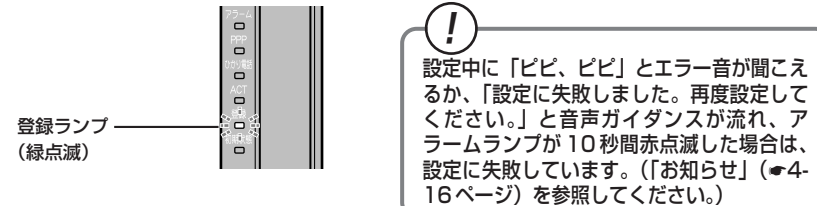

- 3 通知領域(タスクトレイ)もしくは「隠れているインジケーター」の中 に表示されているワイヤレスネットワーク接続のアイコンをクリックす る
  - ※[スタート](Windows®のロゴボタン) [コントロールパネル] [ネットワー クとインターネット] - [ネットワークと共有センター] - [ネットワークに接続] をクリックする方法もあります。
- 4 本商品の SSID-1 に設定している無 線ネットワーク名 (SSID) をクリッ クする

※本商品の工場出荷状態での無線ネット ワーク名(SSID)は、本商品側面を確認 するか、「機能詳細ガイド」の「無線機能 の使いかた」の「無線LAN設定」ー「電 話機から無線LANの設定をするには」を 参照してください。

| 接続されていません        | 43   | - |
|------------------|------|---|
| 接続は使用可能です        |      |   |
| ワイヤレス ネットワーク接続   | ^    | E |
| RTS300NE-xxxxx-1 | 1110 | > |
|                  |      |   |
|                  |      |   |
|                  |      |   |
|                  |      |   |
|                  |      | - |
| ネットワークと共有センターを開く |      |   |

| 5 | 【接続】をクリックする                                                                                                    |
|---|----------------------------------------------------------------------------------------------------|
| 6 | 本商品前面の登録ランプが橙点灯することを確認する<br>登録ランプ (橙点灯)<br>登録ランプ (橙点灯)<br>登録ランプ (橙点灯)<br>登録ランプ (樹点灯)<br>(樹点灯)<br>(日知らせ)(-4-16ページ)を参照してください。)    |
| 7 | 設定が完了すると、電話機のハンドセットから「設定が完了しました。」と音声ガイ<br>ダンスが流れます。<br>おまかせモード(無線LAN簡単接続機能)での無線LAN設定が完了し、登録ランプ<br>は橙点灯後、緑点灯に変わります。<br>ハンドセットを置く |

- 通知領域(タスクトレイ)もしくは「隠れているインジケーター」の中 8
  - に表示されているワイヤレスネットワーク接続のアイコンを再度ク リックする
- 手順4で選択した無線ネットワーク名(SSID)を右クリックし、[プ 9
- ロパティ]をクリックする

(次ページに続く)

Δ

つ無 い線 てL

ANのご利用に

[接続] タブをクリックし、「ネット 10 ワークが名前 (SSID) をブロード キャストしていない場合でも接続す る」にチェックを入れ、[OK] をク リックする

| RTS300NE-XXXXXX-1 ワイヤレス ネットワークのプロパティ                                                                                                    |                            |  |
|----------------------------------------------------------------------------------------------------|----------------------------|--|
| 接続してキュリティ                                                                                                    |                            |  |
| 名前:                                                                                                    | RTS300NE-X00000K-1         |  |
| SSID:                                                                                                    | RTS300NE-X00000X-1         |  |
| ネットワークの種類                                                                                                    | アクセス ポイント                  |  |
| ネットワークの利用範囲                                                                                                    | すべてのユーザー                   |  |
| <ul> <li>○ このネットフークが接触調(の)たくなど自動でえ後をするい)</li> <li>※と注意共同の高い、ネットフークが用可能な場合は、そのネットフーク<br/>(注意をすない)</li> <li>(マ)・ワークがを新(GSID)をプロードキャストしていない場合でも接続する(0)</li> </ul> |                            |  |
| ¶ <u>כמלאידי-לילס</u>                                                                                                    | ウァイルを USB フラッシュ デバイスにつどーする |  |
| OK #+>>tz/l                                                                                                    |                            |  |

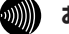

お知らせ

●設定を中止するにはハンドセットを置いてください。

●間違った番号をダイヤルすると「ピピ、ピピ」とエラー音が聞こえるか、「設定に失敗しま した。再度設定してください。」と音声ガイダンスが流れます。いったんハンドセットを置 いて、初めから設定をやり直してください。

●電話機からの設定については、3-17ページの「お知らせ」も参照してください。

●アラームランプが10秒間赤点滅した場合は、「6-2 ご利用開始後のトラブル|(●6-8 ページ)を確認後、アラームランプが消灯してから再度手順1から設定を行ってください。

# 本商品のバージョンアップ

5

本商品のファームウェアを更新(バージョン アップ)します。

※ファームウェアとは、本商品を動かすソフ トウェアのことです。

5-1 本商品のバージョンアップの流れ ………5-2

5-1 本商品のバージョンアップの流れ

本商品のバージョンアップは以下の手順で行います。

※本商品の初期値は、「自動更新」に設定されています。初期値のままご利用になることをお勧めします。バージョンアップの説明については「機能詳細ガイド」の「機能詳細説明」の「その他の機能」 – [ファームウェア更新]を参照してください。

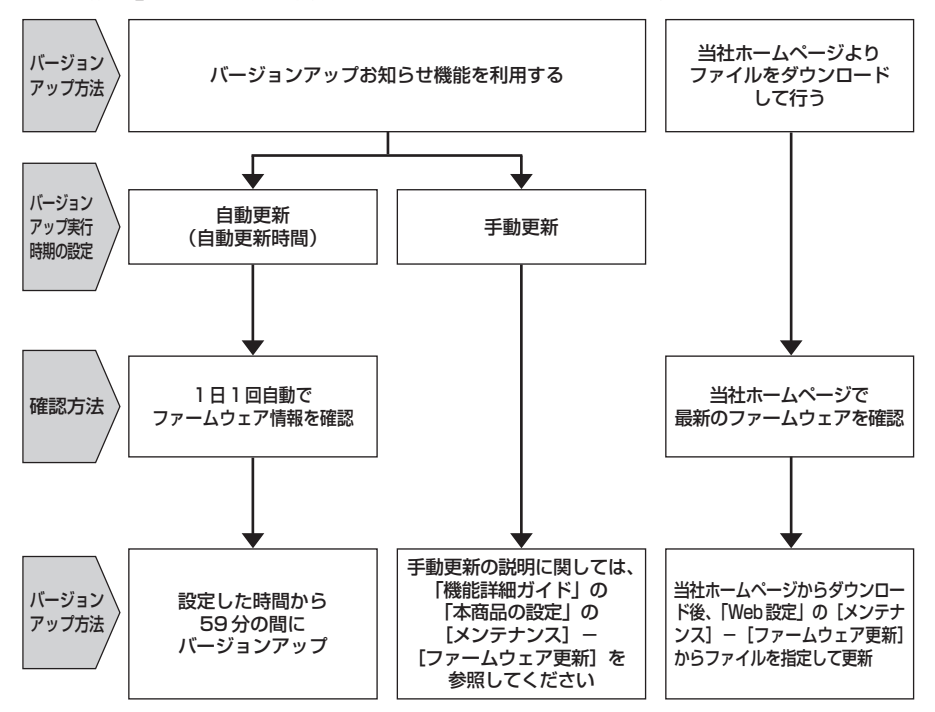

# 故障かな?と思ったら

6

トラブルが起きたときや疑問点があるときは、 まずここを読んで対処してください。 該当項目がない場合や対処をしても問題が解 決しない場合は、本商品を初期化し、初めか ら設定し直してください。

| 6-1 | 設置に関するトラブル6-2  | ) |
|-----|----------------|---|
| 6-2 | ご利用開始後のトラブル6-8 | 2 |

|設置に関するトラブル

6-1

本商品のご利用方法に合わせてどこまで設置、設定できているのか現在の症状をご確認 のうえ、その原因と対策を参照してください。

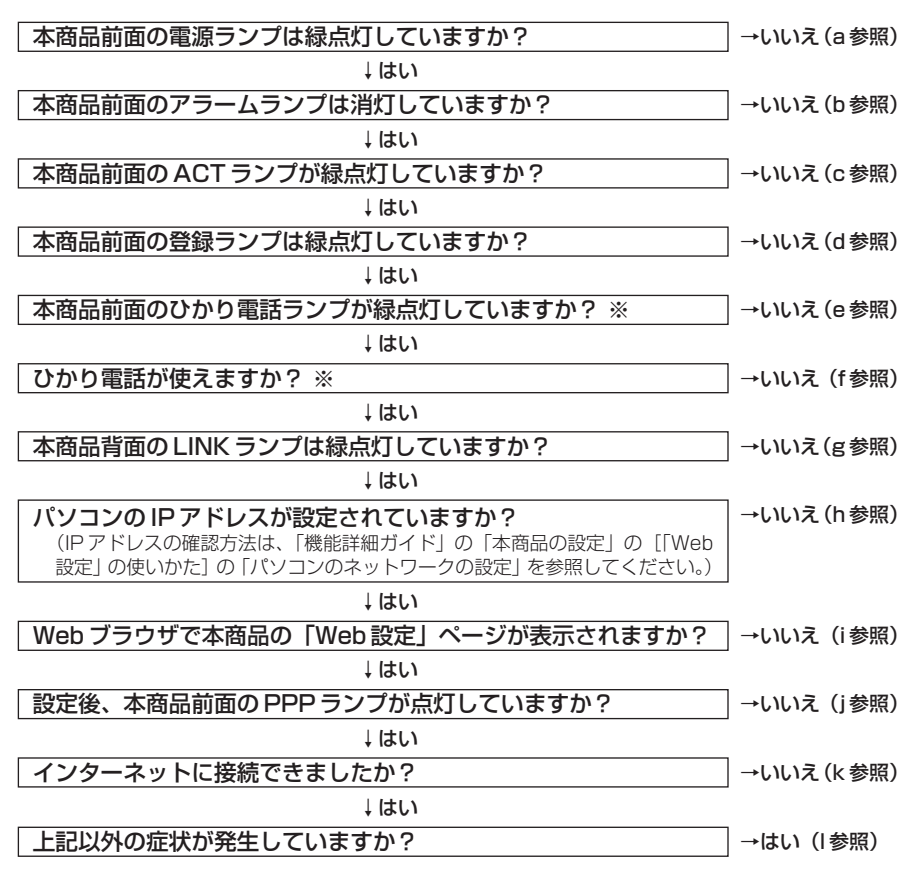

※ひかり電話をご利用いただくためには、ひかり電話サービス契約が必要です。

### a.本商品前面の電源ランプが緑点灯しない

| 症 状          | 原因と対策                                                                                                    |
|--------------|----------------------------------------------------------------------------------------------------|
| 電源ランプが緑点灯しない | <ul> <li>電源アダブタ(電源プラグ)が壁などの電源コンセントから外れていないか確認してください。</li> <li>電源コンセントに他の電気機器を接続して電気がきているか確認してください。</li> <li>電源アダブタ(電源プラグ)がパソコンの電源に連動した電源コンセントに差し込まれている場合は、壁などの電源コンセントに直接接続してください。(パソコンの電源が切れると、本商品に供給されている電源も切れてしまいます。)</li> <li>電源アダブタ(電源プラグ)のコードが破損していないか確認してください。破損している場合はすぐに電源アダブタ(電源プラグ)電源プラグ(電源プラグ)を電源コンセントから抜き、当社のサービス取扱所に修理を</li> </ul> |
|              | ご依頼ください。                                                                                                    |

### b.本商品前面のアラームランプが消灯していない

| 症 状               | 原因と対策                                                                                                    |
|-------------------|----------------------------------------------------------------------------------------------------|
| アラームランプが赤点灯<br>する | <ul> <li>初期状態ランプも橙点灯している場合は、ファームウェアの更新中(手動更新またはファイル指定)です。ファームウェアの更新中は、本商品の電源を切らないでください。</li> <li>本商品で異常が発生しています。約15分間待ってもアラームランプが赤点灯している場合は、本商品の電源を入れ直してください。電源を入れ直す際は、10秒以上の間隔を空けてください。電源を入れ直しても復旧しない場合は、当社のサービス取扱所に修理をご依頼ください。</li> </ul> |

### c.本商品前面のACT ランプが緑点灯しない

| 症 状                | 原因と対策                                                                                                    |
|--------------------|----------------------------------------------------------------------------------------------------|
| ACT ランプが緑点灯し<br>ない | <ul> <li>●本商品と回線終端装置(ONU)、または VDSL モデムの両方に<br/>電源が入っていることを確認してください。(直接 RJ-45 モジュ<br/>ラージャックにつないでいる場合は、本商品の電源が入っている<br/>ことを確認してください。)</li> <li>■LANケーブルが本商品のWAN ポートと回線終端装置(ONU)、<br/>または VDSL モデム、壁のモジュラージャックの両方に「カチッ」<br/>と音がするまで差し込まれているか、確認してください。</li> </ul> |

### d.本商品前面の登録ランプが緑点灯しない

| 症 状                    | 原因と対策                                                                                                    |
|------------------------|----------------------------------------------------------------------------------------------------|
| 登録ランプが消灯または<br>緑点滅している | <ul> <li>本商品にひかり電話の設定を行っています。しばらくお待ちになり、ひかり電話ランプと登録ランプが緑点灯することを確認してください。</li> <li>数回再起動を行うことがありますが、電源を抜いたりせず、そのまましばらくお待ちください。</li> <li>ひかり電話開通日前に本商品を接続した場合には、登録ランプが消灯または緑点滅します。</li> </ul>                                                                                                    |
| 登録ランプが赤点灯して<br>いる      | ●自動設定サーバとの接続に失敗(認証エラー)しました。当社の<br>サービス取扱所にご連絡ください。                                                                                                    |
| 登録ランプが赤点滅して<br>いる      | <ul> <li>本商品のWAN側を中心に接続構成を確認してください。<br/>WANボートにLANケーブルが正しく接続されていることや、回線終端装置(ONU)/VDSLモデムなどに電源が入っていることを確認してください。</li> <li>自動設定サーバとの通信中にエラー(その他のエラー)が発生しました。しばらくお待ちになったあとで、本商品の電源を入れ直し、ひかり電話ランプと登録ランブが緑点灯することを確認してください。電源を入れ直す際は、10秒以上の間隔を空けてください。改善しない場合は、当社のサービス取扱所にご連絡ください。</li> <li>初期状態ランプが橙点滅している場合は、LAN側IPアドレス(サブネット)がひかり電話のIPアドレス(サブネット)と重複しています。</li> <li>「Web 設定」の[詳細設定] - [DHCPv4 サーバ設定]の<br/>[LAN側IPアドレス]を変更して設定してください。</li> </ul> |

### e.本商品前面のひかり電話ランプが緑点灯しない

| 症 状         | 原因と対策                                                                                                    |
|-------------|----------------------------------------------------------------------------------------------------|
| ひかり電話ランプが消灯 | <ul> <li>本商品の電源を入れ直してください。電源を入れ直す際は、10</li></ul>                                                                                                    |
| している        | 秒以上の間隔を空けてください。改善しない場合は、当社のサービス取扱所にご連絡ください。 <li>本商品はWANボートに回線終端装置(またはVDSL宅内装置)を直接接続し、LANボートにパソコンを接続していただくようお願いします。本商品と回線終端装置(またはVDSL宅内装置)の間にハブ(またはルータなど)を接続している場合、ひかり電話を正常にご利用いただくことができない場合があります。</li> <li>※複数台のパソコンを利用するためハブを設置する必要がある場合は、ハブは本商品のLANポートに接続してご利用ください。</li> |

### f.ひかり電話が使えない

| 症 状        | 原因と対策                                                                                                    |
|------------|----------------------------------------------------------------------------------------------------|
| ひかり電話が使えない | <ul> <li>本商品背面の電話機ポートと電話機が電話機コードで接続されていることを確認してください。</li> <li>ひかり電話でかけられない番号があります。「接続可否番号一覧」(●3-4 ページ)をご確認ください。最新の情報については、当社ホームページでご確認ください。</li> <li>使用する電話機がホームテレホンの内線電話機や ISDN 対応電話機などである場合、または電話機の ACR 機能などが動作している場合はひかり電話が正しくご利用になれません。</li> <li>電源を切ってすぐに電源を入れた場合、6分~10分程度ご利用になれない場合があります。そのまましばらくお待ちいただき、改善しない場合は、本商品の電源を入れ直してください。電源を入れ直す際は、10秒以上の間隔を空けてください。</li> </ul> |

#### g.本商品背面の LINK ランプが緑点灯しない

| 症 状                 | 原因と対策                                                                                                    |
|---------------------|----------------------------------------------------------------------------------------------------|
| LINK ランプが緑点灯し<br>ない | <ul> <li>本商品とパソコンの両方に電源が入っていることを確認してください。</li> <li>LANボードまたはLANカードがパソコンに正しく設定されているかを確認してください。</li> <li>LANゲーブルが本商品のLANボートとパソコンの両方に「カチッ」と音がするまで差し込まれているか確認してください。</li> <li>本商品に付属しているLANケーブルをお使いください。</li> <li>「Web設定」の[詳細設定] - [高度な設定] で[LAN 側MDI/MDI-Xモード]を「自動設定」に設定してみてください。</li> <li>(初期値は「MDI-X固定」です。)</li> <li>再度本書の「2-1 設置・接続」(●2-2ページ)を参照のうえ記線の確認をしてください。また、パソコンがLANボードまたはLANカードを認識しているかを確認してください。</li> <li>パソコンのネットワーク接続でご利用になるLANボートが有効になっていることを確認してください。</li> <li>1Gbps (1000Mbps)に対応していないLANケーブルの場合、通信速度が遅くなる場合や接続できなくなる場合があります。お客様でLANケーブルをご用意いただく場合、LANボートで1Gbps (1000Mbps)の通信をご利用になるときは1Gbps (1000Mbps)に対応したLANケーブルをご用意ください。</li> </ul> |

### h.パソコンの IP アドレスが設定されていない

| 症 状                                          | 原因と対策                                                                                                    |
|----------------------------------------------|----------------------------------------------------------------------------------------------------|
| パソコンのIPアドレスが<br>「192.168.1.xxx」に設<br>定されていない | <ul> <li>パソコンの設定が「IPアドレスを自動取得する」もしくは<br/>[DHCPサーバを参照」になっていることを確認してください。<br/>パソコンのIPアドレスが自動的に設定されるためには、パソコ<br/>ンよりも本商品の方が先に起動されて装置内部の処理が完了して<br/>いる必要があります。下記のどちらかの方法で確認してください。<br/>a.パソコンの電源を切り、再度パソコンの電源を入れてください。<br/>起動後、「機能詳細ガイド」の「本商品の設定」の[[Web設<br/>定]の使いかた]の「パソコンのネットワークの設定」を参照<br/>のうえ再度パソコンのIPアドレスを確認してください。<br/>b.「機能詳細ガイド」の「本商品の設定」の[[Web設定]の使<br/>いかた]の「パソコンのネットワークの設定」を参照のうえ、<br/>パソコンのネットワークの設定」を参照のうえ、<br/>パソコンのネットワークの設定」を参照のうえ、<br/>パソコンのネットワークの設定し、</li> </ul> |

#### i.Web ブラウザで本商品の「Web 設定」ページが表示されない

| 症 状                                      | 原因と対策                                                                                                    |
|------------------------------------------|----------------------------------------------------------------------------------------------------|
| Web ブラウザで、本商<br>品の「Web 設定」ページ<br>が表示されない | <ul> <li>パソコンのネットワークの設定が間違っていないかどうか、「機能<br/>詳細ガイド」の「本商品の設定」の[[Web 設定」の使いかた]の<br/>[パソコンのネットワークの設定]を参照のうえ確認してください。</li> <li>Webブラウザや0Sの設定で「ブロキシサーバーを使用する」になっている場合、本商品の[Web設定]ページが表示されないことがあります。([機能詳細ガイド]の「本商品の設定]の[[Web 設定]の使いかた]の「Webブラウザの設定])</li> <li>ダイヤルアップの設定がある場合は、パソコンの「インターネットオブション」の[接続]で「ダイヤルしない」が選択されていることを確認してください。([機能詳細ガイド]の「本商品の設定]の[[Web設定]の使いかた]の「Webプラウザの設定])</li> <li>本商品の「ポートセパレート]を「使用する」に設定していると、本商品に無線LAN 接続された端末で「Web設定」ページを表示できない場合があります。</li> <li>本商品の「ポートセパレート」の設定を確認してください。詳細は、「Web設定」の「無線LAN 設定」ー[無線LAN 設定] ー<br/>[マルチ SSID]を参照してください。</li> </ul> |

(次ページに続く) 6-5

| 症 状                                                              | 原因と対策                                                                                                    |
|------------------------------------------------------------------|----------------------------------------------------------------------------------------------------|
| Web ブラウザで、本商<br>品の「Web 設定」ページ<br>が表示されない<br>(つづき)                | <ul> <li>              後数固定 IP サービスをご利用の場合、グローバル IP アドレスを<br/>割 り 付 け た パ ソ コ ン か ら 本 商 品 を 設 定 す る に は<br/>[http://ntt.setup/] と入力しても [Web 設定] ページは表示<br/>されません。Web ブラウザのアドレスに、プロバイダから本商<br/>品に割り当てられたグローバル IP アドレス(本商品の WAN 側<br/>IP アドレス)(例えば http://200.200.200.1/) を入力してく<br/>ださい。      </li> <li>              ファイアウォール、ウイルスチェックなどのソフトウェアが終了<br/>されていることをご確認ください。      </li> <li>             お客様のご利用環境によっては、「http://ntt.setup/」を入力しても<br/>「Web 設定」ページが表示されない場合があります。<br/>表示されない場合は、本商品のIP アドレス「http://192.168.1.1/]<br/>(工場出荷時)を入力してください。      </li> <li>             [工事中のため、設定変更はできません。」と表示された場合は、<br/>当社のひかり電話設備の工事中のため本商品の設定はできません。      </li> </ul> |
| Web ブラウザで、本商<br>品の「Web 設定」ペー<br>ジが正常に表示されない<br>または操作が正常にでき<br>ない | <ul> <li>●お使いのWebブラウザの設定で「JavaScript™」を有効に設定してください。(「機能詳細ガイド」の「本商品の設定」の[「Web設定」の使いかた]の「JavaScript™の設定」)</li> <li>●お使いのWebブラウザが本商品に対応しているか「機能詳細ガイド」の「本商品の設定」の[「Web設定」の使いかた]を参照のうえ確認してください。</li> </ul>                                                                                                    |

# j.本商品前面の PPP ランプが点灯しない

### k.インターネットに接続できない

| 症 状                      | 原因と対策                                                                                                    |
|--------------------------|----------------------------------------------------------------------------------------------------|
| インターネット上のホー<br>ムページが開けない | <ul> <li>ネームサーバ (DNS サーバ) アドレスが間違っている         <ul> <li>→自動取得できないブロバイダの場合は、プロバイダから指定されたネームサーバ (DNS サーバ) アドレスをプロバイダから<br/>の情報にしたがって「Web 設定」の「基本設定」 – [接続先<br/>設定 (IPv4 PPPoE)] で [接続先名] をクリックし、DNS<br/>サーバアドレスの欄に入力してください。</li> <li>Web ブラウザや OS の設定で「プロキシサーバーを使用する」<br/>になっている場合、ホームページが表示されないことがあります。</li> <li>Bフレッツでフレッツ・オフィスやフレッツ・グルーブアクセス/フ<br/>レッツ・グループなどを利用して、プライベートネットワークを構築<br/>する場合で、そのネットワーク内に 192.168.1.xxxのIP アドレスが<br/>あると、正しく通信できないことがあります。このような場合は、本<br/>商品のLAN 側IP アドレスを他と重複しないアドレスに設定変更して<br/>ください。</li> <li>ダイヤルレアップの設定がある場合は、パンコンの「インターネット<br/>オプション」の [接続] で「ダイヤルしない」が選択されている<br/>ことを確認します。</li> <li>IWeb 設定」の「基本設定」 – [接続先設定 (IPv4 PPPoE)] で<br/>接続したい接続先の [接続可] にチェックが入っているかを確認し<br/>てください。</li> <li>「Web 設定」のトップページで、接続したい接続先の「状態]<br/>が「回線接続中」となっていることを確認してください。</li> <li>「Web 設定」のトップページで、接続したい接続先の「状態」<br/>が「回線接続中」となっていることを確認してください。</li> </ul> </li> <li>「Web 設定」で設定した場合は、必ず画面左上の「保存] をク<br/>リックしてください。[保存]をクリックしないと本商品の<br/>ファームウェアバージョンアップや再起動の際に設定が消えてし<br/>まう場合があります。</li> </ul> |

# I.上記以外の症状が発生している

| 症 状         | 原因と対策                                                                                                    |
|-------------|----------------------------------------------------------------------------------------------------|
| 上記以外の症状が発生し | <ul> <li>●最新のファームウェアが適用されているか確認してください。         <ol> <li>(「機能詳細ガイド」の「機能詳細説明」の「その他の機能」 –</li></ol></li></ul> |
| ている         |                                                                                                    |

6-2 ご利

ご利用開始後のトラブル

# 以降の対策を行ってもトラブルが解決しない場合は、本商品のファームウェアのバージョンを確認し、最新のファームウェアに更新することを推奨します。

| 症 状                                                                                                    | 原因と対策                                                                                                    |
|----------------------------------------------------------------------------------------------------|----------------------------------------------------------------------------------------------------|
| インターネットへのアク<br>セスが遅い                                                                                              | <ul> <li>         ・ 接続先サーバが混んでいる可能性があります。しばらく時間をおいてから、アクセスしてください。         ・</li> <li>         ・接続先のプロバイダやインターネット上の経路が他の通信で混んでいる可能性があります。しばらく時間をおいてからアクセスしてください。     </li> </ul>                                                                                                    |
| LAN ポートで通信速度<br>が出ないまたは接続でき<br>ない                                                                                 | ● 1Gbps (1000Mbps) に対応していない LAN ケーブルの場合、<br>通信速度が遅くなる場合や接続できなくなる場合があります。<br>お客様で LAN ケーブルをご用意いただく場合、LAN ポートで<br>1Gbps (1000Mbps) の通信をご利用になるときは 1Gbps<br>(1000Mbps) に対応した LAN ケーブルをご用意ください。                                                                                                    |
| 使用可能状態において突然<br>「IPアドレス 192.168.1.xxx<br>は、ハードウェアのアドレス<br>が…と競合していることが検出<br>されました。」<br>というアドレス競合に関する<br>エラーが表示された | <ul> <li>LAN内に手動で設定しているIPアドレスがあるかどうか確認してください。</li> <li>[OK] をクリックして次の手順でIPアドレスを取り直してください。なお、このエラーが表示された場合、もう1台のパソコンで同様のエラーが表示されることがあります。その場合はエラー表示されたすべてのパソコンで下記手順を行ってください。</li> <li>Windows® 7および Windows Vista®の場合&gt;</li> <li>①[スタート](Windows®のロゴボタン) - [すべてのプログラム] - [アクセサリ] - [コマンドプロンプト]をクリックします。</li> <li>②IPアドレスが[192.168.1.xxx]になることを確認します。</li> <li>(Mac OS X 10.5 の場合&gt;</li> <li>①[アップルメニュー]から[システム環境設定]を開き、[ネットワーク]アイコンを選択します。</li> <li>②[Ethernet]を選択し、[詳細]をクリックして[TCP/IP]<br/>タブをクリックします。</li> <li>③IPV4アドレスが[192.168.1.xxx]になることを確認します。</li> <li>(Mac OS X 10.4 の場合&gt;</li> <li>[アップルメニュー]から[システム環境設定]を開き、[ネットワーク]アイコンを選択します。</li> <li>[TCP/IP] タブをクリックします。</li> <li>[TCP/IP] タブをクリックして[表示]を[ネットワーク<br/>ポート設定]にして、内蔵Ethernetのチェックを入れ、[今すぐ適用]をクリックします。</li> <li>[表示]を[内蔵Ethernet]にして、IPアドレスが[192.168.1.xxx]になることを確認します。</li> </ul> |

| 症 状                                                                                                  | 原因と対策                                                                                                    |
|----------------------------------------------------------------------------------------------------|----------------------------------------------------------------------------------------------------|
| 前回はできたのにインター<br>ネット接続ができない                                                                           | <ul> <li>本商品の電源を切ったあと、すぐに電源を入れないでください。         <ul> <li>10秒以上の間隔を空けてから電源を入れてください。</li> <li>パソコンにIPアドレスが自動的に設定されるためには、パソコンよりも本商品の方が先に電源が立ち上がって装置内部の処理が完了している必要があります。</li> <li>下記のどちらかの方法で確認してください。</li> <li>a.パソコンの電源を切り、再度パソコンの電源を入れます。</li> <li>起動後、「機能詳細ガイド」の「本商品の設定」の[IVeb 設定」の使いかた]の「パソコンのネットワークの設定」を参照のうえ再度パソコンのIPアドレスを確認してください。</li> <li>b.次の手順でIPアドレスを取り直してください。</li> <li>(Windows® 7 および Windows Vista®の場合&gt;</li> <li>(I、アクート](Windows Vista®の場合&gt;</li> <li>(I、アクート)(Windows Vista®の場合&gt;</li> <li>(I、アクート)(Windows Vista®の場合&gt;</li> <li>(I、アクート)(Windows Vista®の場合&gt;</li> <li>(I、アクート)(Windows Vista®の場合&gt;</li> <li>(I、アクート)(Windows Vista®の場合&gt;</li> <li>(I、アクート)(Windows Vista®の場合&gt;</li> <li>(I、アクート)(Windows Vista®の場合&gt;</li> <li>(I、アクーセサリ]ー(コマンドブロンプト)をクリックします。</li> <li>(Ipconfig /renew] と入力して、[Enter]を押します。</li> <li>(Ipconfig /renew] と入力して、[Enter]を押します。</li> <li>(Ipconfig /renew] と入力して、[Enter]を押します。</li> <li>(Ipconfig /renew] と入力して、[Enter]を押します。</li> <li>(IP デブルメニュー]から「システム環境設定]を開き、[ネットワーク」アイコンを選択します。</li> <li>(IPマブルメニュー]から「システム環境設定]を開き、[ネットワーク] アイコンを選択します。</li> <li>(IDHCP リースを更新]をクリックします。</li> <li>(IPCP/IP) タブをクリックして [表示]を「ネットワーク<br/>ポート設定] にして、内蔵 Ethernet のチェックを外し、[今<br/>すぐ適用]をクリックします。</li> <li>(IE (ア) ア ノ シス 定 の場 たいと本 での チェックを入れ、[今すぐ適用]をクリッ<br/>クします。</li> <li>(I 転転したいの チェックを入れ、[今すぐ適用]をクリッ<br/>クします。</li> <li>(I Web 設定] で設定した場合は、必ず画面左上の [保存]をク<br/>リックしてください。[保存]をク リックしないと本 商品の<br/>ファームウェアバージョンアップや再起動の際に設定が消えてし<br/>まう場合があります。</li> </ul></li> </ul> |
| 初期状態ランプが橙点滅<br>する                                                                                    | ●LAN 側 IP アドレス(サブネット)がひかり電話の IP アドレス<br>(サブネット)と重複しています。<br>「Web 設定」の [詳細設定] ー [DHCPv4 サーバ設定] の [LAN<br>側 IP アドレス] を変更して設定してください。                                                                                                    |
| 「Web 設定」の[詳細設<br>定] - [DHCPv4 サーバ<br>設定] の [LAN側IPアド<br>レス] 設定変更時に、IP<br>アドレスが重複していると<br>表示され、設定できない | ●LAN 側IP アドレス(サブネット)がひかり電話または接続先の IP<br>アドレス(サブネット)と重複しています。<br>[LAN 側 IP アドレス]を変更して設定してください。                                                                                                    |

| 症 状                                                                                                    | 原因と対策                                                                                                    |
|----------------------------------------------------------------------------------------------------|----------------------------------------------------------------------------------------------------|
| 「Web 設定」の[基本設<br>定] – [接続先設定<br>(IPv4 PPPoE)]で<br>[接続先名]をクリック<br>して、[IPアドレス]の<br>設定を変更するときに、<br>IPアドレスが重複して<br>いると表示され、設定で<br>きない | <ul> <li>LANのIPアドレスと重複していると表示されている場合、接続先のIPアドレス(サブネット)がLANのIPアドレス(サブネット)と重複しています。</li> <li>Web設定」の[詳細設定] - [DHCPV4サーバ設定]の[LAN側IPアドレス]を変更して設定してください。</li> <li>ひかり電話または接続先のIPアドレスを重複していると表示されている場合、接続先のIPアドレス(サブネット)がひかり電話または他の接続先のIPアドレス(サブネット)と重複しています。</li> <li>接続先FDPアドレス(サブネット)と重複しています。</li> <li>接続先FDPアドレス(サブネット)がひかり電話または他の接続先のIPアドレス(サブネット)と重複しています。</li> <li>接続先FDPアドレス(サブネット)と重複していると表示されている場合、接続先のIPアドレス(サブネット)の「基本設定] - [接続先設定(IPV4 PPPOE)]で<br/>[接続先名]をクリックして、IPアドレスを変更して設定してください。</li> </ul>                            |
| 「Web 設定」のトップ<br>ページに IP アドレスが<br>重複していると表示され<br>る                                                                                 | <ul> <li>「Web 設定」の[基本設定] - [接続先設定(IPv4 PPPoE)]の<br/>[状態]に、LANのIPアドレスと重複していると表示されている<br/>場合、LANのIPアドレス(サブネット)がひかり電話または接<br/>続先のIPアドレス(サブネット)と重複しています。<br/>[Web 設定」の[詳細設定] - [DHCPv4サーバ設定]の[LAN<br/>側IPアドレス]を変更して設定してください。</li> <li>「Web 設定」の[基本設定] - [接続先設定(IPv4 PPPoE)]の<br/>[状態]に、ひかり電話または他の接続先のIPアドレスと重複<br/>していると表示されている場合、接続先のIPアドレス(サブネット)と重複しています。<br/>接続先PPアドレス管理者(Bフレッツでフレッツ・グループアクセ<br/>スをご利用の場合はグループ管理者)にお問い合わせのうえ、<br/>[Web 設定]の[基本設定] - [接続先設定(IPv4 PPPoE)]で<br/>[接続先名]をクリックして、重複している接続先のIPアドレスを変更して設定してください。</li> </ul> |
| Web 設定できない                                                                                                    | ●「工事中のため、設定変更はできません。」と表示された場合は、<br>当社のひかり電話設備の工事中のため本商品の設定はできません。                                                                                                    |
| ハンドセットを取りあげ<br>ると「ピーピーピーピー」<br>と音がする                                                                                              | <ul> <li>●最新のファームウェアがあることを通知しています(正常動作)。</li> <li>「●●●●①①」とダイヤルしてファームウェアの更新を行ってください。</li> </ul>                                                                                                    |
| ハンドセットを置いたあ<br>とすぐに着信音が鳴る                                                                                                    | <ul> <li>内線転送で、転送先の方が応答する前に外の相手の方との通話を<br/>保留したままハンドセットを置いた場合は、着信音が鳴ります<br/>(呼び返し)。ハンドセットを取りあげると、保留していた相手の<br/>方とお話しできます。</li> <li>キャッチホンサービスやダブルチャネル/複数チャネルで、先に<br/>かかってきた電話とお話し中にかかってきた電話とを切り替えて<br/>通話しているときに、一方の相手の方との通話を保留したままハ<br/>ンドセットを置いた場合は、着信音が鳴ります(呼び返し)。ハ<br/>ンドセットを取りあげると、保留していた相手の方とお話しでき<br/>ます。</li> </ul>                                                                                                    |
| ひかり電話の音声品質が<br>安定しない                                                                                                    | ●「Web 設定」の[電話設定]-[ひかり電話共通設定]の[音声<br>優先モード]を「優先」または「最優先」に設定します。                                                                                                    |
| 優先着信ポートと指定着<br>信機能を同時に利用する<br>設定ができない                                                                                             | ●電話機1、2ポートで同一の着信番号が1つの場合、指定着信機<br>能の設定を行ってから、優先着信ポートの設定を行ってください。                                                                                                    |
| 停電復旧後、ひかり電話<br>が利用できない                                                                                                    | ●本商品前面のひかり電話ランプが緑点灯しているか確認してください。ひかり電話ランプが消灯、登録ランプが赤点滅している場合は、ひかり電話のご利用ができませんので、電源を入れ直してください。ひかり電話の設定が完了すると、本商品前面のひかり電話ランプ、登録ランプが緑点灯します。                                                                                                    |

-----

| 症 状                             | 原因と対策                                                                                                    |
|---------------------------------|----------------------------------------------------------------------------------------------------|
| 電話機からの設定がエ<br>ラーとなる             | <ul> <li>本商品のファームウェアの更新中や、本商品の再起動を行っている場合、当社のひかり電話設備の工事中、他の設定を実行中は、本商品の設定は行えません。</li> <li>設定値によっては電話機からの設定がエラーとなる場合があります。詳しくは、3-20ページの「お知らせ」を参照してください。</li> </ul>                                                                                                    |
| 発信時、設定した通知番<br>号が相手先に通知されな<br>い | ●本商品に接続するIP端末によっては、本商品の「通知番号」の設定にかかわらず、IP端末で「通知番号」に設定した電話番号が相手先に通知されることがあります。<br>IP端末の機能および「通知番号」の設定方法は、IP端末の取扱説明書などを参照してください。                                                                                                    |
| ファームウェアの更新が<br>できない             | <ul> <li>ひかり電話使用中、および使用後一定時間は、本商品へのバージョンアップを行うことができない場合があります。その場合は、ひかり電話使用終了後一定時間たってから、再度ファームウェアの更新を行ってください。</li> <li>本商品のファームウェアの更新中や、本商品の再起動を行っている場合、当社のひかり電話設備の工事中は、本商品へのバージョンアップ操作は行えません。</li> </ul>                                                                                                    |
| ファームウェア更新が突<br>然実行される           | ●ネットワーク上の当社のサーバからの緊急のバージョンアップを<br>要するファームウェアが提供された場合「ファームウェア更新種<br>別」の設定にかかわらず、強制的に最新のファームウェアへの更<br>新を行います。<br>電源を抜いたりせず、そのまましばらくお待ちください。                                                                                                    |
| アラームランプが赤点灯<br>する               | <ul> <li>初期状態ランプも橙点灯している場合は、ファームウェアの更新中(手動更新またはファイル指定)です。ファームウェアの更新中は、本商品の電源を切らないでください。</li> <li>本商品で異常が発生しています。約15分間待ってもアラームランプが赤点灯している場合は、本商品の電源を入れ直してください。電源を入れ直す際は、10秒以上の間隔を空けてください。電源を入れ直しても復旧しない場合は、当社のサービス取扱所に修理をご依頼ください。</li> </ul>                                                                                                    |
| アラームランプが赤点滅<br>する               | <ul> <li>●「無線 LAN 簡単セットアップ」に失敗しています。</li> <li>「「無線 LAN 簡単セットアップ」が成功しない」を参照してください。(●6-13ページ)</li> <li>●本商品の拡張カードスロットに、「11N-ADP」のみが取り付けられています。</li> <li>本商品の拡張カードスロットには、「SC-40NE」/「SC-40NE [2]」を装着した「11N-ADP」を取り付けてください。</li> </ul>                                                                                                    |
| 突然、再起動した                        | ●当社のひかり電話設備の工事に伴い、自動的に再起動されることが<br>あります。電源を抜いたりせず、そのまましばらくお待ちください。                                                                                                    |
| 無線 LAN 通信ができな<br>い              | <ul> <li>●暗号化方式でWEPをご利用になる場合、使用するWEPキー<br/>(キーインデックス)およびWEPキー(WEPキー1~4)の設<br/>定は本商品と接続する無線LAN端末との間で同じ設定にしてく<br/>ださい。</li> <li>(●「機能詳細ガイド」の下記を参照してください。)</li> <li>・SC-32NE/SC-32SE/SC-32KI/SC-32HIをご利用の場合:<br/>[機能詳細ガイド]の「無線機能の使いかた」- [無線LAN設<br/>定]- [無線LAN設定(SC-32NE/SC-32SE/SC-32KI/<br/>SC-32HIをご利用の場合)]- [使用するWEPキー(キーイ<br/>ンデックス)]</li> <li>・SC-40NE/SC-40NE [2]をご利用の場合:<br/>[機能詳細ガイド」の「無線機能の使いかた」- [無線LAN<br/>設定]- [無線LAN設定(SC-40NE/SC-40NE [2]をご<br/>利用の場合)]の[使用するWEPキー(キーインデックス)]</li> <li>◆本商品の拡張カードズロットに無線LANカードが正しく取り付<br/>けられているか「4-1 本商品への無線LANカードの取り付け」<br/>(● 4-2 ページ)を参照のうえ、確認してください。</li> </ul> |

6 故障かな?と思ったら

| 症 状                         | 原因と対策                                                                                                    |
|-----------------------------|----------------------------------------------------------------------------------------------------|
| 無線 LAN 通信ができな<br>い<br>(つづき) | <ul> <li>●本商品と接続する無線上AN端末の使用チャネルが一致している<br/>ことを確認してください。使用する無線LAN端末によっては、<br/>IEEE802.11g/bの12ch、13chやIEEE802.11a(W53、<br/>W56)は使用できない場合があります。自動設定でつながらな<br/>い場合は無線LAN端末の設定を確認して、使用チャネルの設定<br/>を変更してください。</li> <li>(●「機能詳細ガイド」の下記を参照してください。)</li> <li>・SC-32NE/SC-32SE/SC-32KI/SC-32HIをご利用の場合:<br/>[機能詳細ガイド]の「無線機能の使いかた」- [無線LAN<br/>設定] - [無線LAN設定(SC-32NE/SC-32SE/SC-32KI/<br/>SC-32HIをご利用の場合)]</li> <li>・SC-40NE/SC-40NE「2」をご利用の場合:<br/>[機能詳細ガイド」の「無線機能の使いかた」- [無線LAN<br/>設定] - [無線LAN設定(SC-40NE/SC-40NE「2」を<br/>ご利用の場合)]</li> <li>・SC-40NE/SC-40NE「2」をご利用の場合:<br/>[機能詳細ガイド」の「無線機能の使いかた」- [無線LAN<br/>設定] - [無線LAN設定(SC-40NE/SC-40NE「2」を<br/>ご利用の場合)]</li> <li>「Web設定」で設定した場合は、必ず画面左上の[保存]をク<br/>リックしてください。[保存]をクリックしないと本商品の<br/>ファームウェアバージョンアップや再起動の際に設定が消えてし<br/>まう場合があります。</li> <li>MACアドレスフィルタリングが「使用する」になっている<br/>→本商品のMACアドレスフィルタリングが「使用する」になっている<br/>-→本商品のMACアドレスフィルタリングが「使用する」になっている<br/>「無線機能の使いかた」の[無線LAN端末のMACアドレス<br/>エントリに登録する必要があります。(●「機能詳細ガイド」の「無線機能の使いかた」の[無線しAN端末の<br/>MACアドレス編集])</li> <li>本商品にIEEE802.11n方式対応の無線LAN端末を接続する<br/>際、無線LAN端末の暗号化方式をWPA-PSK(TKIP)または<br/>WPA2-PSK(TKIP)に設定していると接続できない場合があり<br/>ます。無線LAN端末の暗号化方式をWPA-PSK(AES)<br/>またはWPA2-PSK(AES)に変更するか、動作モードを<br/>IEEE802.11g方式またはIEEE802.11b方式に変更して使用<br/>してください。</li> <li>本商品に属新のファームウェアが適用されているか確認してくだ<br/>さい。(●「機能詳細ガイド」の「機能詳細説明」の[その他の<br/>機能] - [ファームウェア更新])</li> <li>以上を確認しても、無線LAN通信ができない場合は無線LANカー<br/>ドの取扱説明書などを参照してください。</li> </ul> |

| 症 状           | 原因と対策                                                                                             |
|---------------|---------------------------------------------------------------------------------------------------|
| 「無線 LAN 簡単セット | ●本商品の拡張カードスロットに無線 LAN カードが正しく取り付                                                                  |
| アップ」が成功しない    | 「」」「」」<br>  →[4-1 本商品への無線 LAN カードの取り付け!(●4-2ページ)                                                  |
|               | を参照のうえ、確認してください。                                                                                  |
|               | ●MACアトレスフィルタリングの9へてのエントリか豆球済みに<br>なっている                                                           |
|               | →本商品のMAC アドレスフィルタリングのすべてのエントリが                                                                    |
|               | 「 豆球済みになっていると「無線 LAN 簡単セットアッフ」の設<br>定ができません。「Web 設定」の〔無線 LAN 設定〕- [MAC]                           |
|               | アドレスフィルタリング] で本商品の MAC アドレスフィルタ                                                                   |
|               | ●本商品の無線LAN動作モードが「IEEE802.11a固定」になっている                                                             |
|               | →無線LAN端末でIEEE802.11aに対応していない場合があります。                                                              |
|               | 線LAN動作モード」で本商品の無線LAN動作モードを確認し                                                                     |
|               | てください。<br>●木商品の使用するWFPキー(キーインデックス)がWFPキー 1                                                        |
|               |                                                                                                   |
|               | →無線LAN 端末で WEP キー2~ 4 は対応していない場合があります。<br>本商品の無線の暗号化設定を確認してください。                                  |
|               | (●「機能詳細ガイド」の下記を参照してください。)                                                                         |
|               | <ul> <li>SC-32NE/SC-32SE/SC-32KI/SC-32HIをご利用の場合:</li> <li>「機能詳細ガイド」の「無線機能の使いかた」 – 「無線」</li> </ul> |
|               | LAN 設定] - [無線 LAN 設定 (SC-32NE/SC-32SE/                                                            |
|               | SU-32RI/SU-32HIをご利用の場合)」の【マルナSSID<br>設定(SSID-2を選択した場合)]の「使用する WEP キー                              |
|               | (キーインデックス)]<br>20 40NE(20 40NE [2] たご利用の担合:                                                       |
|               |                                                                                                   |
|               | 設定] - [無線LAN設定 (SC-40NE/SC-40NE [2] を<br>つ利用の提合)] の「フルチ SCIP ジェア (SCIP 2 を 第4日) を                 |
|               | 場合)]の[使用するWEPキー(キーインデックス)]                                                                        |
|               | ●本商品と無線 LAN 端末で使用可能な暗号化方式や暗号化強度が一<br>教していたい                                                       |
|               | →無線 LAN 端末の取扱説明書などで使用可能な暗号化方式や暗                                                                   |
|               | 号化強度を確認し、本商品に設定してください。<br>●本商品に他の設定を行っている                                                         |
|               | →本商品の設定中は「無線 LAN 簡単セットアップ」での設定は行                                                                  |
|               | えません。<br>他の設定が終了してから行ってください。                                                                      |
|               | ●ひかり電話使用中、および使用後一定時間内に設定を行っている                                                                    |
|               | →ひかり電詰使用中、および使用後一定時間は、 無線 LAN 簡単  <br>セットアップ」での設定は行えない場合があります。                                    |
|               | ひかり電話使用後一定時間たってから行ってください。                                                                         |
|               | ● 登球フノノか緑点灯していない<br>→登録ランプが緑点灯していない場合は、「無線 LAN 簡単セット                                              |
|               | アップ」での設定は行えません。「6-1 設置に関するトラブル」                                                                   |
|               | (● ローン)を参照してくたさい。<br>設定中の「無線 LAN 簡単セットアップ」が完了していない場                                               |
|               | 合は、登録ランプが緑点灯してから設定を行ってください。<br>● 2 会い上のパンコンズ毎線LAN 簡単接続機能を起動している                                   |
|               | →2台以上のパソコンで無線LAIN 簡単接続機能を起動している                                                                   |
|               | 場合は、「無線LAN簡単セットアップ」の設定に失敗します。                                                                     |
|               |                                                                                                   |

(次ページに続く)

| 症 状                                  | 原因と対策                                                                                                    |
|--------------------------------------|----------------------------------------------------------------------------------------------------|
| 「無線 LAN 簡単セット<br>アップ」が成功しない<br>(つづき) | <ul> <li>● Windows ● 7 搭載の無線 LAN 内蔵パソコンが接続できない</li> <li>→本商品の「無線ネットワーク名 (SSID)の隠蔽 (ANY 接続拒否)]を「しない」に設定してください。</li> <li>(● 「機能詳細ガイド」の下記を参照してください。)</li> <li>・ SC-32NE/SC-32SE/SC-32KI/SC-32HIをご利用の場合:<br/>「機能詳細ガイド」の「無線機能の使いかた」 – [無線<br/>LAN 設定] – [無線 LAN 設定 (SC-32NE/SC-<br/>32SE/SC-32KI/SC-32HIをご利用の場合)]</li> <li>・ SC-40NE/SC-40NE [2]をご利用の場合):<br/>「機能詳細ガイド」の「無線機能の使いかた」 – [無線<br/>LAN 設定] – [無線 LAN 設定 (SC-40NE/SC-40NE [2]をご利用の場合)]</li> <li>→パソコンで、「ネットワークが名前 (SSID)をブロードキャス<br/>トしていない場合でも接続する」の設定 (● 4-13、4-16<br/>ページ)を行ってください。</li> </ul>                                                                                                    |
| 「らくらく無線スタート」<br>が成功しない               | <ul> <li>◆本商品の無線の暗号化が「なし」に設定されている</li> <li>→本商品の無線の暗号化が「なし」に設定されている状態で、「らくらく無線スタート」を実行すると設定に失敗します。本商品の無線の暗号化が「なし」に設定されている状態で設定に失敗した場合、「らくらく無線スタート」には、自動的にこ、本商品の無線の暗号化を設定する機能があります。アラームランプが消灯してから、もう一度、「らくらく無線スタート」を実行してください。</li> <li>自動的に設定される設定値については、「① SSID-1 に設定した場合」(「機能詳細ガイド」の「無線機能の使いかた」の「無線しAN 設定」 - 「電話機から無線LAN の設定をするには])を参照してください。</li> <li>本商品に無線の暗号化がWPA2-PSK に設定された状態で「らくらく無線スタート」を実行すると設定に失敗します。無線LAN 動作モードがIEEE802.11a方式、IEEE802.11g方式、およびIEEE802.11n方式に対応したゲーム機と接続する場合は、本商品のSSID-1の無線の暗号化設定を確認してください。</li> <li>インターネットに接続できていない</li> <li>→本商品の前面のPPP ランブが消灯している場合は、インターネットに接続できません。「無線LAN 簡定をさていない</li> <li>→本商品の「無線ネットワーク名(SSID)の隠蔽(ANY 接続拒否)]を「する」に設定し、SSID-1を「******」に設定している米態で「らくらく無線スタート」を実行すると設定に失敗します。「無線ネットワーク名(SSID)の隠蔽(ANY 接続拒否)]を「する」に設定してく名(SSID)の隠蔽(ANY 接続拒否)]を「する」に設定し、SSID-1を「******」に設定している</li> <li>→本商品の「無線ネットワーク名(SSID)の隠蔽(ANY 接続拒否)]を「する」に設定し、SSID-1を「******」に設定している</li> <li>本商品の「無線ネットワーク名(SSID)の隠蔽(ANY 接続拒否)]を「する」に設定してください。</li> </ul> |
| 他の対策を実施しても、<br>改善が見られない              | ●電源アダプタ(電源プラグ)を電源コンセントから抜いたあと、<br>10秒以上たってからもう一度差し込んでください。電源を入れ<br>直しても復旧しない場合は、当社のサービス取扱所に修理をご依<br>頼ください。                                                                                                    |

|                   | 付録      |  |
|-------------------|---------|--|
| 7-1<br>7-2<br>7-3 | 本商品の初期化 |  |

7-1 本商品の初期化

初期化とは、本商品に設定した内容を消去して、工場出荷状態に戻すことをいいます。

本商品が正常に動作しない場合や機器設定用パスワードを忘れたり、IP アドレスを間違 えたりして本商品にアクセスできなくなった場合には、本商品を初期化して初めから設 定し直すことをお勧めします。

「Web 設定」で初期化することもできます。詳細は、「機能詳細ガイド」の「本商品の 設定」の[メンテナンス]-[設定値の初期化]を参照してください。

初期化すると、それまでに設定した値はすべて消去され、工場出荷状態に戻りますので、 設定内容をパソコンのハードディスクに保存しておくことを推奨します。

保存方法は「機能詳細ガイド」の「本商品の設定」の[メンテナンス]-[設定値の保 存&復元]を参照してください。

ひかり電話に関する設定もすべて消去されます。初期化後、本商品が起動すると、再度 ひかり電話の自動設定が行われます。ひかり電話の利用が可能になると登録ランプ、ひ かり電話ランプが緑点灯します。ランプの状態を確認してください。ひかり電話の自動 設定が完了した状態でも初期状態ランプは橙点灯します。

#### ■設定初期化について

本商品の初期化は、下記の手順で行います。

本商品の電源アダプタ(電源プラグ)を電源コンセントから抜く
 10秒以上たってから、電源アダプタ(電源プラグ)を差し込む
 本商品前面の全ランプが点灯している間に、本商品背面の初期化ス

3 本商品前面の全ランプが点灯している間に、本商品背面の初期 イッチを押す(初期状態ランプが橙点灯するまで押し続ける)

起動後、初期状態ランプが橙点灯になれば、初期化完了です。

※初期化が完了するまで本商品の電源アダプタは絶対に抜かないでください。 故障の原因となることがあります。

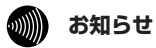

●本商品に設定する接続先ユーザ名や接続パスワードは重要な個人情報です。情報を盗まれると悪用される可能性がありますので、情報の管理には十分ご注意ください。本商品を当社に返却する場合など、本商品の利用をやめる際は、必ず初期化を行い、設定された情報を消去してください。

# 7-2 <u>索引</u>

[数字]

| 10/100/1000BASE-Tランプ | ·1-8 |
|----------------------|------|
| 11N-ADP              | 4-4  |

#### 

- VDSLモデム WANポート ......1-8、2-5、2-8、2-11、7-5 Web設定 ......18
  - [ア行]

| アラームランプ  | 1-7 |
|----------|-----|
| 一斉着信     | -12 |
| お客様サポート裏 | 表紙  |

| [力行]                            |      |
|---------------------------------|------|
|                                 |      |
| コ線終端装置・・・・・・・・・・・・・・・・・・・・・・・・・ | .2-5 |

|                                            | 20   |
|--------------------------------------------|------|
| 拡張カードスロット                                  |      |
| 1-8、4-2、4-3、                               | 4-4  |
| 各部の名前                                      | 1-6  |
| 機器設定用パスワード                                 | 18   |
| 機能詳細ガイド                                    | 17   |
| キャッチホン・・・・・・・・・・・・・・・・・・・・・・・・・・・・・・・・・・・・ | 3-6  |
| キャッチホン・ディスプレイ3                             | 3-11 |
| 故障かな?と思ったら                                 | 6-1  |
| 個別着信                                       | 3-12 |
| ご利用開始後のトラブル                                | 6-8  |
|                                            |      |

### [サ行]

| 指定着信機能         | ·3-14 |
|----------------|-------|
| 仕様一覧           | 7-5   |
| 初期化            | 7-2   |
| 初期化スイッチ        | 、7-2  |
| 初期状態ランプ1-6、1-7 | 、7-2  |
| 接続             | 2-5   |
| 回線に~する         | 2-5   |
| 接続可否番号一覧       | 3-4   |
| 接続先ユーザ名        | 19    |
|                |       |

| 妾続パスワード            | ·19<br>2-2<br>6-2<br>-18 |
|--------------------|--------------------------|
| 汉化90               |                          |
| ゲーム機との無線 LAN の~    | 4-7                      |
| 電話機から~             |                          |
|                    | -14                      |
| 内線番号               | -11                      |
| 本商品の~              | ·18                      |
| 無線 LAN 簡単接続機能4-5、4 | -11                      |
| 「らくらくスタートボタン」で~    |                          |
| 4-5、4-7、4          | -11                      |
| セットの確認             | 1-2                      |
|                    |                          |

#### [夕行]

| L / 1 J J         |      |
|-------------------|------|
| 縦置き/壁掛け共用スタンド1-2、 | 1-3  |
| ~を付けて縦置きにする       | ·2-2 |
| ~を用いずに壁掛けにする      | ·2-4 |
| ~を用いて壁掛けにする       | ·2-3 |
| ダブルチャネル/複数チャネル    | .3-9 |
| 着信鳴り分け            | 3-12 |
| 電源アダプタ1-2、        | 1-3  |
| 電源アダプタ端子・・・・・     | ·1-8 |
| 電源ランプ1-6、         | 3-2  |
| 電子マニュアル           | 17   |
| 電話機ポート            | 7-5  |
| 登録ランプ1-6、1-7、     | 3-2  |

### [ナ行]

| 内線通話        | 3-5 |
|-------------|-----|
| 内線転送        | 3-5 |
| ナンバー・ディスプレイ | 3-8 |

### [八行]

| バージョンアップ・・・・・ |             | 5-1  |
|---------------|-------------|------|
| 発信者情報(番号)の通知  | ••••        | 3-9  |
| ひかり電話         |             |      |
| 受けかた          |             | 3-3  |
| かけかた          | • • • • •   | 3-2  |
| 使いかた          | Э           | 8-11 |
| 電話番号          | Э           | 3-11 |
| 発着信できるサービス    |             | 3-4  |
| 付加サービス・・・・・   | • • • • • • | 3-6  |
| ひかり電話ランプ      | -6、         | 3-2  |
| フッキング         | -5、         | 3-7  |
|               |             |      |

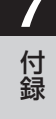

# [マ行]

| マイナンバー/追加番号      | 3-10    |
|------------------|---------|
| 無線LANカード1-4、     | 1-5、4-2 |
| 取り付け・・・・・・       | 4-2、4-4 |
| 取り外す             | 4-2、4-4 |
| 無線 LAN の設定4-5、4- | 7、4-11  |
| メディア変更機能         | 3-15    |
| モデムダイヤルイン        | 3-12    |

# [ヤ行]

| ユーザー名       | 18 |
|-------------|----|
| 憂先着信ポート3-13 | IЗ |

# [ラ行]

| らくらくスタートボタン |      |      |      |
|-------------|------|------|------|
| 1-8、4       | -5、4 | -7、4 | 1-11 |
| らくらく無線スタート  |      |      | ·4-7 |
| ランプの確認      |      |      | ·3-2 |
| ランプ表示1-6、   | 1-7、 | 1-8、 | 7-5  |

# [ワ行]

| 割込音通知 | <br>3-12 |
|-------|----------|

| ■ ハー                 | ドウェア仕様        |                                                                                                    |  |  |
|----------------------|---------------|----------------------------------------------------------------------------------------------------|--|--|
| Į                    | 頁 目           | 仕様                                                                                                    |  |  |
| WAN                  | インタフェース       | 1000BASE-T/100BASE-TX/10BASE-T<br>(IEEE802.3ab/IEEE802.3u/IEEE802.3)<br>オートネゴシエーション                               |  |  |
|                      | コネクタ形状        | 8ピンモジュラージャック(RJ-45)                                                                                               |  |  |
|                      | ポート数          | 1ポート                                                                                                    |  |  |
|                      | 物理インタ<br>フェース | 8ピンモジュラージャック(RJ-45)                                                                                               |  |  |
| LAN                  | ポート数          | 4 ポート (スイッチングハブ内蔵)                                                                                                |  |  |
| ポート                  | 規格            | 1000BASE-T/100BASE-TX/10BASE-T<br>(IEEE802.3ab/IEEE802.3u/IEEE802.3)<br>オートネゴシエーション                               |  |  |
| 無線LAN                | インタフェース       | PC Card Standard (CardBus) Type II準拠                                                                              |  |  |
| ポート※ 1               | スロット数         | 1スロット                                                                                                    |  |  |
| 電話機                  | 物理インタ<br>フェース | 6ピンモジュラージャック(RJ-11)                                                                                               |  |  |
| ポート                  | ポート数          | 2ポート                                                                                                    |  |  |
|                      | 供給電圧          | 約-48V (無負荷時)                                                                                                    |  |  |
|                      | 電源ランプ         | 電源通電時:緑点灯                                                                                                    |  |  |
|                      | アラームランプ       | 装置障害時:赤点灯、「無線LAN簡単セットアップ」設定失敗時:赤点滅                                                                                |  |  |
|                      | PPPランプ        | 1 セッション接続中:緑点灯、2 セッション以上接続中:橙点灯                                                                                   |  |  |
|                      | ひかり電話<br>ランプ  | ひかり電話利用可能時:緑点灯、<br>ひかり電話通話中/着信中/呼び出し中:緑点滅                                                                         |  |  |
| ランフ<br>  表示<br>  ※ 2 | ACT ランプ       | WAN 回線利用可能時:緑点灯、<br>WAN 回線でデータ通信中:緑点滅                                                                             |  |  |
| ~ _                  | 登録ランプ         | ひかり電話設定完了時:緑点灯、<br>ひかり電話設定中:緑点滅、<br>ひかり電話設定失敗時:赤点灯/赤点滅<br>「無線LAN簡単セットアップ」設定中:緑点滅/橙点滅、<br>「無線LAN簡単セットアップ」設定完了時:橙点灯 |  |  |
|                      | 初期状態ランプ       | 工場出荷状態:橙点灯、IPアドレス重複時:橙点滅                                                                                          |  |  |
| 操作部初期化らくらくスタート       |               | 設定初期化用スイッチ                                                                                                    |  |  |
|                      |               | 無線 LAN 簡単セットアップ用など                                                                                                |  |  |
| 筐体外観                 |               | 縦置き壁掛け両用型                                                                                                    |  |  |
| 動作環境                 |               | 温度:0~40℃ 湿度:20~85%(結露しないこと)                                                                                       |  |  |
| 外形寸法                 |               | 約40(W)×175(D)×190(H)mm(突起部分を除く)                                                                                   |  |  |
| 電源                   |               | $AC100 \pm 10V 50/60Hz$                                                                                           |  |  |
| 消費電力                 |               | 最大 15W(電源アダプタ含む)                                                                                                  |  |  |
| 質量                   |               | 約 0.5kg(電源アダプタ、無線 LAN カード含まず)                                                                                     |  |  |
| 電磁妨害波                | 視格            | VCCI クラス B                                                                                                    |  |  |

7 付録

- ※1 本商品専用の無線 LAN カード(SC-32NE、SC-32SE、SC-32KI、SC-32HI、SC-40NE/SC-40NE [2])のみご利用になれる拡張カードスロットです。
   詳しくは「4-1 本商品への無線 LAN カードの取り付け」を参照してください。
- ※2 節電機能動作時は、アラームランプ、PPP ランプ、ひかり電話ランプ、登録ランプ、初期状 態ランプが消灯します。

| ■ ソフトウェア仕様 |                                 |                                                                                                |  |  |
|------------|---------------------------------|------------------------------------------------------------------------------------------------|--|--|
|            | 項 目                             | 住 様                                                                                            |  |  |
|            | WANプロトコル                        | PPPoE (PPP over Ethernet)                                                                      |  |  |
|            | PPP 認証                          | 自動認証(CHAP/PAP)/CHAP固定/PAP固定                                                                    |  |  |
|            | PPP 接続/切断                       | 常時接続(自動接続)/要求時接続(無通信時切断)                                                                       |  |  |
|            | 接続先数                            | IPv4 セッション 登録:5箇所、同時接続:5箇所                                                                     |  |  |
|            |                                 | IPv6 セッション 登録:1箇所、同時接続:1箇所                                                                     |  |  |
|            | ルーティング方式                        | スタティックルーティング(最大 40 経路)                                                                         |  |  |
|            | DHCPサーバ機能                       | あり(最大 255 アドレス割当)                                                                              |  |  |
| ルータ<br>機能  | Proxy DNS 機能                    | あり(LAN 側 DNS サーバ指定可)                                                                           |  |  |
|            | NAT機能                           | IP マスカレード:最大 4096 セッション、<br>静的 NAT:最大 64 アドレス                                                  |  |  |
|            | 静的IPマスカレード<br>機能                | あり(ポート番号の範囲指定可)                                                                                |  |  |
|            | ユニバーサルプラ<br>グアンドプレイ<br>(UPnP)機能 | あり                                                                                             |  |  |
|            | DMZ ホスト機能                       | あり(LAN側IPアドレス指定による)                                                                            |  |  |
|            | 複数固定 IP サービ<br>ス対応機能            | あり                                                                                             |  |  |
|            | パケットフィルタ<br>機能                  | フィルタ種別、送信元 IP アドレス、宛先 IP アドレス、<br>プロトコル種別、送信元ポート、宛先ポート、方向指定可能                                  |  |  |
|            | セキュリティ保護<br>機能                  | 不正アクセス拒否機能(LAND 攻撃、smurf 攻撃、IP<br>Spoofing 攻撃)、不正アクセス検出機能(LAND 攻撃、<br>smurf 攻撃、IP Spoofing 攻撃) |  |  |
| ブリッジ<br>機能 | ブリッジ対象<br>                      | PPPoE パケット、IPv6 パケット(Bフレッツをご利用の<br>場合のみ)                                                       |  |  |
|            | 接続手順                            | SIP                                                                                            |  |  |
| VoIP 機能    | 音声CODEC                         | ITU-T G.711 μ-law                                                                              |  |  |
|            | エコーキャンセラ                        | ITU-T G.168                                                                                    |  |  |

# 7-3 仕様一覧

| ■ ソフトウェア仕様                                                                      |                       |                                                                                                    |                                             |  |
|---------------------------------------------------------------------------------|-----------------------|----------------------------------------------------------------------------------------------------|---------------------------------------------|--|
|                                                                                 | 項目                    | 仕様                                                                                                    |                                             |  |
| 設定・保守<br>機能                                                                     | 設定方法                  | Web ブラウザ、電話機による設定・保守                                                                                                    |                                             |  |
|                                                                                 | 状態表示機能                | 回線状態、WAN側IPアドレス、バージョン情報他                                                                                                    |                                             |  |
|                                                                                 | 時計機能                  | あり                                                                                                    |                                             |  |
|                                                                                 | ログ機能                  | あり                                                                                                    |                                             |  |
|                                                                                 | 設定値の保存・復元<br>機能       | ファイルに保存、ファイルからの復元                                                                                                    |                                             |  |
|                                                                                 | ファームウェアバー<br>ジョンアップ機能 | Web ブラウザを使用、電話機を使用                                                                                                    |                                             |  |
| 毎線  AN                                                                          | IEEE802.11a<br>(W52)  | 周波数帯域/<br>チャネル                                                                                                    | 5.2GHz帯 (5,150~5,250MHz) /<br>36、40、44、48ch |  |
|                                                                                 |                       | 伝送方式                                                                                                    | OFDM(直交周波数分割多重)方式                           |  |
|                                                                                 |                       | 伝送速度 ※ 1                                                                                                    | 54/48/36/24/18/12/9/6Mbps<br>(自動切換)         |  |
|                                                                                 | IEEE802.11b           | 周波数帯域/<br>チャネル                                                                                                    | 2.4GHz帯 (2,400~2,484MHz) /<br>1~13ch        |  |
| 機能                                                                              |                       | 伝送方式                                                                                                    | DS-SS(スペクトラム直接拡散)方式                         |  |
| <ul> <li>(拡張カードス<br/>ロットに無線<br/>LANカード</li> <li>(SC-32NE<br/>※ 2)を取り</li> </ul> |                       | 伝送速度 ※ 1                                                                                                    | 11/5.5/2/1Mbps<br>(自動切換)                    |  |
|                                                                                 | IEEE802.11g           | 周波数帯域/<br>チャネル                                                                                                    | 2.4GHz帯 (2,400~2,484MHz) /<br>1~13ch        |  |
| 付けた場合)                                                                          |                       | 伝送方式                                                                                                    | OFDM(直交周波数分割多重)方式                           |  |
|                                                                                 |                       | 伝送速度 ※ 1                                                                                                    | 54/48/36/24/18/12/9/6Mbps<br>(自動切換)         |  |
|                                                                                 | アンテナ                  | ダイバーシティ方式                                                                                                    |                                             |  |
|                                                                                 | セキュリティ                | 無線ネットワーク名(SSID)の隠蔽(ANY接続拒否)、<br>MACアドレスフィルタリング、ポートセパレート、<br>WEP(152/128/64bit)、WPA-PSK(TKIP/AES)、<br>WPA2-PSK(TKIP/AES)、WPA-PSK/WPA2-PSK(TKIP/AES) |                                             |  |

7 付録

| ■ ソフトウェア仕様                                                                                |             |                                                                                                    |                                                                                                    |  |
|-------------------------------------------------------------------------------------------|-------------|----------------------------------------------------------------------------------------------------|----------------------------------------------------------------------------------------------------|--|
| 項目                                                                                        |             | 仕 様                                                                                                    |                                                                                                    |  |
|                                                                                           | IEEE802.11b | 周波数帯域/<br>チャネル                                                                                                    | 2.4GHz帯 (2,400~2,484MHz) /<br>1~13ch                                                                                                    |  |
|                                                                                           |             | 伝送方式                                                                                                    | DS-SS(スペクトラム直接拡散)方式                                                                                                    |  |
| 無線 LAN<br>機能<br>(拡張カードス<br>ロットに無線<br>LAN カード<br>(SC-40NE/<br>SC-40NE<br>[2])を取り<br>付けた場合) |             | 伝送速度 ※ 1                                                                                                    | 11/5.5/2/1Mbps<br>(自動切換)                                                                                                    |  |
|                                                                                           | IEEE802.11g | 周波数帯域/<br>チャネル                                                                                                    | 2.4GHz帯 (2,400~2,484MHz) /<br>1~13ch                                                                                                    |  |
|                                                                                           |             | 伝送方式                                                                                                    | OFDM(直交周波数分割多重)方式                                                                                                    |  |
|                                                                                           |             | 伝送速度 ※ 1                                                                                                    | 54/48/36/24/18/12/9/6Mbps<br>(自動切換)                                                                                                    |  |
|                                                                                           | IEEE802.11n | 周波数帯域/<br>チャネル                                                                                                    | 2.4GHz帯 (2,400~2,484MHz) /<br>1~13ch                                                                                                    |  |
|                                                                                           |             | 伝送方式                                                                                                    | OFDM(直交周波数分割多重)方式<br>MIMO(空間多重)方式                                                                                                    |  |
|                                                                                           |             | 伝送速度 ※ 1                                                                                                    | [HT20]<br>144.4/130/117/104/78/72.2/65/<br>58.5/52/39/26/19.5/13/6.5Mbps<br>[HT40]<br>300/270/243/216/162/150/<br>135/121.5/108/81/54/40.5/27/<br>13.5Mbps<br>(自動切換) |  |
|                                                                                           | アンテナ        | MIMO送信2×受信2                                                                                                    |                                                                                                    |  |
|                                                                                           | セキュリティ      | 無線ネットワーク名(SSID)の隠蔽(ANY接続拒否)、MACアドレ<br>スフィルタリング、ポートセパレート、<br>WEP(128/64bit)、WPA-PSK(TKIP/AES)、<br>WPA2-PSK(TKIP/AES)、WPA-PSK/WPA2-PSK(TKIP/AES) |                                                                                                    |  |

※1 無線LANの規格値は、本商品と同等の構成を持った機器との通信を行ったときの理論上の最 大値であり、実際のデータ転送速度(実効値)を示すものではありません。

※2 SC-32SE/SC-32KI/SC-32HIを取り付けた場合も含みます。

# MEMO

当社ホームページでは、各種商品の最新の情報やバージョンアップサービスなどを提供しています。本商品を最適にご利用いただくために、定期的に参照していただくことをお勧めします。

# 当社ホームページ:[NTT東日本] http://web116.jp/ced/ [NTT西日本] http://www.ntt-west.co.jp/kiki/

本商品について、不明な点などがございましたら、以下にお問い合わせください。 ■NTT東日本エリア(北海道、東北、関東、甲信越地区)でご利用のお客様

○本商品を利用した基本的なインターネット接続について

フレッツ光を新規にお申し込みいただいた際にお送りしております「設定用CD-ROM」の ご利用により本商品の基本的なインターネット接続設定が簡単に実施が可能です。 ご利用には「設定用CD-ROM」が添付された冊子「超カンタン設定ガイド」を参照してい ただくか、下記までお問い合わせください。

お問い合わせ先: **00 0120-275466** (10:00~18:00 年中無休) ※携帯電話からは下記までお問い合わせください。

#### 0570-064074

(10:00~18:00 年中無休 PHSからはご利用になれません。また通話料がかかります。)

●本商品のお取り扱いに関するお問い合わせ

お問い合わせ先: 200~17:00)

携帯電話・PHS・050IP電話からご利用の場合

03-5667-7100 (通話料金がかかります。)

※年末年始12月29日~1月3日は休業とさせていただきます。

●故障に関するお問い合わせ

お問い合わせ先: 🚾 0120-000113 (24時間 年中無休\*) ※17:00~翌日9:00までは、録音にて受付しており順次ご対応いたします。 ※故障修理などの対応時間は9:00~17:00です。

■NTT西日本エリア(東海、北陸、近畿、中国、四国、九州地区)でご利用のお客様 ●本商品のお取り扱いおよび故障に関するお問い合わせ

□お問い合わせ先: 20,0120-248995

(携帯電話・PHSからも利用可能です。)

□受付時間

・本商品のお取り扱いに関するお問い合わせ: 9:00~17:00
 ※年末年始12月29日~1月3日は休業とさせていただきます。
 ・故障に関するお問い合わせ: 24時間(年中無休)\*

※17:00~翌日9:00までは、録音にて受付しており順次ご対応いたします。 ※故障修理対応時間は9:00~17:00です。

お問い合わせ時には、フレッツ光を新規にお申込みいただいた際にお送りしております「開通の ご案内」をご用意ください。

また、インターネット接続の設定をしている場合は、ご契約のプロバイダ資料についてもご用意 ください。

なお、電話番号をお間違えにならないように、ご注意願います。

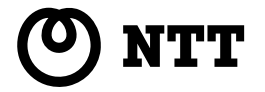

©2014 NTTEAST · NTTWEST

本2927-17 (2014.9) RT-\$300NE ドリセッ

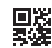